Chris Amaris Rand Morimoto Pete Handley David E. Ross

SAMS

Technical Edit by Guy Yardeni

# Microsoft<sup>®</sup> System Center 2012

# UNLEASHED

## FREE SAMPLE CHAPTER

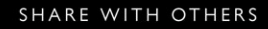

in

Chris Amaris, MCITP, CISSP Rand Morimoto, Ph.D., MCITP Pete Handley, MCITP David E. Ross, MCITP Technical Edit by Guy Yardeni

# Microsoft<sup>®</sup> System Center 2012 UNLEASHED

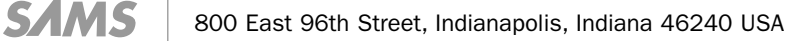

## Microsoft® System Center 2012 Unleashed

#### Copyright © 2012 by Pearson Education, Inc.

All rights reserved. No part of this book shall be reproduced, stored in a retrieval system, or transmitted by any means, electronic, mechanical, photocopying, recording, or otherwise, without written permission from the publisher. No patent liability is assumed with respect to the use of the information contained herein. Although every precaution has been taken in the preparation of this book, the publisher and author assume no responsibility for errors or omissions. Nor is any liability assumed for damages resulting from the use of the information contained herein.

ISBN-13: 978-0672-33612-6 ISBN-10: 0-672-33612-X

Library of Congress Cataloging-in-Publication Data is on file.

Printed in the United States of America

First Printing June 2012

#### Trademarks

All terms mentioned in this book that are known to be trademarks or service marks have been appropriately capitalized. Sams Publishing cannot attest to the accuracy of this information. Use of a term in this book should not be regarded as affecting the validity of any trademark or service mark.

#### Warning and Disclaimer

Every effort has been made to make this book as complete and as accurate as possible, but no warranty or fitness is implied. The information provided is on an "as is" basis. The authors and the publisher shall have neither liability nor responsibility to any person or entity with respect to any loss or damages arising from the information contained in this book or from the use of the programs accompanying it.

#### **Bulk Sales**

Sams Publishing offers excellent discounts on this book when ordered in quantity for bulk purchases or special sales. For more information, please contact

U.S. Corporate and Government Sales 1-800-382-3419 corpsales@pearsontechgroup.com

For sales outside of the U.S., please contact

International Sales international@pearson.com

#### Editor-in-Chief Greg Wiegand

Executive Editor Neil Rowe

Development Editor Mark Renfrow

Managing Editor Kristy Hart

Project Editor Andy Beaster

**Copy Editor** Karen Annett

Indexer Erika Millen

Proofreader Jess DeGabriele

Technical Editor Guy Yardeni

Publishing Coordinator Cindy Teeters

Book Designer Gary Adair

Compositor Gloria Schurick

Contributing Writers Alec Minty John Rodriguez Tyson Kopczynski

**Contributing Editors** Ed Crowley Aman Ayaz

# Contents at a Glance

|    | Introduction                                                   | 1   |
|----|----------------------------------------------------------------|-----|
| 1  | Overview of the System Center Suite                            | 5   |
| 2  | Configuration Manager 2012 Design and Planning                 | 55  |
| 3  | Configuration Manager 2012 Implementation and Administration   | 115 |
| 4  | Using Configuration Manager 2012 to Distribute Applications,   |     |
|    | Updates, and Operating Systems                                 | 181 |
| 5  | Using Configuration Manager 2012 for Asset Management and      |     |
|    | Reporting                                                      |     |
| 6  | Operations Manager 2012 Design and Planning                    |     |
| 7  | Operations Manager 2012 Implementation and Administration      |     |
| 8  | Using Operations Manager 2012 for Monitoring and Alerting      |     |
| 9  | Using Operations Manager 2012 for Operations and Security      |     |
|    | Reporting                                                      |     |
| 10 | Data Protection Manager 2012 Design, Planning, Implementation, |     |
|    | and Administration                                             |     |
| 11 | Using Data Protection Manager 2012 to Protect File Systems,    |     |
|    | Exchange, SQL, and SharePoint                                  | 619 |
| 12 | Virtual Machine Manager 2012 Design, Planning,                 |     |
|    | and Implementation                                             | 663 |
| 13 | Managing a Hyper-V Environment with Virtual Machine            |     |
|    | Manager 2012                                                   | 703 |
| 14 | Service Manager 2012 Design, Planning, and Implementation      | 761 |
| 15 | Using Service Manager 2012 for Incident Tracking and           |     |
|    | Help Desk Support                                              |     |
| 16 | Using Service Manager 2012 for Service Offerings and Change    |     |
|    | Control Management                                             |     |
| 17 | System Center Orchestrator 2012 Design, Planning,              |     |
|    | and Implementation                                             |     |
|    | Index                                                          | 969 |

# Table of Contents

|   | Introduction                                                 | 1   |
|---|--------------------------------------------------------------|-----|
| 1 | Overview of the System Center Suite                          | 5   |
|   | What Is System Center?                                       | 6   |
|   | Understanding System Center Configuration Manager            | 9   |
|   | Understanding System Center Operations Manager               |     |
|   | Understanding System Center Data Protection Manager          |     |
|   | Understanding System Center Virtual Machine Manager          |     |
|   | Understanding System Center Service Manager                  |     |
|   | Understanding System Center 2012 Orchestrator                |     |
|   | Understanding System Center Licensing                        |     |
|   | Summary                                                      |     |
|   | Best Practices                                               |     |
| 2 | Configuration Manager 2012 Design and Planning               | 55  |
|   | What's New in ConfigMgr 2012                                 |     |
|   | Explaining How Configuration Manager Works                   |     |
|   | Understanding Content Distribution                           |     |
|   | Understanding Asset Management                               |     |
|   | Reporting from Configuration Manager                         |     |
|   | Configuration Manager Architecture Components                |     |
|   | Securing Configuration Manager                               |     |
|   | Understanding Component Requirements                         |     |
|   | Configuration Manager Design Considerations                  |     |
|   | Understanding Client Schedules                               |     |
|   | Planning for Internet-Based Client Management                |     |
|   | Putting It All Together in a Design                          |     |
|   | Summary                                                      |     |
|   | Best Practices                                               |     |
| 3 | Configuration Manager 2012 Implementation and Administration | 115 |
|   | Sample Organization                                          |     |
|   | Configuring Installation Prerequisites                       |     |
|   | Implementing the Central Administration Site                 |     |
|   | Deploying the Primary Sites                                  |     |
|   | Deploying the Secondary Sites                                |     |
|   | Configuring the Hierarchy                                    |     |

|   | Configuring Sites                                            |     |
|---|--------------------------------------------------------------|-----|
|   | Configuring Client Settings                                  |     |
|   | Implementing Internet-Based Client Management                |     |
|   | Summary                                                      |     |
|   | Best Practices                                               |     |
| 4 | Using Configuration Manager 2012 to Distribute Applications, |     |
|   | Updates, and Operating Systems                               | 181 |
|   | Understanding Content Distribution                           |     |
|   | Defining Collections                                         |     |
|   | Understanding Application Management                         |     |
|   | Managing Deployments                                         |     |
|   | Understanding Software Updates                               |     |
|   | Deploying Software Updates                                   |     |
|   | Understanding Operating System Deployment                    |     |
|   | Deploying Operating Systems                                  |     |
|   | Extending with Microsoft Deployment Toolkit                  |     |
|   | Summary                                                      |     |
|   | Best Practices                                               |     |
| 5 | Using Configuration Manager 2012 for Asset Management and    |     |
|   | Reporting                                                    | 245 |
|   | Understanding Asset Data                                     |     |
|   | Configuring Client Settings for Inventory Collection         |     |
|   | Understanding Reporting                                      |     |
|   | Customizing Hardware Inventory                               |     |
|   | Understanding Asset Intelligence                             |     |
|   | Understanding Software Metering                              |     |
|   | Understanding Compliance Settings                            |     |
|   | Monitoring the Baselines and Compliance                      |     |
|   | Summary                                                      |     |
|   | Best Practices                                               |     |
| 6 | Operations Manager 2012 Design and Planning                  | 289 |
|   | What's New With Operations Manager 2012                      |     |
|   | Understanding How OpsMgr Works                               |     |
|   | OpsMgr Architecture Components                               |     |
|   | Securing OpsMgr                                              |     |
|   | Fault Tolerance and Disaster Recovery                        |     |
|   | Understanding OpsMgr Component Requirements                  |     |
|   | OpsMgr Design Considerations                                 |     |
|   |                                                              |     |

|   | Putting It All Together in a Design                                 | 335 |
|---|---------------------------------------------------------------------|-----|
|   | Planning an Operations Manager Deployment                           | 345 |
|   | Summary                                                             |     |
|   | Best Practices                                                      | 354 |
| 7 | Operations Manager 2012 Implementation and Administration           | 355 |
|   | Installing Operations Manager 2012                                  | 356 |
|   | Deploying OpsMgr Agents                                             |     |
|   | Monitoring DMZ Servers with Certificates                            |     |
|   | Configuring Operations Manager 2012                                 | 393 |
|   | Administering Operations Manager 2012                               | 403 |
|   | Backing Up OpsMgr 2012                                              | 411 |
|   | Summary                                                             | 418 |
|   | Best Practices                                                      | 418 |
| 8 | Using Operations Manager 2012 for Monitoring and Alerting           | 421 |
|   | Using OpsMgr Consoles                                               | 422 |
|   | Working with Management Packs                                       | 425 |
|   | Exploring the Operations Manager Management Pack                    | 432 |
|   | Exploring the Windows Management Pack                               | 440 |
|   | Exploring the Active Directory Management Pack                      | 451 |
|   | Exploring the Exchange 2010 Management Pack                         | 466 |
|   | Exploring the SQL Server Management Pack                            | 478 |
|   | Exploring the Cross Platform Management Packs                       | 487 |
|   | Management Pack Templates                                           | 491 |
|   | Custom Management Packs                                             | 503 |
|   | Summary                                                             | 508 |
|   | Best Practices                                                      | 508 |
| 9 | Using Operations Manager 2012 for Operations and Security Reporting | 511 |
|   | Reporting from OpsMgr                                               | 512 |
|   | Generating and Scheduling Reports                                   | 514 |
|   | OpsMgr 2012 Maintenance Reports                                     | 532 |
|   | Audit Collection Services Reporting                                 |     |
|   | Service Level Tracking                                              | 548 |
|   | OpsMgr 2012 Dashboards                                              | 554 |
|   | Publishing Dashboards into SharePoint 2010                          | 561 |
|   | Summary                                                             | 565 |
|   | Best Practices                                                      | 566 |

| 10 | Data Protection Manager 2012 Design, Planning, Implementation, and Administration         | 567 |
|----|-------------------------------------------------------------------------------------------|-----|
|    | What Is System Center Data Protection Manager?                                            | 568 |
|    | Data Protection Manager Background                                                        | 572 |
|    | Data Protection Manager Prerequisites                                                     | 578 |
|    | Planning a Data Protection Manager Deployment                                             | 580 |
|    | Deploying Data Protection Manager                                                         | 587 |
|    | Completing Required Configuration Tasks                                                   | 591 |
|    | Creating Protection Groups                                                                | 601 |
|    | Administrating Data Protection Manager                                                    | 606 |
|    | Summary                                                                                   | 616 |
|    | Best Practices                                                                            | 617 |
| 11 | Using Data Protection Manager 2012 to Protect File Systems, Exchange, SOL, and SharePoint | 619 |
|    | Protecting File Servers                                                                   | 620 |
|    | Protecting System State                                                                   | 622 |
|    | Protecting Exchange Servers                                                               | 624 |
|    | Protecting SOL Servers                                                                    | 635 |
|    | Protecting SharePoint Farms                                                               |     |
|    | Protecting Virtualized Environments                                                       |     |
|    | Summary                                                                                   | 660 |
|    | Best Practices                                                                            | 661 |
| 12 | Virtual Machine Manager 2012 Design, Planning, and Implementation                         | 663 |
|    | Understanding Virtual Machine Manager                                                     | 663 |
|    | Virtual Machine Manager Background                                                        | 673 |
|    | What's New in System Center Virtual Machine Manager 2012                                  | 677 |
|    | Virtual Machine Manager Prerequisites                                                     | 678 |
|    | Planning a Virtual Machine Manager Deployment                                             | 682 |
|    | Deploying Virtual Machine Manager                                                         | 687 |
|    | Summary                                                                                   | 700 |
|    | Best Practices                                                                            | 701 |
| 13 | Managing a Hyper-V Environment with Virtual Machine Manager 2012                          | 703 |
|    | Understanding the VMM Private Cloud                                                       | 704 |
|    | Using the VMM Management Interfaces                                                       | 707 |
|    | Understanding Virtual Machine Conversions                                                 | 716 |
|    | Managing VMM User Roles                                                                   | 729 |
|    | Deploying Virtual Machines                                                                | 740 |
|    | Migrating Virtual Machines                                                                | 747 |

|    | Understanding and Implementing Server App-V                     |     |
|----|-----------------------------------------------------------------|-----|
|    | Summary                                                         |     |
|    | Best Practices                                                  | 759 |
| 14 | Service Manager 2012 Design, Planning, and Implementation       | 761 |
|    | What's New in Service Manager 2012                              |     |
|    | Explaining How Service Manager Works                            |     |
|    | Service Manager Design Parameters                               |     |
|    | Putting It All Together in a Service Manager Design             |     |
|    | Planning a Service Manager Deployment                           |     |
|    | Deploying Service Manager                                       |     |
|    | Deploying Service Manager Connectors                            |     |
|    | Backing Up Service Manager 2012                                 |     |
|    | Summary                                                         |     |
|    | Best Practices                                                  |     |
| 15 | Using Service Manager 2012 for Incident Tracking and            |     |
|    | Help Desk Support                                               | 819 |
|    | Incidents and Problems                                          |     |
|    | Configuring Incident Settings                                   |     |
|    | Service Manager Notifications                                   | 830 |
|    | Creating New Incidents                                          |     |
|    | Working with Incidents                                          |     |
|    | Configuring Problem Settings                                    |     |
|    | Working with Problems                                           |     |
|    | Incident and Problem Reports                                    | 863 |
|    | Summary                                                         |     |
|    | Best Practices                                                  |     |
| 16 | Using Service Manager 2012 for Service Offerings and Change     |     |
|    | Control Management                                              | 871 |
|    | Service Manager 2012 and the Infrastructure Optimization Model. |     |
|    | Service Offerings and Request Offerings in SM 2012              |     |
|    | Release Management in SM 2012                                   |     |
|    | Change Requests and Activities                                  | 885 |
|    | Configuring Change Settings                                     | 887 |
|    | Change Management Templates and Workflows                       |     |
|    | Initiating Change Requests                                      |     |
|    | Working with and Approving Change Requests                      |     |
|    | Implementing Change Requests                                    |     |
|    | Managing Configuration Items                                    |     |

|    | Working with Change, Activity, and Configuration Management     |     |
|----|-----------------------------------------------------------------|-----|
|    | Reports                                                         | 914 |
|    | Summary                                                         | 919 |
|    | Best Practices                                                  | 920 |
| 17 | System Center Orchestrator 2012 Design, Planning,               |     |
|    | and Implementation                                              | 921 |
|    | Overview of System Center Orchestrator                          | 921 |
|    | History of System Center Orchestrator                           | 924 |
|    | System Center Orchestrator 2012 Installation Prerequisites      | 924 |
|    | Orchestrator Security Planning                                  | 926 |
|    | Installing System Center Orchestrator 2012 on a Single Server   | 928 |
|    | Installing System Center Orchestrator 2012 on Separate Systems  | 933 |
|    | Additional Tasks Following Orchestrator Installation            | 939 |
|    | Getting Familiar with the Orchestrator 2012 Management Consoles | 942 |
|    | Installing Integration Packs                                    | 949 |
|    | Designing and Using Runbooks                                    | 952 |
|    | Runbook Permissions                                             | 967 |
|    | Summary                                                         | 967 |
|    | Best Practices                                                  | 968 |
|    |                                                                 |     |

# Index

969

# About the Authors

Chris Amaris, MCITP, MCTS, CISSP/ISSAP, CHS III, is the chief technology officer and cofounder of Convergent Computing. He has more than 20 years experience consulting for Fortune 500 companies, leading companies in the technology selection, design, planning, and implementation of complex information technology projects. Chris has worked with Microsoft System Center products, such as Operations Manager and Configuration Manager, since their original releases in 2000 and 1994. He specializes in messaging, security, performance tuning, systems management, and migration. Receiving his first Microsoft technologies certification in 1993, Chris is a current Microsoft Certified IT Professional (MCITP) with multiple Microsoft Certified Technology Specialist designations (MCTS) in System Center technologies, a Certified Information Systems Security Professional (CISSP) with an Information System Security Architecture Professional (ISSAP) concentration, Certified Homeland Security (CHS III), a Novell CNE, a Banyan CBE, and a Certified Project Manager. Chris is also an author, writer, and technical editor for a number of IT books, including Network Security for Government and Corporate Executives, Exchange 2010 Unleashed, and Microsoft Windows Server 2008 R2 Unleashed.

**Rand Morimoto, Ph.D., MVP, MCITP, CISSP,** has been in the computer industry for over 30 years and has authored, coauthored, or been a contributing writer for dozens of books on Windows, Security, Exchange, BizTalk, and Remote and Mobile Computing. Rand is the president of Convergent Computing, an IT-consulting firm in the San Francisco Bay area that has been one of the key early adopter program partners with Microsoft, implementing the latest Microsoft technologies, including Microsoft Windows Server 2008 R2, System Center 2012, Windows 7, Exchange Server 2010, Windows Server 2012, and SharePoint 2010 in production environments over 18 months before the initial product releases.

**Pete Handley, MCITP, CISSP**, has more than 15 years of experience in IT, including extensive knowledge of Active Directory, Microsoft Exchange, Windows Server 2008, and the System Center suite of products. He has been a contributing author for the Sams books *Microsoft Exchange 2003 Unleashed* and *Windows PowerShell Unleashed*. Pete specializes in Visual Basic and PowerShell scripting and is a subject matter expert on the integration and migration of Novell technologies to Microsoft technologies. Pete holds the Microsoft Certified Systems Engineer 2003 (MCSE) certification, the Microsoft Certified Directory Engineer (CDE) certification, and the Certified Information Systems Security Professional (CISSP) certification.

xi

**David E. Ross, MCITP, VCP, CCEA, CCSP**, has over 13 years of experience in IT consulting, the majority of which have been spent playing the lead architect role on network design and implementation projects throughout the San Francisco Bay area. David is currently acting as a principal engineer for Convergent Computing, and is frequently involved in creating hybrid solutions involving multiple vendor technologies for organizations of all sizes. Specialties for David include Active Directory, Exchange, System Center, Lync, Citrix XenApp and XenDesktop design, virtualization solutions using VMware vSphere and Microsoft Hyper-V, and Cisco routing, switching, and security technologies.

# Dedication

I dedicate this book to my wife Sophia, light of my life. And to my children, Michelle, Megan, Zoe, Zachary, and Ian, who give meaning to my life and work.

-Chris Amaris, MCITP, MCTS, CISSP/ISSAP, CHS III

I dedicate this book to Ana, looking forward to continuing a wonderful life together!

-Rand Morimoto, Ph.D., MVP, MCITP, CISSP

I dedicate this book to my parents Hal and Denise, who encouraged my early love of reading and gave me my first computer. You have each made it possible for me to learn and grow in so many ways, but the greatest lessons that I have learned have been by your examples. And to my wonderful and irrepressible wife Melissa, you are the joy at the center of my life and never far from my thoughts.

-Pete Handley, MCITP, CISSP

I dedicate this book to my wife Lisette, who serves as an inspiration to everyone around her, and encourages everyone to reach their full potential. Thanks for your loving support during this project, and for the sacrifices you made to help me reach my potential. Also to my fun-loving boys Caden and Cole, who keep me on my toes and provide the best distraction from long hours of book writing. Thanks for being a great family worth working hard for!

-David E. Ross, MCITP

I dedicate this book to everyone at Convergent Computing. Credit for the book should be spread throughout the entire organization for an effort that would be largely impossible without the contribution of the whole team.

-Guy Yardeni, MCSE, MCITP, CISSP

# Acknowledgments

### Chris Amaris, MCSE, MVP, CISSP

I want to thank Rand for providing the leadership and direction as we have transitioned from a server centric focus, to enterprise data center centric focus, to now a cloud centric focus. Your vision on the IT industry needs, trends, and technologies has allowed you to keep a steady hand on the tiller, ensuring that we are always ahead of the latest technology wave. The breadth and depth of knowledge of the Convergent Computing organization in the System Center technologies that allow us to support our clients and provide the basis for this book are all thanks to your vision and leadership.

And many, many thanks to my family! Sophia, thank you for keeping everything together while I disappeared at the drop of a hat into my office to finish another lab or chapter. Michelle, Megan, Zoe, Zachary, and Ian, thank you for keeping focused on your academics and seeing that through hard work anything is possible.

### Rand Morimoto, Ph.D., MVP, MCITP, CISSP

Congratulations Chris for getting this System Center 2012 title out the door! And a big thanks to Pete and Dave who jumped in to the middle of this book, GREAT job in rounding out the authoring team on this one! And a huge thanks to Guy for doing the edits and making sure this book was prime time!

I want to thank the team at Sams Publishing for continuing to support our writing efforts and turning this book around and out to print in record time! Thank you Neil, Mark, Andy, and all the folks behind the scenes in making this happen! And my thanks to Karen Annett, who continues to be my favorite copy editor!!!

I also wanted to thank the consultants at Convergent Computing and our early adopter clients who fiddle with these new technologies really early on and then take the leap of faith in putting the products into production to experience (and at times feel the pain) as we work through best practices. The early adopter experiences give us the knowledge and experience we need to share with all who use this book as their guide in their production environments based on the lessons learned.

To Kelly, Noble, and Chip, yeah, one down, three more books to go before the year is up. You know where to find me in the wee hours of the night, downstairs at the kitchen table writing. Remember to work hard at everything you do, as you've found so far, you can accomplish a lot when you put your mind to things!

### Pete Handley, MCITP, CISSP

I want to thank Rand for the opportunity to contribute to this book, and to Chris for your thorough and patient approach to learning. Thanks to Guy for your meticulous tech editing, and to Karen and the SAMS team for always sweating the details!

### David E. Ross, MCITP

Thanks to my family for the sacrifices they made without complaint while I was getting oriented with the whole book-authoring process. Big thanks also to Rand not only for providing me the opportunity to work on this project, but for providing excellent guidance on the whole process. You made it very easy to come up to speed and learn the ropes very quickly; I appreciate it!

# We Want to Hear from You!

As the reader of this book, *you* are our most important critic and commentator. We value your opinion and want to know what we're doing right, what we could do better, what areas you'd like to see us publish in, and any other words of wisdom you're willing to pass our way.

You can email or write me directly to let me know what you did or didn't like about this book—as well as what we can do to make our books stronger.

*Please note that I cannot help you with technical problems related to the topic of this book, and that due to the high volume of mail I receive, I might not be able to reply to every message.* 

When you write, please be sure to include this book's title and author as well as your name and phone or email address. I will carefully review your comments and share them with the author and editors who worked on the book.

E-mail: feedback@samspublishing.com

Mail: Neil Rowe Executive Editor Sams Publishing 800 East 96th Street Indianapolis, IN 46240 USA

# **Reader Services**

Visit our website and register this book at informit.com/register for convenient access to any updates, downloads, or errata that might be available for this book.

This page intentionally left blank

# Introduction

The release of System Center 2012 is a major shift in the System Center family of products of going from a product line that was previously sold and viewed as a series of individual products, to System Center 2012 being sold as a single product with tight integration between the various components. In addition, this shift is not just from the perspective of a sales or marketing focus of a single product, but also from the engineering integration of System Center 2012 where the components work better and tighter together.

Additionally, with System Center 2012, Microsoft has expanded beyond the traditional "only Microsoft" solution support to one that broadly embraces other platforms, such as the support for VMware, Citrix, storage area network products from various vendors, non-Microsoft mobile devices and operating systems, and the like. From a data center perspective where the data center has more than just Windows servers and Microsoft applications, this multivendor support is critical in Microsoft's ability to be a true data center management solution provider.

And as the industry evolves to support traditional on-premise servers and applications and now cloud-based products and technologies, System Center's ability to support applications and services in the cloud is a critical inclusion in the System Center 2012 product.

This book covers real-world experiences with System Center 2012, not like a "product guide" simply with step-by-step installation and feature configurations, but with real-world notes, tips, tricks, best practices, and lessons learned in the design, planning, implementation, migration, administration, management, and support of the System Center technologies based on years of early adopter and enterprise production deployments.

The 17 chapters of this book are written to highlight the most important aspects of the technologies that make up the System Center family of components. To combine the components into groups of technologies, this book covers the following:

- ▶ Introduction—The first chapter of this book provides an introduction to the System Center 2012 family of components, what they are, what they do, and what business and IT challenges they solve. The introduction paints the picture of what the rest of the book covers and how you as the reader can jump to those sections of the book most important to you in your day-to-day IT management tasks.
- System Center 2012 Configuration Manager—The first component covered in this book is the System Center 2012 Configuration Manager (SCCM) component, which is a toolset that has come a long way in the past decade. The earlier releases of Configuration Manager went by the name SMS, or Systems Management Server,

2

which was known to take full-time personnel to manage the management system. However, now easily four or five generations later, SCCM 2012 has really helped organizations with the patching, updating, imaging, reporting, and compliance management of their systems, both Microsoft and non-Microsoft endpoint clients and servers. The four chapters in this book that cover SCCM address the planning and design process of implementing SCCM in an enterprise, the implementation of the component, and, more important, how administrators use SCCM to image, update, manage, and support the servers and client systems in their environments.

- System Center 2012 Operations Manager—The second component covered in this book is the System Center 2012 Operations Manager (SCOM) component, which provides monitoring and alerting on servers and client systems as well as internet-working devices (routers/switches/firewalls) and cloud-based services. Rather than waiting for users to alert the help desk that a server is down, SCOM proactively monitors systems and networks and provides alerts before failures impact operations, plus it logs error events and system issues to help organizations address system problems—usually before they occur. The chapters dedicated to SCOM cover the planning and design of SCOM, the rollout and implementation of servers and monitoring agents, and the best practices on how to understand errors and alerts that allow IT administrators to be more proactive in managing their servers and the systems in their environments.
- System Center 2012 Data Protection Manager—System Center 2012 Data Protection Manager (DPM) is a relatively new addition to the Microsoft management family of components. As traditional tape backups have been replaced by digital snapshots and digital data backups of information, DPM provides organizations the ability to have backup copies of their data. DPM incrementally backs up information from servers so that instead of backing up information once a night, DPM makes backups all day long for faster backup times and more granular recovery windows. This book covers the planning, design, implementation, and general recovery process of file systems, Microsoft Exchange, SharePoint Server, SQL, Hyper-V hosts and guests, and Windows client systems using DPM 2012.
- System Center 2012 Virtual Machine Manager—In the past three to four years, virtualization has gone from something that was only done in test labs to data centers that are now fully virtualized—enabling organizations to have more than one server session running on a physical server system, and sometimes upward of 10 or 20 server sessions running on a single system. With the huge growth in virtualization in the data center, Microsoft released four major updates to the System Center Virtual Machine Manager (VMM) component in three years to address the needs of the enterprise. The two chapters dedicated to VMM go beyond the installation and setup of VMM 2012, and get into core components of the component that help organizations manage virtual guest sessions running on Microsoft Hyper-V, VMware, and Citrix XenServer, and also how to convert physical servers to virtual servers (P2V), delegate the ability to administer and manage guest sessions, manage the "fabric" of a network (storage and internetworking), and the ability to share virtual host resources with users and administrators in the enterprise.

- ▶ System Center 2012 Service Manager—After an initial five years in development and over two years in production deployments, Microsoft now has a help desk/incident management/asset life-cycle management/change management component called System Center 2012 Service Manager (SCSM) that organizations are finding extremely valuable in their enterprises. Being involved with the development of SCSM from its inception, the authors of this book have shared years of experience, tips, best practices, and lessons learned in the deployment, information tracking, reporting, and support of the SCSM component. SCSM brings together the information gathering, reporting, alerting, and knowledge-base information in the other System Center components into a single component that will help organizations better manage their IT infrastructures.
- ► System Center 2012 Orchestrator—System Center Orchestrator is a newcomer to the System Center family and has been instrumental in real-world implementations of System Center in helping to make process and runbook automated tasks that simplify IT processes. For tasks that IT professionals have manually done day in and day out in the past that takes hours or days to complete, Orchestrator scripts run through the processes methodically in minutes and seconds. The consistency with Orchestrator scripts helps organizations maintain standards and consistency in processes and achieve end goals more efficiently and effectively than in the past.

It is our hope that the real-world experience we have had in working with the entire System Center family of components and our commitment to relaying to you information that will be valuable in your planning, implementation, operation, and administration of System Center in your enterprise will help you more quickly gain and receive benefits from these management tools from Microsoft! This page intentionally left blank

# Chapter 3

# Configuration Manager 2012 Implementation and Administration

System Center Configuration Manager (ConfigMgr) 2012 helps reduce the cost of managing the Windows infrastructure by providing scalable, secure, end-to-end administration and reporting functionality for the enterprise. It is important to fully understand the architectural design before Configuration Manager 2012 infrastructure servers and roles are deployed.

This chapter walks through the steps necessary to deploy, configure, and administer key Configuration Manager 2012 functionality. This functionality includes deploying and administering the roles and features needed to enable operating system deployment, systems configuration management, patch management, software provisioning, asset management, and reporting.

# Sample Organization

To illustrate the implementation and administration of Configuration Manager 2012, a multilocation sample organization named Company XYZ will be used. This will provide a backdrop of reality against which the Configuration Manager 2012 design can be developed.

# **Existing Environment**

Company XYZ is headquartered in San Francisco with offices in Paris, London, Tokyo, and New York City. The company has over 3,000 employees distributed primarily between San Francisco and Paris. London and Tokyo are

# IN THIS CHAPTER

- Sample Organization
- Configuring Installation Prerequisites
- Implementing the Central Administration Site
- Deploying the Primary Sites
- Deploying the Secondary Sites
- Configuring the Hierarchy
- Configuring Sites
- Configuring Client Settings
- Implementing Internet-Based Client Management
- Best Practices

medium-sized branch offices. Finally, the New York office is a very small office with only a handful of employees.

There is a network connection between the San Francisco and Paris offices. London and Tokyo connect to the Paris office. New York is connected to the separate San Francisco office. Figure 3.1 shows the corporate wide area network (WAN) topology.

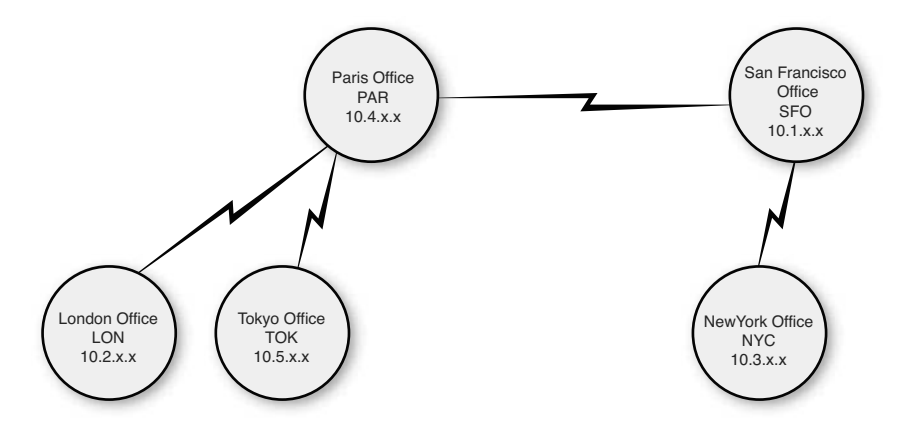

FIGURE 3.1 Company XYZ WAN topology.

The company has a single Active Directory forest and domain. The domain name is companyxyz.com and has a domain controller DC1. Each office has its own Active Directory site in the Active Directory site topology. Table 3.1 summaries the location information.

| Location      | AD Site | Network  | Users |  |
|---------------|---------|----------|-------|--|
| San Francisco | SFO     | 10.1.x.x | 2,000 |  |
| Paris         | PAR     | 10.4.x.x | 1,000 |  |
| London        | LON     | 10.2.x.x | 100   |  |
| Tokyo         | ток     | 10.5.x.x | 100   |  |
| New York      | NYC     | 10.3.x.x | 5     |  |

TABLE 3.1 Company XYZ Location Information

The San Francisco office has the central IT organization that covers the entire Company XYZ organization, but the Paris office also has a smaller IT organization that covers the Paris, London, and Tokyo locations. The Paris office has significant autonomy and needs administrative control over its infrastructure due to regulatory concerns.

This information will be used to inform the Configuration Manager 2012 design.

# **Developing a Configuration Manager 2012 Design**

Based on the Company XYZ existing environment, the recommendation would be to have a Primary Site Server in San Francisco and a Primary Site Server in Paris based on the local IT presence and the requirement for local administrative control. The recommendation would be to place Secondary Site Servers in London and Tokyo based on the size of the offices. Given the small size of the New York office with only five users, no servers will be placed there.

Table 3.2 summarizes the locations, server roles, and server names needed for the infrastructure.

| Location      | SCCM Site                   | Site Code | Server Name |
|---------------|-----------------------------|-----------|-------------|
| San Francisco | Central Administration Site | XYZ       | CM1         |
|               | Primary Site                | SFO       | CM2         |
| Paris         | Primary Site                | PAR       | СМЗ         |
| London        | Secondary Site              | LON       | CM4         |
| Tokyo         | Secondary Site              | ТОК       | CM5         |
| New York      |                             | NYC       |             |

TABLE 3.2 Company XYZ Configuration Manager 2012 Design

Figure 3.2 shows a diagram of the recommended Configuration Manager 2012 infrastructure.

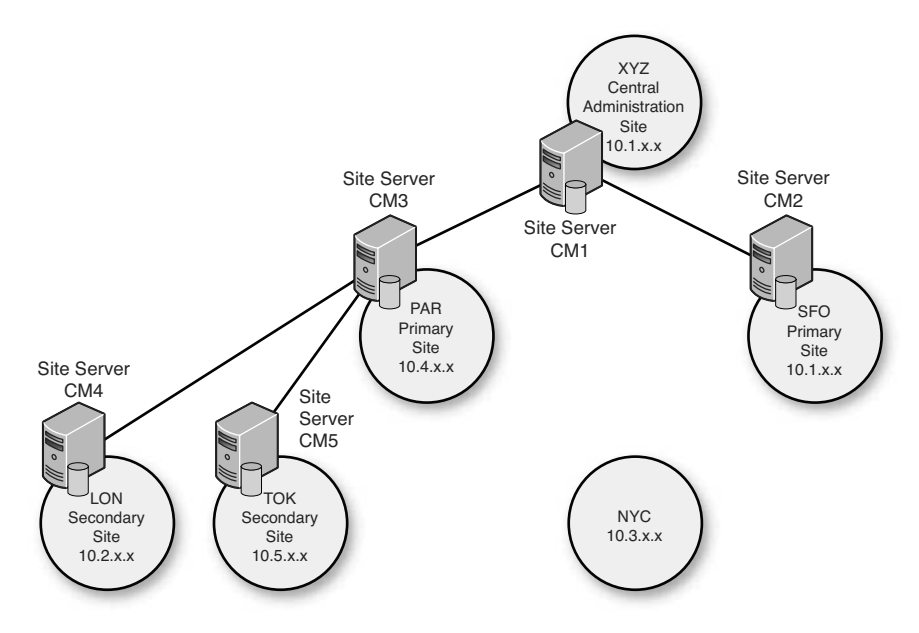

FIGURE 3.2 The Company XYZ ConfigMgr 2012 design.

The balance of this chapter implements and configures the Configuration Manager 2012 design for Company XYZ.

# **Configuring Installation Prerequisites**

Before implementing SCCM 2012, several prerequisite steps need to be taken to prepare Active Directory and the Site Servers. These steps ensure that the SCCM implementation goes smoothly.

The required SCCM prerequisites are as follows:

- ▶ Extending the Active Directory schema
- ▶ Configuring the System Management container in Active Directory
- Adding Windows roles and features on Site Servers

These prerequisites prepare the environment for Configuration Manager 2012.

These installation prerequisites are in addition to the hardware and software requirements covered in Chapter 2, "Configuration Manager 2012 Design and Planning." The software requirements include the following:

- ▶ Windows Server 2008 64-bit SP2 or Windows Server 2008 R2 operating system
- Windows Active Directory domain
- ▶ .NET Framework 3.51 SP1
- ▶ .NET Framework 4.0
- ► SQL Server 2008 SP2 with Cumulative Update 7 or SQL Server 2008 R2 SP1 with Cumulative Update 4 (can be on a separate server)
- ▶ Opened TCP port 1433 and 4022 for SQL replication

The hardware and software requirements for all prospective Site Servers must be met before the installation prerequisites can be configured.

#### NOTE

If you install IIS after installing .NET Framework 4.0, then open a command prompt, browse to the location %windir%\Microsoft.NET\Framework64\v4.0.30319, and execute aspnet\_regiis.exe -i -enable.

# **Extending the Active Directory Schema**

The Active Directory schema should be extended to support dynamic client assignment during Configuration Manager agent deployment and to assist clients with the location of Configuration Manager server infrastructure. When the Active Directory schema is extended, clients can use the values provided through Active Directory to locate regional Site Servers and Distribution Points for package and content delivery.

### NOTE

The Active Directory schema extensions for SCCM 2012 are identical to the Active Directory schema extensions for SCCM 2007. If the schema was already extended for SCCM 2007, the schema does not need to be extended again for SCCM 2012.

### CAUTION

Take the appropriate safety measures when extending the Active Directory schema. Changes to the schema cannot be easily reversed; plan to test the schema extensions in a development environment before implementing them in your production environment.

ω

To extend the Active Directory schema, execute the following steps:

- **1.** Log on to a domain controller with an administrative account that is a member of the Schema Admins group.
- 2. Copy the EXTADSCH.exe from \SMSSETUP\BIN\x64\ on the Configuration Manager installation media to a local folder on the Active Directory domain controller with the schema master FSMO role.
- **3.** Open a command window as an administrator and execute the EXTADSCH.exe command with a Schema Admin account.

The command should report, "Successfully extended the Active Directory schema" when complete (as shown in Figure 3.3).

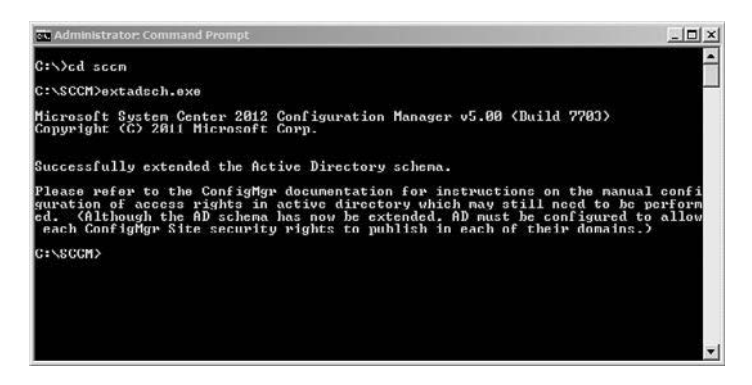

FIGURE 3.3 Successful Active Directory schema extension.

Review the ExtADSch.log file for any errors. This log file is located in the root of drive C on the server used to execute the schema extensions. The log file should show 14 attributes and four classes have been defined.

### TIP

Sometimes, the attribute extensions will succeed, but the class extensions will fail. This is typically due to replication latency, especially in large distributed environments. The EXTADSCH.exe command can be run multiple times with no ill effect. Wait for replication to complete and then run the schema extension command again.

After replication is completed, the class extensions should be successful.

# **Configuring the System Management Container**

When the Active Directory schema has been extended, Configuration Manager Site Servers store information about the hierarchy in special Active Directory objects. These objects are kept in a specific folder in the System container of the domain partition. The location for these objects doesn't exist by default, and must be manually created and configured.

In a distributed Configuration Manager hierarchy, it is considered best practice to place the Configuration Manager Site Servers in a custom security group, and delegate this security group's permissions to the System Management container in Active Directory. The following tasks assume the Configuration Manager Site Servers (CM1, CM2, CM3, CM4, and CM5) are members of the "SCCM Site Servers" universal security group. If this group doesn't exist, create it before continuing.

#### CAUTION

When a computer object is added to a group, it can take a long time for the setting to take effect. This is because the Kerberos ticket takes seven days to renew. The renewal time is governed by the *Maximum Lifetime for User Ticket Renewal* setting located in the Default Domain Policy GPO. It is not recommended to change this setting. Instead, restart the computer to refresh the Kerberos ticket.

The System Management container holds the Configuration Manager objects in Active Directory. This container can be created with the ADSI Edit console on the DC1 domain controller.

To create the System Management container with ADSI Edit, complete the following steps:

- **1**. Run ADSI Edit from DC1.
- 2. Right-click the ADSI Edit node and select Connect To.
- 3. Type Domain in the Name field.
- 4. Select Default Naming Context from the list of well-known naming contexts.
- 5. Click OK.
- 6. Expand Default Naming Context.

- 7. Expand DC=companyxyz,DC=com.
- 8. Select the CN=System container.
- 9. Right-click CN=System, click New, and then click Object.
- **10.** Select Container from the list and click Next.
- **11.** Enter **System Management** for the CN attribute value, and then click Next.
- 12. Click Finish to complete the change.

The permissions for the System Management container need to be configured before the first Site Server is implemented.

To set the System Management container permission with ADSI Edit, complete the following steps:

- 1. Right-click the System Management container and select Properties.
- **2**. Select the Security tab.
- 3. Click Advanced.
- 4. Click Add.
- 5. Type SCCM Site Servers and click OK.
- **6.** Continue with the default selection of This Object and All Descendant Objects from Apply To.
- 7. Choose Allow in front of Full Control in the Permissions field and then click OK.
- 8. Click OK two times to commit all the changes and then close ADSI Edit.

As Configuration Manager Site Servers are added to the hierarchy, be sure to add them to the custom Site Servers security group (SCCM Servers). This ensures they can create the required Active Directory objects.

# Adding Windows Roles and Features on Site Servers

The majority of client communications is over HTTP or HTTPS, which is serviced by the Windows IIS web server. IIS is a key component of many Configuration Manager Site Systems roles. This includes the Site Server itself in the following optional roles:

- Application Catalog Web Service Point
- ▶ Application Catalog Website Point
- Distribution Point
- Enrollment Point
- ▶ Enrollment Proxy Point

- ▶ Fallback Status Point
- Management Point
- ▶ Software Update Point

#### NOTE

Some Configuration Manager 2012 Site System roles will require additional installation of Windows roles or features, such as for the software update point, which requires the Windows Server Update Services (WSUS) role, or Distribution Point, which requires IIS request filtering to be configured. These additional configurations will be done as part of configuring those Site System roles.

It is important to make sure that IIS is installed correctly on each of the Site Systems; otherwise, SCCM will not operate correctly.

To implement IIS on the Site Server and Component Servers on a Windows Server 2008 R2–based system, complete the following steps:

- **1**. Open Server Manager on the Site/Component Server.
- 2. Select the Features node.
- **3.** Click the Add Features action.
- 4. Enable Background Intelligent Transfer Service (BITS).
- 5. When prompted, click Add Required Role Services.

#### NOTE

Clicking the Add Required Role Services button automatically enables IIS and common related features required to host the Configuration Manager service. This includes Web Server components, Management Tools, and Remote Server Administration Tools.

- 6. Enable the Remote Differential Compression feature and click Next.
- 7. On the Web Server Overview page, click Next.
- 8. Enable the ASP.NET role service, and click Add Required Role Services.
- **9.** Enable the ASP role service.
- **10.** Enable the Windows Authentication role service.
- **11.** Enable the IIS 6 WMI Compatibility role service and the IIS 6 Metabase Compatibility if they are not already, and then click Next.

- 12. Review the components selected and click Install.
- **13.** Close the wizard when the installation completes.

During this process, a number of roles, role services, and features get enabled automatically. If the preparation is being done on a system with some of these enabled or disabled, it can be confusing to know which ones need to be added.

To install using the command line, open Windows PowerShell as an administrator and enter the following commands:

```
Import-Module ServerManager
Add-WindowsFeature Net-Framework,BITS,RDC,Web-ASP-Net,Web-ASP,Web-Windows-Auth,
Web-WMI,Web-Metabase
```

When the preparation process is completed, at minimum the Web Server (IIS) role should be installed with the following list of role services:

- Static Content
- Default Document
- Directory Browsing
- ► HTTP Errors
- HTTP Redirection
- ► ASP.NET
- ▶ .NET Extensibility
- ISAPI Extensions
- ISAPI Filters
- HTTP Logging
- Logging Tools
- Request Monitor
- Tracing
- Windows Authentication
- Request Filtering
- Static Content Compression
- Dynamic Content Compression
- IIS Management Console
- IIS 6 Metabase Compatibility
- IIS 6 WMI compatibility

In addition, the following Windows features should be installed:

- ► Background Intelligent Transfer Service (BITS)
- ▶ Remote Differential Compression
- ► Web Server (IIS) Tools
- ► BITS Server Extensions Tools

In preinstalled systems, ensure that the preceding role services and features are installed.

# **Implementing the Central Administration Site**

The Configuration Manager Central Administration Site is the primary site located at the very top of the Configuration Manager hierarchy. This site is needed if there will be more than one primary site in the hierarchy.

There is a very important implementation difference between the Configuration Manager 2012 Central Administration Site and the central site in previous versions. In previous versions, Primary Site Servers can be installed and later connected to the central site. This is no longer possible in Configuration Manager 2012 and Primary Site Servers must be connected to their Central Administration Site during installation. This means that the Central Administration Site must be installed before any primary sites in the hierarchy.

The net result of these changes is that the Central Administration Site is required and must be the first site implemented if there will be more than one Primary Site Server in the hierarchy, as is the case in the sample Company XYZ architecture.

Verify that all of the hardware and software requirements have been met and that the installation configuration prerequisites have been completed.

# Installing the Central Administration Site Server

Before running the Configuration Manager setup, run the prerequisite checker to verify the required components have been successfully installed. The prerequisite checker can be launched from a link on the splash.hta page. The splash.hta page can be found in the root of the Configuration Manager media.

### TIP

Make sure the Configuration Manager Site Server Computer Account is in the local administrators group on all component servers and other Site Servers—this includes the Site Database server. The computer account of the Site Server is used to access and manage the remote server by default. One way to accomplish this is by creating a group named SCCM Site Servers with the computer accounts of all SCCM Site Servers as members and then adding that group to the Local Administrator group on all Site Servers.

Before starting the installation process, create a folder on the C: drive called "SCCMUpdates" and share this folder. This folder will store the latest prerequisite components downloaded during the installation process. This folder can be reused during subsequent Site Server installations.

To install the XYZ Central Administration Site Server on the CM1 server and establish the Company XYZ hierarchy, complete the following steps:

- 1. Launch splash.hta from the Configuration Manager 2012 media.
- **2.** To run the Prerequisite Checker tool, click on the Assess Server Readiness link in the Tools and Standalone Components section.

#### NOTE

The Prerequisite Checker tool has been much enhanced in SCCM 2012. It runs a wider range of checks and is a standalone executable (prereqchk.exe) that can be run unattended via a command line or script. This allows the prerequisite checking process to be automated for large organizations.

- **3.** Remediate any issues the Prerequisite Checker tool finds and click OK to close the window.
- **4.** After ensuring all the prerequisites have been met, click the Install link in the splash screen.
- 5. At the Before You Begin screen, click Next.
- **6.** Select the Install Configuration Manager Central Administration Site option and click Next.
- 7. Enter a 25-character product key and click Next.
- 8. Accept the license terms and click Next.
- **9.** Accept the license terms for the software that will be downloaded and installed automatically on Site Systems pushed through the hierarchy and click Next.

### NOTE

This automates the prerequisite installations of Microsoft SQL Server 2008 R2 and Microsoft Silverlight for secondary site servers in SCCM 2012. This reduces the amount of preparation needed on a secondary site server and eases the administrative burden of deploying additional servers in the hierarchy.

- **10.** Enter the location to download prerequisites and updates, in this example the previously created share \\CM1\SCCMUpdates, and click Next.
- **11.** In the Server Language Selection, leave the default English and click Next.
- **12**. In the Client Language Selection, leave the default English and click Next.

- In the Site and Installation Settings, enter a site code and site name. In this example, the site code is XYZ and the site name is Company XYZ Central Administration Site.
- 14. Leave the default installation folder and click Next.
- **15.** In the Database Information, specify the database server name and instance. Click Next.
- 16. In the SMS Provider Settings, leave the default of CM1 and click Next.
- **17.** In the Customer Experience Improvement Program Configuration, choose the appropriate option and click Next.
- **18.** In the Settings Summary (shown in Figure 3.4), review the settings and click Next.

| Setup Component                   | Component Details                                |
|-----------------------------------|--------------------------------------------------|
| Setup Type                        | Central administration site installation         |
| Site Code                         | XYZ                                              |
| Site Name                         | Company XYZ Central Administration Site          |
| Product Key                       | EVAL                                             |
| Installation Directory            | C:\Program Files\Microsoft Configuration Manager |
| External File Folder              | \\CM1\SCCMUpdates                                |
| SQL Server                        | CM1.companyxyz.com                               |
| SSB Port                          | 4022                                             |
| Database Name                     | CM_XYZ                                           |
| 5M5 Provider                      | CM1.companyxyz.com                               |
| Enable All Languages for Mobile D | No                                               |
|                                   |                                                  |

FIGURE 3.4 The central site installation Settings Summary.

- **19.** The Prerequisite Checker executes a last-minute check. Verify that all prerequisites have been met or remediate any errors, and then click Begin Install.
- **20.** The installation completes and should have green status symbols next to each component installation.
- **21**. Click Close to exit the setup wizard.

Installation is now complete for the Central Administration Site and the console can be launched.

# Validating the Installation of the Central Administration Site

To validate the installation, check the contents of the System Management container in Active Directory. The System Management container can be seen by launching Active Directory Users and Computers, selecting the View menu, choosing Advanced Features, and expanding the System folders or with ADSI Edit. The Site Server object should exist in this container for the Central Administration Site. In this example, the XYZ Central Administration Site should create an object in the System Management container named SMS-Site-XYZ of type mSSMSSite. As additional Site Servers in Site System roles are deployed, additional objects are created automatically.

It is important to validate the installation after each role is deployed; this ensures everything is functioning correctly before moving to the next step. It is also important to monitor site status on a continuous basis to ensure the health of the environment. For additional information on automatically monitoring the Configuration Manager hierarchy with Operations Manager, review Chapter 8, "Using Operations Manager 2012 for Monitoring and Alerting."

In addition, open the Configuration Manager console and review the Site Status component in the System Status container. This console is called Configuration Manager console and is located under the Microsoft System Center 2012\Configuration Manager folder in the Start menu on the Site Server.

To view the Component Status in the ConfigMgr console, do the following:

- **1**. Launch the Configuration Manager console.
- 2. Choose the Monitoring space.
- 3. Expand the System Status node.
- **4.** Select the Site Status node and confirm that all statuses show as OK with green icons.
- 5. Select Component Status and confirm that all statuses show as OK with green icons.

The Site Status page shows a high-level summary of the Site System roles and the status. This is useful for seeing an overview of the Site Systems and ensuring that they are healthy. If a role is marked with a red error or a yellow warning icon, the component has received status messages indicating a problem with the component. Right-click the component, select Show Messages - All from the menu and select a viewing period for the messages.

The Component Status page shows all of the components that make up the Configuration Manager infrastructure for this site. The component status is based on status messages that are received from the component. Because the component has to send the Site Server status, and the Site Server has to process the status message, the condition of components can be delayed. This is especially true when looking at the status of child sites within the Central Site console because status messages are sent to parent sites based on the Site Sender configuration. If a component is marked with a red error or a yellow warning icon, the component has received status messages indicating a problem with the component. Right-click the component, select Show Messages - All from the menu and select a viewing period for the messages.

#### TIP

The status summarizer for the different components is not automatically changed from red or yellow to green if the component that experienced the problem is fixed. The component summarizer simply counts the number of warning and error status messages that have been received.

To reset the status of a component, right-click the component and select Reset Counts - All from the menu. The count of status messages is reset and the icon will change back to green in a few minutes.

The delay in status messages is often a source of frustration for administrators starting out with Configuration Manager. For a better, real-time view into site components, check the log files with cmtrace.exe, a Configuration Manager 2012 utility. You can identify the log file for a specific component by right-clicking the component and selecting Start, ConfigMgr Service Manager from the menu. Navigate to the component within the Service Manager, right-click the component from the Actions pane, and then select Logging.

### NOTE

The cmtrace.exe log viewing utility replaces the previous trace32.exe utility from the Configuration Manager toolkit. The cmtrace.exe is included with the SCCM 2012 server and installs with the default setup.

The site component Logging option is shown in Figure 3.5. The SMS Executive logging option has been chosen and shows the name and location of the log file, which is c:\Program Files\Microsoft Configuration Manager\Logs\smsexec.log. The size of the log file, 2 MB, is also shown and can even be adjusted here.

| ☑ Logging enable    | d                                     |
|---------------------|---------------------------------------|
| 🔽 🗵 se same file fo | r all selected components             |
| Log filename:       | onfiguration Manager/Logs/smsexec.log |
| Loo size (MB)       | 2                                     |

FIGURE 3.5 The component log location.

Now that the top-level Central Administration Site has been deployed successfully, the primary sites and other sites can be deployed in the Configuration Manager 2012 hierarchy.

# **Deploying the Primary Sites**

Deploying primary sites follows a similar process as deploying the Central Administration Site Server. In the case of the Company XYZ Configuration Manager 2012 hierarchy, there are two primary sites. These are San Francisco (SFO) with the CM2 server and Paris (PAR) with the CM3 server.

Verify that all the hardware and software requirements have been met and the installation configuration prerequisites have been completed.

# Installing a Primary Site Server

Before running the Configuration Manager setup, run the prerequisite checker to verify the required components have been successfully installed. The prerequisite checker can be launched from a link on the splash.hta page. The splash.hta page can be found in the root of the Configuration Manager media.

### TIP

Make sure the Configuration Manager Site Server Computer Account is in the local administrators group on all component servers and other Site Servers; this includes the Site Database server. The computer account of the Site Server is used to access and manage the remote server by default. One way to accomplish this is by creating a group named **SCCM Site Servers** with the computer accounts of all SCCM Site Servers, then adding the local administrator groups on all Site Servers.

To install the SFO Primary Site Server on the CM2 server in the Company XYZ hierarchy, complete the following steps:

- 1. Launch splash.hta from the Configuration Manager 2012 media.
- **2.** To run the Prerequisite Checker, click on the Assess Server Readiness link in the Tools and Standalone Components section.
- **3.** Remediate any issues the prerequisite checker tool finds and click OK to close the window.

### NOTE

It is normal to get a WSUS SDK on site server issue during the prerequisite check on a new Primary Site Server. If this server is intended to host the Site Server Software Update role, then the Windows WSUS role will be installed at that time.
- **4.** After ensuring all the prerequisites have been met, click the Install link in the splash screen.
- 5. At the Before You Begin screen, click Next.
- 6. Select the Install Configuration Manager Primary Site option and click Next.
- 7. Enter a 25-character product key and click Next.
- 8. Accept the license terms and click Next.
- **9.** Accept the license terms for the software that will be downloaded and installed automatically on Site Systems pushed through the hierarchy and click Next.

#### NOTE

This automates the prerequisites installations of Microsoft SQL Server 2008 R2 and Microsoft Silverlight for secondary site servers in SCCM 2012. This reduces the amount of preparation needed on a secondary site server and eases the administrative burden of deploying additional servers in the hierarchy.

- **10.** Because the prerequisites were downloaded previously, choose the Use Previously Downloaded Files option and enter the location of the downloaded prerequisites and updates, in this example the previously created share \\CM1\SCCMUpdates, and click Next.
- **11**. In the Server Language Selection, leave the default English and click Next.
- **12.** In the Client Language Selection, leave the default English and click Next.
- In the Site and Installation Settings, enter a site code and site name. In this example, the site code is SFO and the site name is Company XYZ San Francisco Site.
- 14. Leave the default installation folder and click Next.
- **15.** Enter the name of the Central Administration Site Server to join the existing hierarchy, in this case cm1.companyxyz.com and click Next.
- **16.** In the Database Information, specify the database server name and instance. Click Next.
- 17. In the SMS Provider Settings, leave the default of CM2 and click Next.
- **18.** In the Client Computer Communication Settings, choose the Configure the Communication Method on Each Site System Role option and click Next.
- **19.** In the Site Systems Roles, leave the options to install a Management Point and a Distribution Point checked and click Next.
- **20.** In the Customer Experience Improvement Program Configuration, choose the appropriate option and click Next.

**21.** In the Settings Summary (shown in Figure 3.6), review the settings and click Next to begin the installation.

| crup mit install configuration mana    | ger with the following settings.                          |  |
|----------------------------------------|-----------------------------------------------------------|--|
| Setup Component                        | Component Details                                         |  |
| Selup Type                             | Primary site installation                                 |  |
| Site Code                              | SFO                                                       |  |
| Site Name                              | Company XYX San Francisco Site                            |  |
| Role Communication Protocol            | Client configured to communicate over both HTTP and HTTPS |  |
| Clients Use PKI Certificate            | No                                                        |  |
| Product Key                            | EVAL                                                      |  |
| Installation Directory                 | C:\Program Files\Microsoft Configuration Manager          |  |
| External File Folder                   | \\CM1\SCCMUpdates                                         |  |
| SQL Server                             | CM2.companyxyz.com                                        |  |
| SSB Port                               | 1022                                                      |  |
| Database Name                          | CM_SF0                                                    |  |
| SMS Provider                           | CM2.companyxyz.com                                        |  |
| Management Point                       | CM2.companyxyz.com                                        |  |
| Protocol for Management Point          | нттр                                                      |  |
| Distribution Point                     | CM2.companyxyz.com                                        |  |
| <b>Protocol for Distribution Point</b> | HTTP                                                      |  |
| Central administration site center     | em1 companyour com                                        |  |

FIGURE 3.6 The primary Site installation Settings Summary.

- **22.** The Prerequisite Checker executes to do a last-minute check. Verify that all prerequisites have been met or remediate any errors, and then click Begin Install.
- **23.** Installation completes and should have green status symbols next to each component installation.
- 24. Click Close to exit the setup wizard.

Installation is now complete for the Primary Site and the console can be launched.

Repeat the preceding steps for Company XYZ Paris Site, the PAR Primary Site Server on the CM3 server.

## Validating the Installation of the Primary Site

To validate the installation, check the contents of the System Management container in Active Directory. The System Management container can be seen with the Advanced view of Active Directory Users and Computers, or with ADSI Edit. In this example, the Site Server object should exist in this container for the Central Administration Site of type mSSMSSite. The SFO primary site should create a record in the System Management container named SMS-Site-SFO of type mSSMSSite. There should also be an object for the Management Point, named SMS-MP-SFO-CM2.COMPANYXYZ.COM of type mSSMSManagementPoint. Similarly, the PAR primary site should create an object in the System Management container named SMS-Site-PAR of type mSSMSSite. There should also be an object for the Management Point, named SMS-MP-PAR-CM3.COMPANYXYZ.COM of type mSSMSManagementPoint. Figure 3.7 shows the Active Directory records for the sites created.

| _ Server Manager                                                                                                    |                                                                                                    | and the second second second second second second second second second second second second second second second |             | _10 × |
|----------------------------------------------------------------------------------------------------|----------------------------------------------------------------------------------------------------|----------------------------------------------------------------------------------------------------|-------------|-------|
| Ele Action Yew Help                                                                                                    |                                                                                                    |                                                                                                    |             |       |
| ▶⇒ 2 <b>                             </b>                                                                                                    |                                                                                                    |                                                                                                    |             |       |
| a Server Manager (DC1)                                                                                                    | system Management 5 objects (Filter A                                                                                                    | ctivated]                                                                                                    |             |       |
| a po Roles                                                                                                    | lame                                                                                                    | Type                                                                                                    | Description | 1. 2  |
| Arther Directory Domain Services  Arther Directory Domain Services  Arther Directory User and Computers  Computers  Comp | 964-99-PAR-CH1.CCMPANYN72.CCM<br>984-98-PAR-CH2.CCMPANYN72.CCM<br>985-98-96-74<br>995-98-94<br>995-98-97<br>995-98-97<br>995-98-97<br>995-98-97 | 1 115<br>mS2HSManagenen/Svint<br>mS2HSManagenen/Svint<br>mS2HSSIe<br>mS2HSSIe                                    | 1769.000    |       |

FIGURE 3.7 The Active Directory SCCM records for Primary Sites.

It is important to validate the installation after each role is deployed; this ensures everything is functioning correctly before moving to the next step. It is also important to monitor site status on a continuous basis to ensure the health of the environment. For additional information on automatically monitoring the Configuration Manager hierarchy with Operations Manager, review Chapter 8.

In addition, open the Configuration Manager console located under the Microsoft System Center 2012\Configuration Manager folder in the Start menu on the Site Server, expand the Monitoring option, and review the Site Status component in the System Status container.

To view the component status in the Configuration Manager console, do the following:

- **1.** Launch the Configuration Manager console.
- 2. Choose the Monitoring space.
- 3. Expand the System Status node.
- **4.** Select the Site Status node and confirm that all statuses show as OK with green icons.
- 5. Select Component Status and confirm that all statuses show as OK with green icons.

The Site Status page shows a high-level summary of the Site System roles and the status. This is useful for seeing an overview of the Site Systems and ensuring that they are healthy. If a role is marked with a red error or a yellow warning icon, the component has received status messages indicating a problem with the component. Right-click the component, select Show Messages - All from the menu and select a viewing period for the messages.

The Component Status page shows all of the components that make up the Configuration Manager infrastructure for this site. The component status is based on status messages that are received from the component. Because the component has to send the Site Server status, and the Site Server has to process the status message, the condition of components can be delayed. This is especially true when looking at the status of child sites within the Central Site console because status messages are sent to parent sites based on the Site Sender configuration.

If a component is marked with a red error or a yellow warning icon, the component has received status messages indicating a problem with the component. Right-click the component, select Show Messages - All from the menu, and select a viewing period for the messages.

#### TIP

The status summarizer for the different components is not automatically changed from red or yellow to green if the component that experienced the problem is fixed. The component summarizer simply counts the number of warning and error status messages that have been received.

To reset the status of a component, right-click the component and select Reset Counts - All from the menu. The count of status messages is reset and the icon will change back to green in a few minutes.

The delay in status messages is often a source of frustration for administrators starting out with Configuration Manager. For a better, real-time view into site components, check the log files with cmtrace.exe, a Configuration Manager 2012 utility. You can identify the log file for a specific component by right-clicking the component and selecting Start, ConfigMgr Service Manager from the menu. Navigate to the component within the Service Manager, right-click the component from the Actions pane, and then select Logging.

#### NOTE

The cmtrace.exe log viewing utility replaces the previous trace32.exe utility from the Configuration Manager toolkit. The cmtrace.exe is included with the SCCM 2012 server and installs with the default setup.

Now that the primary sites have been deployed successfully, the secondary sites can be deployed in the Configuration Manager 2012 hierarchy.

# **Deploying the Secondary Sites**

Configuration Manager 2012 secondary sites are deployed through the console, via a push from a Primary Site Server. All the prerequisites, such as SQL Server 2008 and .NET Framework 4.0, are pushed out with the role remotely. However, this requires two features to be installed to work correctly. Those features are as follows:

- Remote Differential Compression
- .NET Framework 3.5

To install these prerequisites using the command line, run PowerShell as an administrator and enter the following commands:

Import-Module ServerManager Add-WindowsFeature Net-Framework,RDC

In addition, the Primary Site Server Active Directory account (for example, CM3\$) is the account performing the remote installation, so it must have local administrator rights to the target secondary site server.

If the Windows Firewall is in use, open ports 1433 and 4022 for SQL Server access.

#### TIP

The computer account of the Site Server is used to access and manage the remote secondary site server by default. One way to accomplish this is by creating a group named SCCM Site Servers with the computer accounts of all SCCM Site Servers, then adding the local administrator groups on all Site Servers.

To deploy a secondary site from a primary site, execute the following steps:

1. Launch the Configuration Manager console.

#### NOTE

The Configuration Manager console can be launched from the Central Administration Site Server or the Primary Site Server. Even if the installation is initiated with the Configuration Manager console on the Central Administration Site, the actual installation is performed from the Primary Site Server. This is a great example of the improved centralized administration capabilities of Configuration Manager 2012.

- 2. Choose the Administration space, expand Site Configuration, and select Sites.
- **3.** Select the primary site from which to deploy the secondary site, in this example the PAR site.
- **4.** Right-click on the Primary Site Server (the CM3 server in this example) and select Create Secondary Site.

- 5. At the Before You Begin screen, click Next.
- 6. In the Site and Installation Settings, enter a site code, Site Server, and site name. In this example, the site code is LON, the server is CM4.companyxyz.com, and the site name is Company XYZ London Site.

#### NOTE

The case of the server name is critical, as the install will fail if the name in the fully qualified domain name (FQDN) does not match the NetBIOS name exactly. If this happens, simply right-click on the failed installation and select Retry Secondary Site and change the case of the server name.

- 7. Leave the default installation folder and click Next.
- **8.** Leave the default to copy the installation source files from the parent Site Server (in this case cm3.companyxyz.com) and click Next.
- **9.** Leave the default to install SQL Server Express on the secondary site server and click Next.
- **10.** Make sure to check the Install and Configure IIS option, as shown in Figure 3.8, and click Next.

| Create Secondary Site                                    | Wizard                                                                                                    |
|----------------------------------------------------------|----------------------------------------------------------------------------------------------------|
| Distribution Poi                                         | nt                                                                                                    |
| Before You Begin<br>General<br>Installation Source Files | Specify distribution point settings                                                                                                    |
| SOL Server Settings                                      | A distribution mand contains source files for clients to download                                                                                                    |
| Distribution Point                                       | Install and configure IIS if required by Configuration Manager                                                                                                    |
| Drive Settings                                           | You must select this option to install the distribution point.                                                                                                    |
| Content Validation                                       | Specify how client computers communicate with this distribution point.                                                                                                    |
| Boundary Groups                                          | © HTTP                                                                                                    |
| Summary                                                  | Does not support mobile devices                                                                                                    |
| Progress                                                 | C HTTPS                                                                                                    |
| Completion                                               | Requires computers to have a weld PKI client certificate                                                                                                    |
|                                                          | Province and excert of connections     Province and excert fait are enrolled by Configuration Manager, select an option that allows internet client connections.     Province clients to connect anonymously |
|                                                          | Create a self-signed certificate or import a PKI client certificate.                                                                                                    |
|                                                          | Create self signed certificate                                                                                                    |
|                                                          | Set expiration date: 3/19/2013 💌 6.23 PM 🔆                                                                                                    |
|                                                          | C Import certificate                                                                                                    |
|                                                          | Cetificate Browse                                                                                                    |
|                                                          | Farment                                                                                                    |
|                                                          |                                                                                                    |
|                                                          | Enable this distribution point for prestaged content                                                                                                    |
|                                                          | Use the application or package properties to choose how content is copied to this distribution point.                                                                                                    |
|                                                          |                                                                                                    |
|                                                          | <pre></pre>                                                                                                    |

FIGURE 3.8 Specify Distribution Point Settings.

#### NOTE

Later in the chapter, when configuring Internet-based client management (IBCM), the protocol setting will be changed from HTTP to HTTPS.

- **11**. Leave the default drive settings and click Next.
- **12**. Leave the default Content Validation settings and click Next.
- **13.** Leave the Boundary Groups settings empty and click Next. These will be configured later.
- 14. Review the summary and click Next.
- **15**. Click Close to exit the wizard.

The setup begins from the Primary Site Server. A new Site Server appears in the list of sites with a status of Pending. To see the summary status, right-click on the secondary server and select Show Install Status. This shows the summary status message for the secondary site server install.

Because installation is being done remotely, it can be difficult to ascertain what could've gone wrong with the installation. However, the Show Install Status messages are very informative and specific. They show the prerequisite checks being done, the download progress, and the installation progress step-by-step. In the event of a failure of the secondary site installation, these messages can be reviewed for the specific reason for the failure. Once remediated, the secondary site server installation can be retried simply by right-clicking the failed secondary site server and selecting Retry Secondary Site.

#### TIP

The status of the secondary site server install can also be monitored in detail from the source Primary Site Server and the target secondary site server. In the root of the system drive of the Primary Site Server doing the push installation, the log file ConfigMgrSetup.log will show the status of the install in detail. Once the installation commences, there will be a corresponding ConfigMgrSetup.log in the root of the system drive of the secondary site server, which shows where the installation picks up locally. Review the log on the source Primary Site Server to troubleshoot remote access and file transfer issues. Review the log on the target secondary site server to troubleshoot issues with the installation of prerequisites and the secondary site role.

### Validating the Installation of the Secondary Site

To validate the installation, check the contents of the System Management container in Active Directory. The System Management container can be seen with the Advanced view of Active Directory Users and Computers, or with ADSI Edit. The Site Server object should exist in this container for the Secondary Sites. In this example, the LON secondary site should create an object in the System Management container named SMS-Site-LON of

type mSSMSSite. There should also be an object for the Management Point, named SMS-MP-LON-CM4.COMPANYXYZ.COM of type mSSMSManagementPoint. Similarly, the TOK secondary site should create an object in the System Management container named SMS-Site-TOK of type mSSMSSite. There should also be an object for the Management Point, named SMS-MP-TOK-CM5.COMPANYXYZ.COM of type mSSMSManagementPoint. Figure 3.9 shows the Active Directory objects for the sites created.

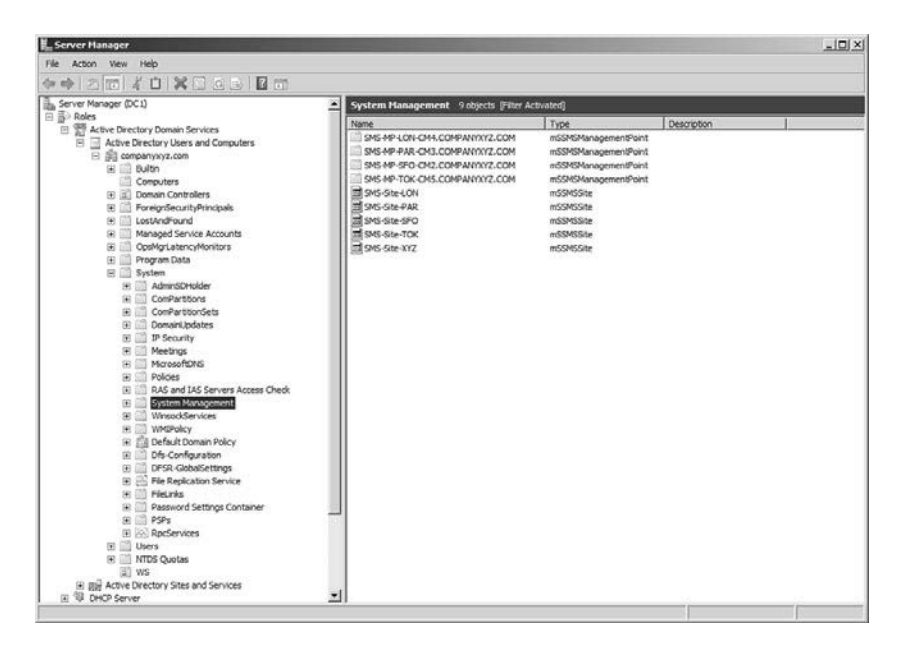

FIGURE 3.9 The Active Directory SCCM records for Secondary Sites.

To view the component status for the secondary site servers in the Configuration Manager console, do the following:

- 1. Launch the Configuration Manager console.
- 2. Choose the Monitoring space.
- 3. Expand the System Status node.
- **4.** Select the Site Status node and confirm that all statuses show as OK with green icons.
- 5. Select Component Status and confirm that all statuses show as OK with green icons.

If a component is marked with a red error or a yellow warning icon, the component has received status messages indicating a problem with the component. Right-click the component, select Show Messages - All from the menu and select a viewing period for the messages.

#### TIP

Sometime, the secondary site server installation process will not correctly install the prerequisite Background Intelligent Transfer Service (BITS) Windows feature. If this is the case, there'll be Message ID 4957 error messages in the SMS\_MP\_CONTROL\_MANAGER component for the secondary site server. Add the BITS feature manually on the secondary site server if this occurs. The errors should resolve themselves in the next hourly cycle.

# **Configuring the Hierarchy**

With the SCCM 2012 servers deployed, the next task is to configure the hierarchy. Configuration Manager 2012 deploys a more complete set of roles by default than the previous versions, but there still remain roles to be configured. The Configuration Manager 2012 console is divided into four spaces: Assets and Compliance, Software Library, Monitoring, and Administration. The hierarchy configuration takes place within the Administration space.

The Site Settings container within the Site Management node can be used to configure the different components and functionality provided by Configuration Manager. Prior to managing clients, the appropriate functionality should be implemented and configured to ensure clients are managed properly following the agent deployment.

The Configuration Manager console with the Administration space expanded is shown in Figure 3.10. This view also has the sites selected and shows the five servers that have been deployed (CM1, CM2, CM3, CM4, and CM5) in the Company XYZ infrastructure.

| System Center 2012 Configuration Man                       | nager ((         | onnected to XYZ - Compa                     | w XYZ Central (                                   | Administration Site) (Evaluation, 1     | 80 days left) |                |                  | LE X    |
|------------------------------------------------------------|------------------|---------------------------------------------|---------------------------------------------------|-----------------------------------------|---------------|----------------|------------------|---------|
| Home     Home     ← →      ▼ □ \          → Administration | Over             | view   Site Configuration                   | ► Sites                                           |                                         |               |                |                  | - 2     |
| Administration 4                                           | Sites 5          | items                                       |                                                   |                                         |               |                |                  |         |
| <ul> <li>P() Overview</li> </ul>                           | Search           | 5                                           |                                                   |                                         |               | A N            | Search Add Crit  | teria 🕶 |
| 4 📄 Hierarchy Configuration                                | Icon             | Name                                        | Type                                              | Server Name                             | State         | Site Code      | Parent Site Code |         |
| Discovery Methods                                          | 曲                | XYZ - Company XYZ Centr                     | CAS                                               | CM1.companyxyz.com                      | Active        | XYZ            |                  |         |
| [14] Boundaries                                            | 团                | SFO - Company XYX San F                     | Primary                                           | CM2.companyxyz.com                      | Active        | SFO            | XYZ              |         |
| (iii) Boundary Groups                                      | 四                | PAR - Company XYZ Paris.                    | Primary                                           | CM3.companyxyz.com                      | Active        | PAR            | XYZ              |         |
| Exchange Server Connectors                                 | R3               | LON - Company XYZ Lond                      | Secondary                                         | CM4.companyxyz.com                      | Active        | LON            | PAR              |         |
| Addresses                                                  | 83               | TOK - Company XYZ Toky                      | Secondary                                         | CM5.companyxyz.com                      | Active        | ток            | PAR              |         |
| Active Directory Forests                                   |                  |                                             |                                                   |                                         |               |                |                  |         |
| 4 🛄 Site Configuration                                     |                  |                                             |                                                   |                                         |               |                |                  |         |
| 問目 Sites                                                   |                  |                                             |                                                   |                                         |               |                |                  |         |
| D Servers and Site System Roles                            |                  |                                             |                                                   |                                         |               |                |                  |         |
| Client Settings                                            |                  |                                             |                                                   |                                         |               |                |                  |         |
| Security                                                   | Соп              | npany XYZ Central Ad                        | ministratior                                      | Site                                    |               |                |                  | ×       |
| Distribution Points                                        | Gene             | al                                          |                                                   |                                         |               | Related Object | s.               |         |
| C Distribution Point Groups                                | Gene             | 101                                         |                                                   |                                         |               | Related Object | 2                |         |
| Migration                                                  | Sit              | e Code: X                                   | YZ                                                |                                         |               | N Discover     | y Methods        |         |
|                                                            | Ins<br>Bu<br>Sta | tall Directory: C<br>Id Number: 7<br>Ite: A | M1.companyxyz<br>:\Program Files\<br>703<br>ctive | .com<br>Microsoft Configuration Manager |               | Address        | 15               |         |
| Assets and Compliance                                      |                  |                                             |                                                   |                                         |               |                |                  |         |
| n Software Library                                         |                  |                                             |                                                   |                                         |               |                |                  |         |
| Monitoring                                                 |                  |                                             |                                                   |                                         |               |                |                  |         |
| Administration                                             |                  |                                             |                                                   |                                         |               |                |                  |         |
| -<br>Ready                                                 |                  |                                             |                                                   |                                         |               |                |                  |         |

FIGURE 3.10 The Configuration Manager console Administration space.

# **Establishing Boundaries and Boundary Groups**

Establishing site boundaries and boundary groups is one of the most important aspects of Configuration Manager. Boundaries let managed systems receive content and communicate status to the closest server in the Configuration Manager hierarchy.

The boundaries, in effect, map physical locations, based on IP address, to systems such as workstations. Boundary groups allow administrators to logically group boundaries together and then assign resources such as Distribution Points for them to use.

Boundaries can be created based on IP subnet, IPv6 prefix, IP address range, and Active Directory sites. Typically in an Active Directory environment, the Configuration Manager is based on Active Directory site boundaries. Because the Active Directory site infrastructure should already map directly to the network topology, many of the same principles that apply to an Active Directory site topology also apply to the Configuration Manager topology. For example, instead of taking all the subnets in a specific network location and adding them as a site boundary, it is much easier to add the already configured Active Directory site boundary.

That said, there are still many different scenarios and environments where using an Active Directory site boundary simply isn't possible or practical for technical or even political justification. Configuration Manager allows a mixture of all the different boundaries. It is possible to configure different combinations of site boundaries in the console to address these scenarios.

#### CAUTION

Never configure overlapping boundaries. This can cause managed systems to use the wrong Site Server or Distribution Management Point. This often happens when using a combination of IP and Active Directory boundaries.

New to Configuration Manager 2012 is the ability to have the Active Directory sites be discovered automatically in the forest. This saves a tremendous amount of time. The Active Directory forest discovery operates very similarly to the Active Directory system discovery or group discovery.

To configure Active Directory forest discovery, do the following:

#### NOTE

Launching the console on the Central Administration Site provides complete administrative access to the entire Configuration Manager 2012 hierarchy.

- 1. Launch the Configuration Manager console on the Central Administration Server.
- 2. Choose the Administration space.
- 3. Expand the Hierarchy Configuration and select Discovery Methods.

- 4. Right-click on Active Directory Forest Discovery and select Properties.
- **5.** Check Enable Active Directory Forest Discovery and the check box to automatically create site boundaries.
- 6. Change the Schedule option to run every day.
- 7. Click OK to save changes and Yes to run the full discoveries as possible.

Once the Active Directory forest discovery is completed, the Active Directory site boundaries will be created. Figure 3.11 shows the Active Directory site boundaries created for the Company XYZ organization.

| · [19] \ • Administration                               | > Ove                                                | rview 🕨 Hierarchy G                                                                                             | Configuration + Boundaries                                                                        |                    |                                                                                                    |                   |  |  |
|---------------------------------------------------------|------------------------------------------------------|----------------------------------------------------------------------------------------------------|---------------------------------------------------------------------------------------------------|--------------------|----------------------------------------------------------------------------------------------------|-------------------|--|--|
| ministration                                            | < Bound                                              | larles 5 items                                                                                                  |                                                                                                   |                    |                                                                                                    |                   |  |  |
| C Overview                                              | Searc                                                | Search X D Search                                                                                               |                                                                                                   |                    |                                                                                                    |                   |  |  |
| Hierarchy Configuration                                 | Icon                                                 | Boundary                                                                                                    | Type                                                                                              | Description        | Group Count                                                                                                    | Date Created      |  |  |
| 🚯 Discovery Methods                                     | [#]                                                  | LON                                                                                                    | Active Directory site                                                                             | companyxyz.com/LON | 0                                                                                                    | 3/18/2012 2:59 PM |  |  |
| [#] Boundaries                                          | [#]                                                  | NYC                                                                                                    | Active Directory site                                                                             | companyxyz.com/NYC | 0                                                                                                    | 3/18/2012 2:59 PM |  |  |
| (14) Boundary Groups                                    | [96]                                                 | PAR                                                                                                    | Active Directory site                                                                             | companyxyz.com/PAR | 0                                                                                                    | 3/18/2012 2:59 PM |  |  |
| Exchange Server Connectors                              | [96]                                                 | SFO                                                                                                    | Active Directory site                                                                             | companyxyz.com/SFO | 0                                                                                                    | 3/18/2012 2:59 PM |  |  |
| Addresses                                               | [66]                                                 | ток                                                                                                    | Active Directory site                                                                             | companyxyz.com/TOK | 0                                                                                                    | 3/18/2012 2:59 PM |  |  |
| Distribution Points Distribution Point Groups Migration | LON                                                  | •                                                                                                    |                                                                                                   | m.                 |                                                                                                    |                   |  |  |
| Migration                                               |                                                      |                                                                                                    |                                                                                                   |                    | Contractor of the second second secon | Ohiorte           |  |  |
| Migration                                               | Sum                                                  | mary                                                                                                    |                                                                                                   |                    | Related                                                                                                    | ovjeta            |  |  |
| Migration                                               | Sum<br>De<br>Ty<br>Bo<br>Cri<br>Da<br>Gr             | mary<br>iscription:<br>pe:<br>undary:<br>eated By:<br>te Created:<br>oup Count:                                 | companyxyz.com/LON<br>Active Directory site<br>LON<br>3/18/2012 2:59 PM                           |                    | (e) B                                                                                                    | oundary Groups    |  |  |
| Assets and Compliance                                   | Sum<br>De<br>Ty<br>Bo<br>Or<br>Da<br>Gr<br>Mo        | mary<br>escription:<br>pe:<br>undary:<br>eated By:<br>ite Created:<br>oup Count:<br>idified By:                 | companyxyz.com/LON<br>Active Directory site<br>LON<br>3/18/2012 2:59 PM<br>0                      |                    | (e) B                                                                                                    | oundary Groups    |  |  |
| Assets and Compliance     Software Library              | Sum<br>De<br>Ty<br>Bo<br>Or<br>Da<br>Gr<br>Da        | mary<br>escription:<br>pe:<br>undary:<br>eated By:<br>te Created:<br>oup Count:<br>solified By:<br>te Modified: | companyxyz.com/LON<br>Active Directory site<br>LON<br>3/18/2012 2:59 PM<br>0<br>3/18/2012 2:59 PM |                    | (e) B                                                                                                    | oundary Groups    |  |  |
| Assets and Compliance Software Library Monitoring       | Sum<br>De<br>Ty<br>Bo<br>Cri<br>Da<br>Gr<br>Gr<br>Da | mary<br>escription:<br>pe:<br>undary:<br>eated By:<br>te Created:<br>oup Count:<br>ydified By:<br>ite Modified: | companysyz.com/LON<br>Active Directory site<br>LON<br>3/18/2012 2:59 PM<br>0<br>2/18/2012 2:59 PM |                    | (e) B                                                                                                    | oundary Groups    |  |  |

FIGURE 3.11 Discovered Active Directory boundaries.

Boundary groups are not discovered automatically, but rather are configured by the administrator. Boundary groups logically group the agents (through the boundaries) with resources such as Management Points and Distribution Points. This allows administrators to control where agents download their content from, thus controlling bandwidth utilization. For example, the Company XYZ organization has five locations: San Francisco, Paris, London, Tokyo, and New York. New York is the only office without a Configuration Manager 2012 Site Server. Boundary groups will be created for each location with the Site Server, so that local clients will download content from the local Site Servers. However, the New York boundary will be added to the SFO boundary group to ensure that the New York agents download content from the San Francisco Site Server. These boundary groups are shown in Figure 3.12.

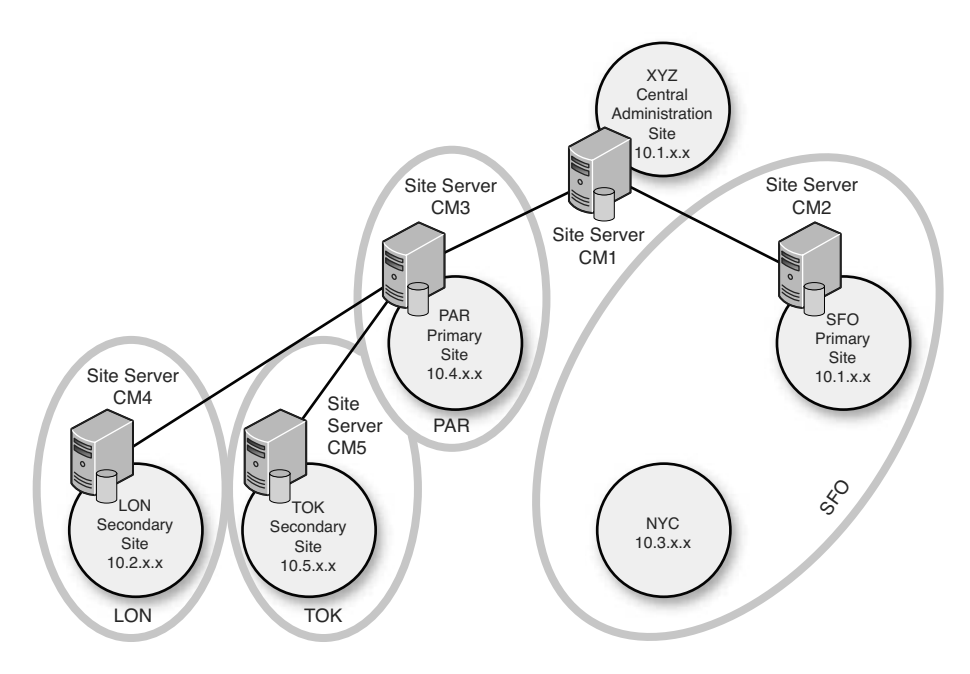

FIGURE 3.12 Company XYZ boundary groups.

To create a boundary group (in this example the Company XYZ SFO boundary group), execute the following steps:

- **1.** Make sure that your Active Directory sites and subnets are configured correctly and include all subnets and physical sites in the environment.
- **2.** Launch the Configuration Manager console on the Central Administration Site Server.
- **3.** Choose the Administration space.
- 4. Expand the Hierarchy Configuration and select the Boundary Groups node.
- 5. Right-click on the boundary group node and select Create Boundary Group.
- 6. In the general tab, enter the name of the boundary group (in this case, SF0).
- 7. Click the Add button to add boundaries to the boundary group.
- 8. Check the SFO boundary, and then click OK.
- **9.** Choose the Reference tab.
- **10.** In the Site Assignment section, check the Use This Boundary Group for Site Assignment check box and select the SFO site in the drop-down.
- **11**. In the Content Location section, click the Add button.
- 12. Select the SFO Site Server and click OK.

#### NOTE

The connection defaults to "Fast." This can be changed to "Slow" by clicking on the Change Connection button. This can be used to control how content is downloaded or if content is downloaded. This is useful for having backup content locations.

**13.** Click OK to create the boundary group.

When a server is configured within a boundary group, the server connection type defaults to Fast. The connection types are limited to Fast or Slow and are somewhat misleading. The true purpose of the connection types is during the creation of a deployment. When you want to deploy software, such as an application or patches, to a system, a deployment is needed. When configuring the deployment, several different distribution options are available. The deployment distribution options are shown in Figure 3.13.

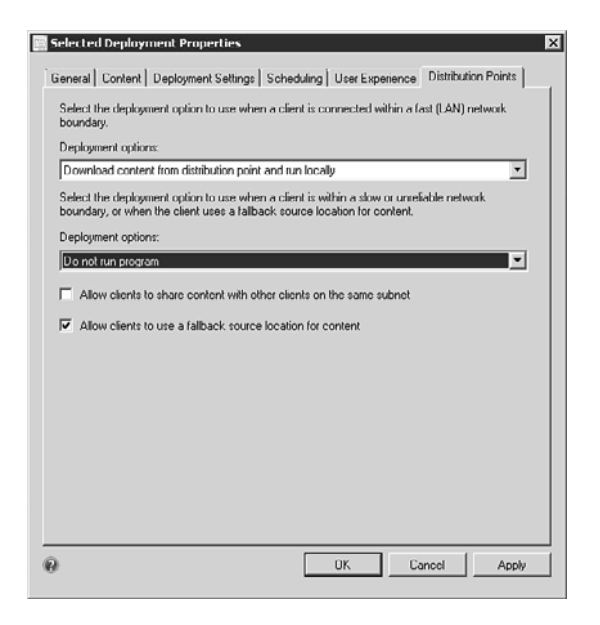

FIGURE 3.13 Distribution options.

The deployment allows the administrator to specify distribution characteristics depending on the configuration of the boundary groups. For example, if you configure a server connection in the boundary group as Slow and then configure the deployment to not run when the client is connected to a slow or unreliable network boundary, the software will not run on any system that identifies itself as being within this boundary.

#### NOTE

The topic of deployments is covered in Chapter 4 "Using Configuration Manager 2012 to Distribute Applications, Updates, and Operating Systems."

The remaining boundary groups for Paris, London, and Tokyo can be created following the previous procedure. Now clients in the boundaries will automatically assign themselves to the appropriate site and download content from the appropriate location.

## **Configuring Discovery Methods**

The Active Directory System Discovery option is the most common method used to find potential systems to manage. The main advantage to the AD System Discovery option is its efficiency in a well-maintained domain. Ensure that computer accounts that are no longer used have been disabled or removed from the Active Directory domain.

#### NOTE

Discovery of systems, groups, and users can be configured on each primary site in the SCCM 2012 hierarchy. However, discovery information is shared with all sites in the hierarchy. Rather than have duplicate discoveries, the best practice is to designate a single primary site in the hierarchy to do the discovery.

To enable the Active Directory System Discovery method, do the following:

- **1.** From the ConfigMgr console, select the Administration space and expand the Hierarchy Configuration folder.
- 2. Select the Discovery Methods node.
- **3.** Right-click and open the properties of the Active Directory System Discovery method for the SFO site. The SFO site will be the Company XYZ designated discovery site.
- 4. Enable Active Directory System Discovery.
- 5. Click the "\*" button to add an AD container.
- **6.** Click the Browse button and then click OK to select the entire companyxyz.com domain.
- 7. Accept the default options and click OK.
- 8. Select the Polling Schedule tab and click the Schedule button.
- 9. Change the recurrence to 1 hour and click OK.
- **10**. Click OK to save the changes.
- **11.** Click Yes at the pop-up to run the full discovery as soon as possible.

The status of the AD system discovery can be viewed in the adsysdis.log file.

To review the results of the discovery, do the following:

- **1**. From the ConfigMgr console, expand Asset and Compliance.
- 2. Expand Overview, expand Devices, and right-click on the All Systems collection.

- 3. Click Update Membership.
- 4. Click Yes when prompted.
- 5. Click the Refresh action.

The collection should show all of the clients in the domain.

To enable the Active Directory Group Discovery method, do the following:

- **1.** From the ConfigMgr console, select the Administration space and expand the Hierarchy Configuration folder.
- 2. Select the Discovery Methods node.
- **3.** Open the properties of the Active Directory Group Discovery method for the SFO site. The SFO site will be the Company XYZ designated discovery site.
- 4. Enable Active Directory Group Discovery.
- 5. Click the Add button and select a location. Enter Company XYZ Domain for the Name.

#### NOTE

Active Directory Group Discovery supports the discovery of single groups for all groups with the location, such as a domain.

- **6.** Click the Browse button and then click OK to select the entire companyxyz.com domain.
- 7. Accept the default options and click OK.
- 8. Select the Polling Schedule tab and click the Schedule button.
- **9.** Change the recurrence to 1 hour and click OK.
- **10.** Click OK to save the changes.
- **11**. Click Yes at the pop-up to run the full discovery as soon as possible.

The previous steps should be repeated for the Active Directory User Discovery for SFO.

The Active Directory discoveries can be triggered manually by right-clicking on the discovery method and selecting Run Full Discovery Now. The detailed results of the discovery can be seen in the log files on the discovery server. The log files for each of the discoveries are as follows:

- Active Directory System Discovery (adsysdis.log)
- ► Active Directory Group Discovery (adsgdis.log)
- Active Directory User Discovery (adusrdis.log)

Any discovery errors or access errors will be shown in these detailed logs.

# **Configuring Hierarchy and Geographic Views**

Configuration Manager infrastructures can be complex and hard to monitor. A very common request for administrators is to be able to view the hierarchy in a dynamic way. Another very common request is for administrators to be able to see their hierarchy map out geographically, with components in the correct place on a map. Configuration Manager 2012 delivers on both these requests.

The Configuration Manager 2012 hierarchy diagram shows the hierarchy in a graphical, dynamic, and active view. Each site is displayed in the diagram, with links and status. As sites are added and states change, the hierarchy diagram will update automatically.

Figure 3.14 shows the hierarchy diagram for Company XYZ. The diagram shows each of the five Configuration Manager 2012 Site Servers with a different icon for each site type. The overall alert status for each site is indicated as well, as can be seen in the warning state for the PAR site. Right-clicking on any component gives you detailed status, as is shown for the SFO site. The detailed status also allows you to link to key information such as site status messages and site properties.

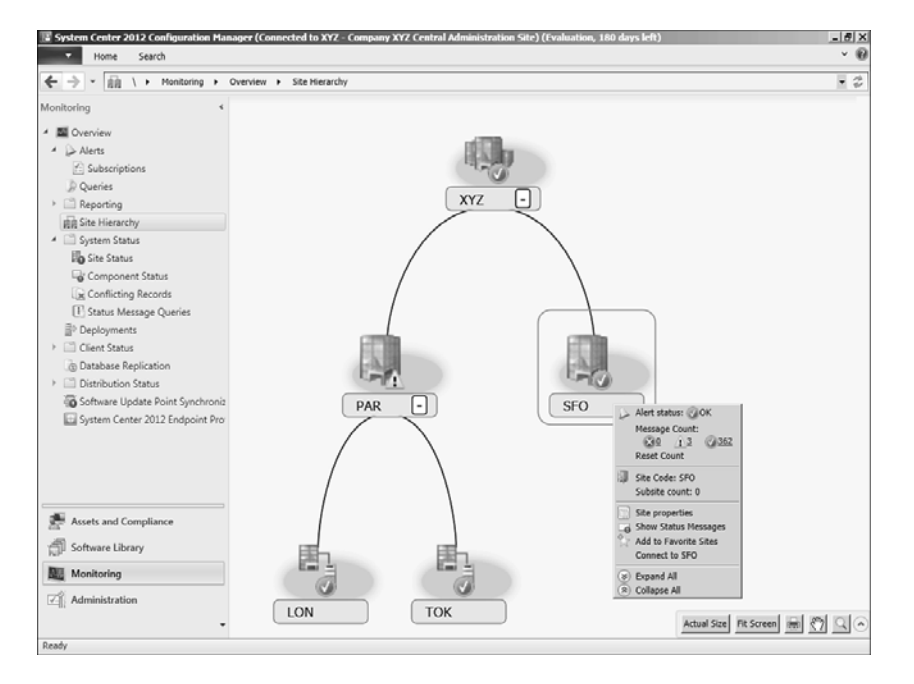

FIGURE 3.14 Company XYZ hierarchy diagram.

To access the hierarchy diagram, do the following:

- **1**. Launch the Configuration Manager console.
- **2**. Select the Administration space.
- **3**. Select the Site Hierarchy folder.

In addition to the hierarchy diagram, there is also a geographical view. This view shows all the Site Servers on a Bing map. However, physical location information needs to be specified to enable the display of Site Servers on the map.

To specify the location information and display the geographical view, execute the following steps:

- **1**. Launch the Configuration Manager console.
- 2. Select the Monitoring space.
- 3. Select the Site Hierarchy folder.
- 4. Right-click the Site Hierarchy folder and select Configure View Settings.
- 5. Select the Site Location tab.
- **6.** For each site, enter a location. The location can be general, such as the city, or specific, such as the address.
- 7. Click OK to save the changes.
- 8. Right-click the Site Hierarchy folder and select Geographical View.

The view now shows a world map with the Site Servers correctly placed in their locations, as shown in Figure 3.15.

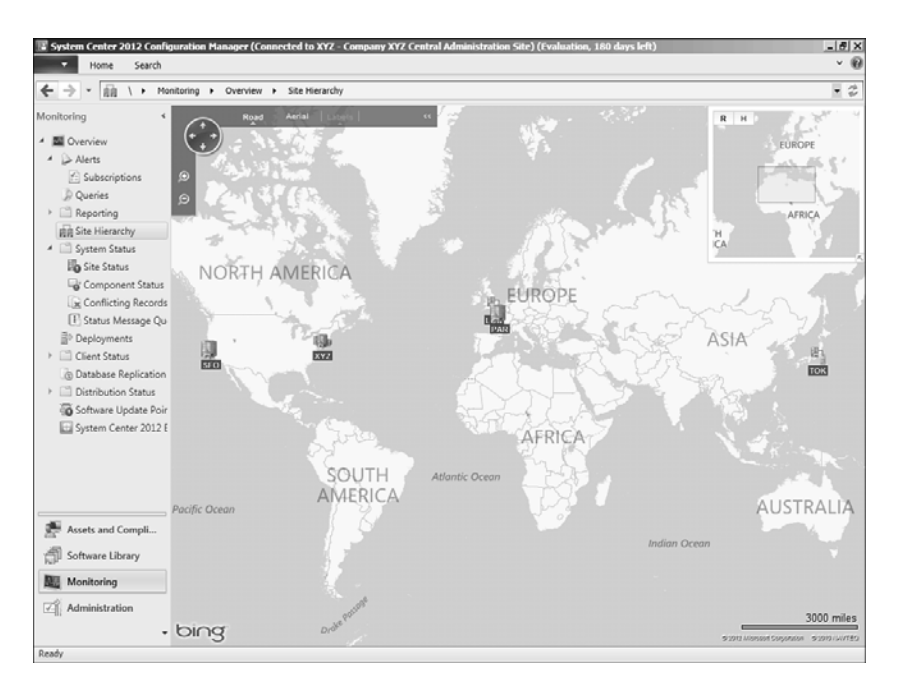

FIGURE 3.15 Company XYZ geographical view.

Like the hierarchy view, when the geographical view is active, hovering over a site with a mouse gives a high-level alert status and subsite count. The basis for the underlying map is the Bing Map engine. The map can be viewed either as a road map or an aerial satellite view. The map can also be zoomed into, to get detailed street information. In addition, selecting a site shows site links to neighboring sites. Figure 3.16 shows a zoom into the Company XYZ European region, with expanded map detail. The Paris site has been selected, which then shows the site links, including the site link to London.

#### NOTE

If it displays some instructions instead of the Bing Map, it may be because of the server's Internet Explorer settings; follow the instructions to solve the issue.

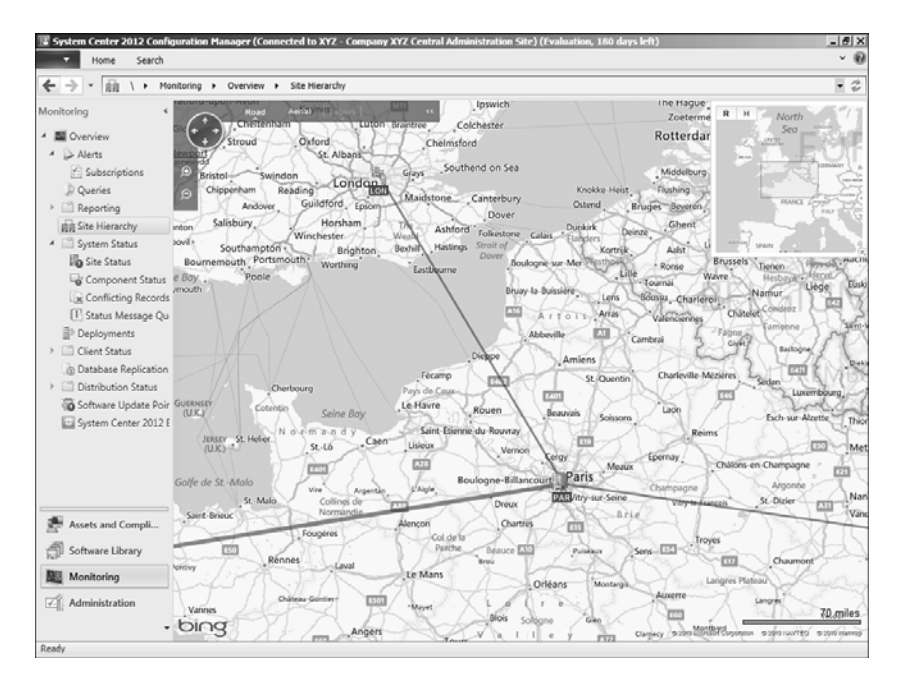

FIGURE 3.16 Company XYZ detailed geographical view.

Either view can be printed to capture the key information.

The hierarchy diagram and the geographical view provide exciting new and dynamic ways to view the Configuration Manager 2012 infrastructure.

# **Configuring Exchange Connectors**

The Configuration Manager 2012 Exchange connector allows administrators to manage mobile devices that do not or cannot have agents installed on them, such as Apple iPhone, Apple iPad, or Google Android devices. Essentially any device that supports ActiveSync and is connected to Exchange Server can be managed through the connector.

To configure the Exchange connector, do the following steps:

- 1. Launch the Configuration Manager console.
- 2. Choose the Administration space.
- 3. Expand the Hierarchy Configuration folder.
- **4.** Right-click on the Exchange Server Connectors node and select Add Exchange Server.
- **5.** In the Server Address (URL) field, enter the address of the Exchange Client Access Server. The format of the URL is http://excas.companyxyz.com/powershell.
- 6. Select the Configuration Manager site to run the Exchange Server connector.
- 7. Click Next.
- **8.** In the Account section, enter the account with which to connect to the Exchange server and click Next.

#### NOTE

The Account page very helpfully lists the Exchange Server cmdlets that the connector will need to be able to run the function correctly. The specified account should have the appropriate rights to run those cmdlets.

- 9. In the Discovery page, leave the defaults and click Next.
- **10.** Adjust the policy settings as needed, and then click Next.
- 11. Review the summary and click Next to create the connector.

The connector will automatically synchronize with the targeted Exchange server. The synchronization can be forced by right-clicking on the connector and selecting Synchronize Now. Mobile devices will appear shortly in the list of devices.

# **Configuring Sites**

Configuration Manager 2012 deploys certain Site System roles such as Management Points and Distribution Points, but does not deploy other roles nor completely configure those that it does deploy by default. Site configuration entails completing the configuration of the deployed roles and deploying of the required roles.

When deploying Site System roles to either the Site Server or a remote server, it is important to note the component installation wizard doesn't actually do the installation—it simply queues the installation for the Site Component Manager service. Even through the wizard always completes with a successful message, it is important to review the corresponding log files and the System Status container to ensure the component was actually installed correctly. The log files for component installation are typically located on the server the component is being installed on, in a folder called \Program Files\Microsoft Configuration Manager\Logs. Additional status messages can be viewed in the sitecomp.log file on the Primary Site Server.

# **Deploying the Fallback Status Point Role**

The Fallback Status Point (FSP) is very important. It provides a safety net for clients. The Configuration Manager agent should always be able to communicate status messages to the FSP, even if other communication has failed or is being blocked due to certificate or other issues.

To install FSP, complete the following steps:

- **1.** From within the Administration space, expand Site Configuration and select Servers and Site Systems Roles.
- 2. Right-click CM2 and select Add Site System Roles.
- 3. On the General page, click Next.
- 4. Enable the Fallback Status Point role and click Next.
- 5. Accept the default configuration and click Next.

#### TIP

When a client is deployed, it sends several status messages to the FSP, even when the deployment is successful. If a large client rollout is planned, increase the number of messages allowed to prevent a backlog.

- 6. Review the summary and click Next.
- 7. Wait for the installation to complete, and then close the wizard.

Review the fspMSI.log and the SMSFSPSetup.log files for installation status. During normal operation, problems can be identified with the fspmgr.log file and using reports such as the Client Deployment Status Details or the Client Deployment Failure report.

# **Deploying the Reporting Service Point Role**

The Reporting Service Point (RSP) provides reporting of Configuration Manager data through SQL Reporting Services (SRS). SRS is a significantly more powerful platform for developing and delivering reports.

The Reporting Service Point component is installed in three steps. Initially, the role is added to the correct server from the Site Management\Site Systems node. Then the Reporting Point needs to be configured with a data source; this is necessary to establish communication with the database holding the Configuration Manager data. Finally, reports need to be migrated from the legacy Reporting Point to the Reporting Service Point.

To install RSP on the Central Administration Site (CM1), complete the following steps:

- **1.** From within the Administration space, select Servers and the Site System Roles folder.
- 2. Right-click CM1 and select Add Site System Roles.
- 3. On the General page, click Next.
- 4. Enable the Reporting Services Point role and click Next.
- **5.** The Site Database Connection Settings will be discovered automatically. Click the Verify button to verify the settings.
- **6.** In the Reporting Services Point Account, click the Set button and choose New Account.
- 7. Enter the appropriate credentials, and then click OK.
- 8. Click Next.
- 9. Review the summary and click Next.
- **10.** Wait for the installation to complete, and then close the wizard.

This process should be completed not only for the Central Administration Site, but also for each primary site as well. This allows each of the sites to generate reports covering their specific information. For example, reports generated from the Central Administration Site in San Francisco will include information from the entire Company XYZ hierarchy. Reports generated from either the SFO or PAR primary sites will only include information from their portion of the hierarchy.

Review the SRSRPSetup.log and the srsrp.log files. These log files are located on the server hosting the Reporting Service Point in the Configuration Manager log folder (often c:\Program Files\Microsoft Configuration Manager\Logs). To check the status of the Reporting Services Point, go to the Monitoring space in the console, expand the Reporting folder, and select the Reports node. Reports will be listed there once the role is completed deploying.

### **Deploying Software Updates Point Role**

For Site Servers that will be supporting the Software Updates role, there are two parts to the role setup. The first is to set up Windows Server Update Services (WSUS) and the second is to set up the Software Update Point role. In a Configuration Manager 2012 hierarchy that includes a Central Administration Site, the Software Update Point role will be installed on the Central Administration Site Server.

The Windows Server Update Services (WSUS) 3.0 SP2 components are required by Configuration Manager to support synchronization of patch data from Microsoft Update. WSUS is not used to deliver patches to managed systems; instead, the Configuration Manager hierarchy is used to effectively create an enterprise patch delivery and installation system. To install WSUS 3.0 SP2, do the following on the Central Site Server (CM1 in the Company XYZ hierarchy):

- 1. Launch Windows Server Manager.
- 2. Right-click on the Roles folder and select Add Roles.
- 3. Click Next to skip the Welcome page.
- 4. Check the Windows Server Update Services role.
- 5. Click the Add Required Role Services if it pops up.
- 6. Click Next.
- 7. Click Next and Next past the Web Server (IIS) options.
- 8. At the WSUS welcome screen, click Next.
- 9. At the Confirmation screen, click Install.

#### NOTE

The WSUS installer downloads the latest version from the Internet and launches, continuing the installation.

- **10.** Once the Windows Server Update Services 3.0 SP2 Setup Wizard launches, at the Welcome screen click Next.
- **11.** Accept the terms of the license agreement and click Next.
- **12**. Store the updates on c:\WSUS and click Next.
- 13. Select Using an Existing Database Server on This Computer.
- 14. Click Next.
- **15.** If the connection is successful, click Next.
- **16.** Leave the default website preference and then click Next.
- **17.** Review the installation configuration and click Next.
- **18**. Close the wizard when the installation is complete.
- **19.** In the Before You Begin page of the Windows Server Update Services Configuration Wizard, click Cancel.

#### NOTE

There is no need to bother with the WSUS Configuration Wizard. All configuration of WSUS will be administered and managed using the Configuration Manager console.

Once the Windows WSUS role has been installed, the next step is to deploy the Software Update Point role. To do this, complete the following steps:

- **1.** On the Central Administration Site Server (CM1 in the Company XYZ hierarchy), launch the Configuration Manager console.
- **2.** In the Administration space, expand the Site Configuration folder and select the Servers and Site System Roles node.
- **3.** Right-click the Central Administration Site Server, in this case CM1, and choose Add Site System Roles.
- 4. Click Next.
- 5. Check the Software Update Point role and click Next.
- 6. At the Software Update Point screen, leave the defaults and click Next.
- **7.** At the Active Settings screen, check the Use This Server as the Active Software Update Point check box and click Next.
- 8. At the Synchronization Source screen, leave the defaults and click Next.
- **9.** At the Synchronization Schedule screen, check the Enable Synchronization on a Schedule check box.
- **10**. Change the schedule to run every 1 Days and click Next.
- **11**. At the Supersedence Rules screen, leave the default and click Next.
- 12. At the Classifications screen, check All Classifications and click Next.
- **13**. At the Products screen, check the required products and click Next.
- 14. At the Languages screen, check the appropriate languages and click Next.
- 15. Review the summary screen and then click Next.
- **16.** Close the wizard when completed.

The Central Administration Site will now perform update synchronization for the entire Configuration Manager 2012 hierarchy.

# **Deploying Endpoint Protection Point Role**

In Configuration Manager 2012, the System Center 2012 Endpoint Protection is integrated into the product rather than a separate install. There is now a Site Server role called Endpoint Protection Point, which provides endpoint protection services.

In a Configuration Manager 2012 hierarchy that includes a Central Administration Site, the Endpoint Protection Point role will be installed on the Central Administration Site Server.

To deploy the Endpoint Protection Point role, complete the following steps:

- **1.** On the Central Administration Site Server (CM1 in the Company XYZ hierarchy), launch the Configuration Manager console.
- **2.** In the Administration space, expand the Site Configuration folder and select the Servers and Site System Roles node.
- **3.** Right-click the Central Administration Site Server, in this case CM1, and choose Add Site System Roles.
- 4. Click Next.
- 5. Check the Endpoint Protection Point role.
- **6.** There will be a pop-up warning that software updates require special configuration or endpoint protection needs to use a different source. Click OK.
- 7. Click Next.
- 8. At the Endpoint Protection screen, accept the license terms and click Next.
- **9.** Choose the appropriate Microsoft Active Protections Service (MAPS) membership type and click Next.
- 10. Review the summary screen and then click Next.
- **11**. Close the wizard when completed.

The Central Administration Site will now perform endpoint protection for the entire Configuration Manager 2012 hierarchy.

### **Deploying Asset Intelligence Synchronization Point Role**

An additional component called the Asset Intelligence Synchronization Point is also available. This component provides integration between Configuration Manager and Microsoft System Center Online services provided by Microsoft.

In a Configuration Manager 2012 hierarchy that includes a Central Administration Site, the Asset Intelligence Synchronization Point role will be installed on the Central Administration Site Server.

To deploy the Asset Intelligence Synchronization Point role, follow these steps:

- **1.** On the Central Administration Site Server (CM1 in the Company XYZ hierarchy), launch the Configuration Manager console.
- **2.** In the Administration space, expand the Site Configuration folder and select the Servers and Site System Roles node.
- **3.** Right-click the Central Administration Site Server, in this case CM1, and choose Add Site System Roles.
- 4. Click Next.

- 5. Check the Asset Intelligence Synchronization Point role and click Next.
- **6.** At the Asset Intelligence Synchronization Point Settings screen, leave the defaults and click Next.

#### NOTE

A certificate is not required. This was a legacy requirement back when Microsoft controlled what organizations could do asset intelligence synchronization, limiting it to organizations with Software Assurance contracts. After a time, Microsoft relaxed the requirement and now allows all organizations to perform asset intelligence synchronization without the certificate requirement.

- 7. At the Proxy Server Settings screen, leave the defaults and click Next.
- **8.** At the Synchronization Schedule screen, leave the Enable Synchronization on a Schedule check box checked.
- 9. Change the schedule to run every one days and click Next.
- 10. Review the summary screen and then click Next.
- **11**. Close the wizard when completed.

The Central Administration Site will now perform asset intelligence synchronization for the entire Configuration Manager 2012 hierarchy.

### **Preparing for OS Deployment**

To support OS deployment user state migration and using network boot, the State Migration Point and PXE-enabled Distribution Point are required. To also support a complete operating system refresh with the ability to capture the users' existing settings, store them securely on the network, then reapply them to the new operating system; the State Migration Point is required.

The PXE functionality requires the WDS transport feature. This is available by default on Windows Server 2008, and can be installed automatically during the PXE configuration.

To enable CM2 to support PXE for OS deployment, complete the following steps:

- **1**. Launch the Configuration Manager console.
- **2.** In the Administration space, expand the Site Configuration folder and select the Servers and Site System Roles node.
- **3.** Select the Primary Site Server, in this case CM2, and choose the Distribution Point role from the details window below.
- 4. Right-click the Distribution Point role and select Properties.

- 5. Select the PXE tab.
- 6. Enable PXE support for clients.
- 7. Click Yes after reviewing the ports information pop-up.
- **8.** Check the Allow This Distribution Point to Respond to Incoming PXE Requests check box.
- **9.** Check the Enable Unknown Computer Support check box and click OK to the warning pop-up.
- **10.** Uncheck the Require a Password when Computers Use PXE check box.
- **11.** Click OK to save changes to the Distribution Point.

The next step is to install the State Migration Point. This allows systems that are undergoing operating system deployment to upload the captured user state and then download the captured user state once the operating system is upgraded.

To deploy the State Migration Point role, follow these steps:

- 1. Launch the Configuration Manager console.
- **2.** In the Administration space, expand the Site Configuration folder and select the Servers and Site System Roles node.
- **3.** Right-click the Primary Site Server, in this case CM2, and choose Add Site System Roles.
- 4. Click Next.
- 5. Select the State Migration Point and click Next.
- 6. Click the orange "\*" to specify a new folder to store state.
- 7. Enter a folder to use, such as c:\StateMigration and click OK.
- 8. Click Next.
- 9. Leave the default boundary groups and click Next.
- 10. Review the summary screen and then click Next.
- **11**. Close the wizard when completed.

The preceding steps to configure PXE functionality and state migration functionality need to be completed on each Distribution Point and Site Server where Operating System Deployment (OSD) functionality is needed. Typically, this is all Primary Site Servers and all secondary site servers in the Configuration Manager 2012 hierarchy, as well as locations with just Distribution Points.

# **Configuring Client Settings**

Client settings control 18 different areas of client configuration, ranging from BITS configuration through User and Device Affinity. In the past, these settings were monolithic and applied to the entire site. There was no granularity within the site nor any way to transfer settings across the hierarchy. In Configuration Manager 2012, the client settings are configured at a hierarchy level, meaning that the settings apply to the site and all child sites. In addition, custom settings can be created and deployed to collections. These custom settings and flexible targeting mechanism allow settings to be adjusted in a very fine-grained manner.

In the next sections, each of the settings are covered along with recommended settings. To review and edit any of the settings, select the Administration space.

# **Background Intelligent Transfer**

The Background Intelligent Transfer settings allow administrators to control the download behavior of clients via the BITS protocol. By default, these settings are disabled, but if enabled, these settings allow the client to be throttled within a specified window with maximum transfer rates.

For most organizations, it is recommended that this be left disabled.

# **Client Policy**

The client policy settings control how often the client checks in for policy updates, by default every 60 minutes. This essentially establishes a heartbeat for the policy refresh. If new policies are deployed, this polling interval limits how quickly that policy can be deployed.

This was a classic example where different settings were needed for different types of devices. Many organizations were comfortable with a one-hour polling interval for work-stations, but wanted a much shorter polling interval for servers along the lines of 15 minutes. This was difficult to do in previous versions of SCCM, but in SCCM 2012 is easy to do with the custom client settings targeted at servers.

In addition, user policy polling can be disabled or enabled. This controls whether users will see user policy. Machine policies are always applied.

Is recommended that the default polling interval of 60 minutes be left in place unless there are specific reasons to adjust it.

# **Compliance Settings**

The Compliance Settings section controls whether compliance is enabled or disabled. This setting is enabled by default. The schedule for compliance evaluation is also set in this section, with the default of every seven days.

It is recommended that compliance evaluation be left enabled and that schedule be adjusted to run every one day.

# **Computer Agent**

The Computer Agent section contains a smorgasbord of settings related to notifications, the Application Catalog, and installation permissions. A few these have very useful applications.

The Install Permissions setting allows administrators to control which users can initiate installation of software and software updates in task sequences. The options are as follows:

- All Users
- Only Administrators
- ▶ Only Administrators and Primary Users
- No Users

This setting, in combination with custom settings targeted at collections, allows administrators to control who is allowed to manually install software advertised by SCCM.

The PowerShell Execution Policy allows administrators to control whether unsigned PowerShell scripts are allowed or not. The default Restricted setting prevents unsigned scripts from executing, whereas the Bypass setting allows unsigned scripts to execute.

The Deployment Deadline options control how often users will see pop-ups of impending deployment deadlines over 24 hours out, less than 24 hours out, and less than an hour away. This set of options combined with custom settings targeted at collections allows administrators flexibility in notifying users.

# **Computer Restart**

The Computer Restart section controls the notifications that users receive before pending restart. The temporary notification, by default 90 minutes, is the advance warning the user gets before restart. The countdown notification, by default 15 minutes, is the countdown window that the user gets before restart.

# **Endpoint Protection**

The Endpoint Protection section covers the settings related to the Microsoft anti-malware features of Configuration Manager 2012. It is disabled by default, but is highly recommended that it be enabled.

Most of the settings in this section control agent installation behavior, such as to install the agent (default is True), remove previously installed agents (default is True), and suppress restarts after installation (default is True).

Interestingly, the default remove previously installed agents will remove both Microsoft and non-Microsoft antivirus agents. The list of antivirus agents that will be removed includes the following:

- All current Microsoft anti-malware products except for Windows InTune and Microsoft Security Essentials
- ▶ Symantec AntiVirus Corporate Edition version 10
- Symantec Endpoint Protection version 11
- ▶ Symantec Endpoint Protection Small Business Edition version 12
- ▶ Mcafee VirusScan Enterprise version 8
- ► Trend Micro OfficeScan

Given the ease with which SCCM 2012 endpoint protection deploys, it may come as a surprise when it uninstalls other antivirus agents. To prevent this, it is recommended to use custom client settings with this option disabled.

The one setting that needs to be changed, after enabling the agent, is the Disable Alternate Sources option. This is enabled by default, which prevents the Endpoint Protection agent from using other sources such as Microsoft Windows Update to get definition updates. This option should be set to False, to allow the agent to get definition updates from Windows Update.

### **Hardware Inventory**

The Hardware Inventory section, enabled by default, primarily controls the interval on which hardware inventory is collected. The default of seven days is usually too long and it is recommended to change the schedule to once per day.

In addition, in this section additional hardware inventory classes can be configured to be collected. This includes Registry values for other important information, which previously required modifying text files directly. Embedding a graphical user interface (GUI) to do this in Configuration Manager 2012 is a very welcome enhancement.

## **Remote Tools**

The Remote Tools section controls the remote tools if enabled on agents and the behavior of the remote tools if it is enabled. Remote tools are by default disabled.

A new feature of the remote tools settings is the ability to set the Windows Firewall as part of enabling the tool. As shown in Figure 3.17, the remote control feature is enabled in the check box to configure the remote control port and program exception for just the domain firewall. This ensures that while computers are connected to the domain, remote control will be allowed through the firewall. When not connected to the domain, those ports will be closed and not present a security risk.

| note Co                   | ntrol and Windows Firewall Client Settings                                                                                                    |  |
|---------------------------|----------------------------------------------------------------------------------------------------|--|
| Ε                         | nable Remote Control on client computers                                                                                                    |  |
| Remo<br>troubl            | te Control allows you to log on to computers over the network and is typically used for<br>eshooting scenarios.                                                                                                    |  |
| To en<br>select<br>progra | sure that this connection is not blocked by Windows Firewall on the destination computer,<br>one or more of the firewall profiles to automatically configure the Remote Control port and<br>am exceptions for clients. |  |
| ঘ                         | Dumain                                                                                                    |  |
|                           | This Windows Firewall profile is for computers that log on to a Windows domain.                                                                                                    |  |
| Г                         | Private                                                                                                    |  |
|                           | This Windows Firewall profile is for computers that connect to a private network location,<br>such as a home or office network.                                                                                        |  |
| Γ                         | Public                                                                                                    |  |
|                           | This Windows Firewall profile is for computers that connect to a public network location.                                                                                                    |  |
|                           |                                                                                                    |  |
|                           |                                                                                                    |  |
|                           | OK Cancel                                                                                                    |  |

FIGURE 3.17 Enabling remote control with domain firewall exception.

Another welcome enhancement to Configuration Manager 2012 is the Allow Remote Control of an Unattended Computer option. This feature was completely absent from the previous version of SCCM, meaning that the user always had to be present when using remote tools. With SCCM 2012, administrators can now press Ctrl+Alt+Delete on a remote agent. However, this is explicitly allowed (the default) or disallowed in the remote tools client settings.

### **Software Deployment**

In the Software Deployment section, the only setting is for the deployment reevaluation schedule. This defaults to seven days and can be left at the default.

### Software Inventory

The Software Inventory section of client settings controls how software inventory is collected. It is enabled by default with the schedule of every seven days.

It is recommended that the schedule be changed to every one days, to ensure that software reporting is as current as possible.

Unfortunately, in SCCM 2012 the inventory file types is blank. This means that no files will be inventoried by default. In previous versions of SCCM, all EXE files were inventoried out of the box. It is recommended that organizations inventory at a minimum all EXE (\*.exe), all DLL (\*.dll), and all PST (\*.pst) files. Figure 3.18 shows the recommended file inventory types.

| Configure Clie | nt Setting                   |            |            |   | ×      |
|----------------|------------------------------|------------|------------|---|--------|
| Configure the  | setting: Inventory these fil | e types    |            |   |        |
| File types.    |                              |            |            | × |        |
| filter         |                              |            |            |   | 2      |
| Name           | Path                         | Subfolders | Exclude    |   |        |
| *.exe          | All client hard disks        | Yes        | Compressed |   |        |
| ⁼.dll          | All client hard disks        | Yes        | Compressed |   |        |
| *.pst          | All client hard disks        | Yes        | Compressed |   |        |
|                |                              |            |            |   |        |
|                |                              |            | OK         |   | Cancel |

FIGURE 3.18 The recommended file inventory types.

## **Software Metering**

In the Software Metering section, the only settings are to enable software metering and for the deployment reevaluation schedule. This defaults to seven days and should be adjusted to every one day, if the feature is enabled.

## **Software Updates**

The Software Update section of client settings controls updates behavior. It is enabled by default, but there are several schedule options within the section that should be adjusted.

The software update scan schedule defaults to every seven days, but should be adjusted to every one days. This allows much more timely information to be collected, such as what updates have been applied. This is reflected in reports, which will be current as of the previous day.

The scheduled deployment reevaluation schedule defaults to every seven days and should be left as is. The schedule determines how often the agent checks to see if it is still in compliance with previous deployments, which might result in updates being deployed.

The next setting controls what the agent does when a particular software update deployment deadline is reached, should the agent also opportunistically install any other pending software update deployments. And it allows how far in advance to look for pending software update deployments. Because update deployments frequently result in reboots, it makes sense to deploy future updates at the same time. The setting defaults to False, so it is recommended to change that to True and the next setting to seven days. This ensures that any updates with mandatory deadlines scheduled up to a week in advance will be deployed at the same time.

## **State Messaging**

The State Messaging section of client settings controls a little-known, but key aspect of the Configuration Manager agent. As the agent is executing policy, deployments, and tasks, it generates status messages and delivers them to the server to be stored in the database.

The State Messaging section controls the frequency with which those messages get uploaded. The default is every 15 minutes, but can be adjusted depending on conditions.

## **User and Device Affinity**

The User and Device Affinity section of client settings controls a much requested feature that Configuration Manager 2012 delivers. Device affinity allows devices such as desktops and laptops to be associated with their users. In SCCM 2012, this can be done automatically.

In the User and Device Affinity section, administrators can specify how much time a user needs to spend with the device for it to be automatically associated with the user account.

There are two threshold settings that create the automatic association. The first is the User Device Affinity Usage Threshold (min) setting, which sets how much time a user needs to spend using the machine for it to be considered associated with that user. The second is the User Device Affinity Usage Threshold (days) setting, which sets the span of time over which usage is measured.

To enable User und Device Affinity, the Automatically Configure User Device Affinity from Usage Data setting needs to be set to True.

In addition, the Allow Users to Define Their Primary Devices setting allows users to actually specify their primary device (that is, set the affinity). It is recommended that this be set to True to give users control.

Figure 3.19 shows the recommended User and Device Affinity settings.

| 1                                                                                         |                                                             |              |           |                |              |
|-------------------------------------------------------------------------------------------|-------------------------------------------------------------|--------------|-----------|----------------|--------------|
| Background Intelligent Transfer<br>Client Policy<br>Compliance Settings<br>Computer Agent | Default Settings                                            | archy, and o | can be mo | dified by cust | om settings. |
| Computer Restart<br>Endpoint Protection                                                   | Specify user and device affinity settings for client comput | 376          |           |                |              |
| Hardware Inventory                                                                        | Device Settings                                             |              |           |                |              |
| Mobile Devices                                                                            | User device affinity usage threshold (minutes)              | 2880         |           |                |              |
| Network Access Protection (NAP)                                                           | User device affinity usage threshold (days)                 | 30           |           |                |              |
| Power Management                                                                          | Automatically configure user device affinity from           | True         | •         |                |              |
| Remote Tools                                                                              | Usage data                                                  | 61).         | 385-392   |                |              |
| Software Deployment                                                                       | User Settings                                               |              |           |                |              |
| Software Inventory                                                                        | Allow user to define their primary devices                  | True         | *         |                |              |
| Software Metering                                                                         | 3                                                           |              |           |                |              |
| Software Updates                                                                          |                                                             |              |           |                |              |
| State Messaging                                                                           |                                                             |              |           |                |              |
| User and Device Affinity                                                                  |                                                             |              |           |                |              |
|                                                                                           |                                                             |              |           |                |              |
|                                                                                           |                                                             |              |           |                |              |
|                                                                                           | ·                                                           |              |           | 01/            | 1            |

FIGURE 3.19 The User and Device Affinity settings.

## **Configuring the Client Installation Settings**

In Configuration Manager 2012, the client push installation settings are associated with each primary or secondary site in the hierarchy. The Client Installation Settings menu for each site holds the two installation options: Client Push Installation and Software Update-Based Client Installation. The Client Push Installation option is typically used to perform client deployments. The settings within the Client Push Installation configure the command-line options used when the client is pushed, the account used to access the remote computer, and if one of the Configuration Manager discovery methods triggers an installation of the client on remote systems.

A client can be pushed manually from the Configuration Manager console or executed automatically when a Discovery Method is executed. It is important to disable the Automatic Push Installation option until the client is tested and the correct options are set.

To configure the Client Installation account, complete the following steps:

- **1.** Open the console, browse to Administration, expand Site Configuration, expand Sites, and select SFO Site.
- **2.** Right-click on SFO Site and select Client Installation Settings, Client Push Installation.
- 3. Check the Enable Automatic Site Wide Client Push Installation check box.

- 4. Select the Accounts tab, click "\*", and then click New Account.
- 5. Add an account with local administrative rights to the systems.
- **6.** Select the Installation Properties tab. The current installation property is SMSSITE CODE=SF0.
- **7.** Add **FSP=CM2** to the Installation properties. This specifies the fallback status point for clients. Separate the properties with a space.
- 8. Apply the changes.

This account will be used to push the Configuration Manager agent to client systems. The SMSSITECODE=SF0 command is configured by default to set the agent's assigned site. If the agent is being pushed from a primary site, but will be managed by a different primary site or secondary site, this value should be changed to SMSSITECODE=AUTO, allowing the client to choose the correct site code based off of the configured boundaries.

Repeat the previous steps for each primary site and secondary site that will be pushing out agents.

# **Implementing Internet-Based Client Management**

Internet-based client management in Configuration Manager 2012 is really just configuring key roles to support the secure HTTPS protocol rather than the insecure HTTP protocol. That said, considerable preparation work needs to be done to implement the Public Key Infrastructure and certificates to support this change efficiently and effectively.

## **Creating a Public Key Infrastructure**

A Public Key Infrastructure (PKI) is an important aspect of the Configuration Manager 2012 implementation. When a certificate is issued, its usage is governed by an Object Identifier (OID). A certificate can have more than one OID, essentially allowing the certificate to be used for more than one purpose.

A certificate with the Client Authentication OID is required on all managed clients, including mobile devices, to communicate with a Configuration Manager site via HTTPS.

A certificate with the Server Authentication OID (1.3.6.1.5.5.7.3.1) and Client Authentication OID (1.3.6.1.5.5.7.3.2) is required on all Configuration Manager 2012 Site Systems, including Site Servers, Management Points, Distribution Points, Software Update Points, and State Migration Points. The Server Authentication certificate is used on each Site Server to encrypt communication between the managed systems and the Configuration Manager component.

# **Deploying an Active Directory Enterprise Root CA**

This example details the steps required to deploy an Enterprise Root CA in the Company ABC domain. When an Enterprise Root CA is configured, all clients in the domain automatically trust certificates issued from this CA.

All Configuration Manager Site Servers and managed clients must trust the Certificate Authority. Any Configuration Manager Site Servers or managed clients that don't trust this Certificate Authority will not communicate with the infrastructure and might become orphaned. This typically happens when non–domain member servers, such as bastion hosts in the demilitarized zone (DMZ), are not part of the domain but have a Configuration Manager agent installed. To correct this problem, install the CA certificate into the local computer's Trusted Root Certificate Authorities certificates store.

#### NOTE

Status messages will still be sent to the Fallback Status Point, even if the client system has become orphaned due to certificate configuration issues. It is important to deploy the Fallback Status Point before deploying clients.

To deploy an Enterprise Root CA, complete the following steps:

- 1. Open the Server Manager console on CERT, the intended CA server.
- 2. Select the Roles node.
- **3.** Click the Add Roles action.
- 4. Click Next to skip the Roles Overview page.
- 5. Enable the Active Directory Certificate Services role, and then click Next.
- 6. Click Next to skip the AD CS overview page.
- 7. Enable the Certification Authority role service.
- 8. Enable the Certification Authority Web Enrollment role service.
- 9. Click Add Required Role Services when prompted, and then click Next.
- **10.** Select Enterprise and click Next.
- **11**. Select Root CA and click Next.
- **12.** Select Create a New Private Key and click Next.
- **13**. Accept the default Cryptography settings and click Next.
- 14. Accept the default CA Name settings and click Next.
- **15**. Accept the default Validity Period settings and click Next.
- **16.** Accept the default Certificate Database Location settings and click Next.
- **17.** Click Next to skip the IIS Overview page.
- **18**. Accept the default IIS Role Services and click Next.
- **19.** Confirm the installation selections and click Install.
- **20.** Wait for the installation to complete and click Close.

After implementing the CA, the CRL Distribution Point (CDP) settings need to be configured to allow HTTP access to the CRL files. For security reasons, this typically wouldn't be done on the issuing CA; the CRL would be published on a system designated for that role. However, for demonstration purposes, the CRL will be published on the server CERT, allowing Internet-based clients to check the CRL.

To publish the CRL, complete the following steps:

- **1**. Open the Server Manager console on CERT.
- 2. Expand the Roles node.
- 3. Expand the Active Directory Certificate Services node.
- 4. Right-click companyxyz-CERT-CA and click Properties.
- 5. Select the Extensions tab.
- 6. Select http://<ServerDNSName>/CertEnroll/<CaName>... from the list of CDPs.
- 7. Enable Include in CRLs. Clients use this to find Delta CRL locations.
- 8. Enable Include in the CDP Extension of Issued Certificates.
- **9.** Apply the changes, click Yes when you are prompted to restart the Active Directory Certificate Services, and then click OK to close the window.

## Validating the Enterprise Root CA

The newly installed Enterprise Root CA should be validated before certificates are issued to clients. To validate the CA, check the local application event log on the server CERT. This can be accessed through the Diagnostics node of Server Manager.

If the application event log is clean and doesn't contain any error or warning messages about Certificate Services or related components, the server should be ready to issue certificates to clients. It is always a good practice to restart the certificate server to ensure the Certificate Services can start and stop without logging any issues. It is also important to resolve all problems before moving to the next section and deploying certificates to managed clients and Site Servers.

## **Deploying Certificates**

An enterprise Certificate Authority simplifies management of certificates by providing a secure, scalable certificate provisioning process through Active Directory. This task assumes all of the Configuration Manager servers and the Enterprise Root CA server have been moved to an organizational unit (OU) called Servers, and all of the workstations have been moved to an OU called Workstations.

The Servers and Workstations OUs are child objects of an OU called Managed. The Managed OU is located in the root of the domain.
#### CAUTION

Do not move domain controllers from the default OU. Moving domain controllers out of the default Domain Controllers OU is not supported.

When an Enterprise Root CA is deployed, all domain controllers automatically receive a "Domain Controller" certificate. This certificate can be used for both client and server authentication.

### **Configuring the Auto-Enrollment Group Policy Object**

A Group Policy Object (GPO) called Certificate Auto-Enrollment will be created and linked to the Servers OU and the Workstations OU. This group policy will be used to enable the certificate auto-enrollment function for all managed systems.

To create the Certificate Auto-Enrollment GPO, complete the following steps:

- 1. Open the Group Policy Management Console on DC1.
- 2. Expand Forest: companyabc.com.
- 3. Expand Domains.
- 4. Expand companyabc.com.
- 5. Select the Group Policy Objects container.
- 6. Right-click the Group Policy Objects container and select New.
- 7. Enter **Certificate Auto-Enrollment** in the Name field and click OK.

Once the GPO has been created, the setting that allows Certificate Auto-Enrollment can be enabled.

To enable the Certificate Auto-Enrollment setting in the GPO, complete the following steps:

- **1.** Right-click the Certificate Auto-Enrollment GPO and select Edit.
- 2. The Group Policy Management Editor opens.
- 3. Expand Computer Configuration.
- 4. Expand Policies.
- **5.** Expand Windows Settings.
- 6. Expand Security Settings.
- 7. Select the Public Key Policies container.
- 8. Double-click Certificate Services Client Auto-Enrollment.

The Certificate Services Client - Auto-Enrollment location is shown in Figure 3.20.

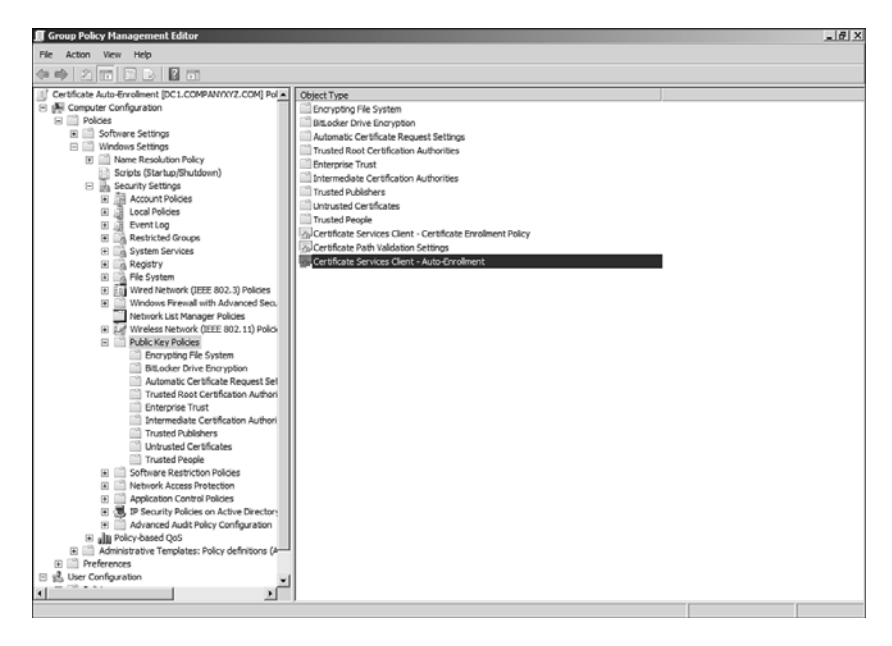

FIGURE 3.20 Certificate Services Client - Auto-Enrollment.

- 9. Select Enabled as the Configuration Model.
- **10.** Enable the option to Renew Expired Certificates.
- **11**. Enable the option to Update Certificates That Use Certificate Templates.
- 12. Click OK to save changes and close the Group Policy Management Editor.

Once the Auto-Enrollment setting within the GPO has been configured to allow automatic certificate enrollment, the GPO can be linked to the correct OUs.

To link the Certificate Auto-Enrollment GPO to the correct OUs, complete the following steps:

- **1**. Open the Group Policy Management Console.
- 2. Expand the Managed OU and select the Servers OU.
- 3. Right-click the Servers OU and select Link an Existing GPO.
- 4. Select Certificate Auto-Enrollment from the list of GPOs and click OK.
- 5. Right-click the Workstations OU and select Link an Existing GPO.
- 6. Select Certificate Auto-Enrollment from the list of GPOs and click OK.

ω

When this is complete, any domain member server or workstation placed in the corresponding OUs will be configured for automatic certificate enrollment. To complete the process, a certificate template with the correct settings and permissions needs to be created and then published.

### **Configuring Certificate Templates**

The next step is to create certificate templates with the appropriate settings and permissions. The permissions on the certificate template govern the clients' ability to request the certificate. This is important because only the required certificates should be deployed to the system.

#### CAUTION

Provisioning certificates with unnecessary OIDs is not recommended. Only provision the minimum requirements needed by the client to communicate with Configuration Manager.

#### **Creating the Client Authentication Certificate Template**

Security permissions on the certificate template for Client Authentication will be configured to allow the domain computers security group to automatically request and receive this certificate through Active Directory. All systems in the Workstations and Servers OUs will receive this certificate.

To create Client Authentication templates for auto-enrollment, complete the following steps:

- 1. Open the Server Manager console on CERT.
- 2. Expand the Roles node.
- 3. Expand the Active Directory Certificate Services node.
- 4. Select the Certificate Templates container.

The Certificate Templates container is shown in Figure 3.21.

| Server Manager                                                                                                    |                            |                                           |                         |            |                                          |                                    |  |
|----------------------------------------------------------------------------------------------------|----------------------------|-------------------------------------------|-------------------------|------------|------------------------------------------|------------------------------------|--|
| lie Action View Help                                                                                                    |                            |                                           |                         |            |                                          |                                    |  |
|                                                                                                    | 2 01                       |                                           |                         |            |                                          |                                    |  |
| Server Manager (CERT)                                                                                                    | Certificate Templates (    | (DC1.companyxyz.ci                        | om)                     |            |                                          | Actions                            |  |
| Roles                                                                                                    | Template Display Name      |                                           | Minimum Supported CAs   | Version    | Intended Purpose A                       | Certificate Templates (DCL company |  |
| Grade and a second contraction of the second contract of the second contract of the se | Administrator              |                                           | Windows 2000            | 4.1        | 1000 100 100 100 100 100 100 100 100 10  | More Articos                       |  |
| Cartificate Terro                                                                                                    | Authenticated Session      |                                           | Windows 2000            | 3.1        |                                          | Photo deserver and a               |  |
| Fi al companyovz-OFI                                                                                                    | T-CA Basic EFS             |                                           | Windows 2000            | 3.1        | 1.1.1.1.1.1.1.1.1.1.1.1.1.1.1.1.1.1.1.1. |                                    |  |
| (R) Web Server (IIS)                                                                                                    | CA Exchange                |                                           | Windows Server 2003 Ent | 106.0      | Private Key Archin                       | 1                                  |  |
| all Features                                                                                                    | CEP Encryption             |                                           | Windows 2000            | 4.1        |                                          | 1                                  |  |
| in Diagnostics                                                                                                    | 2 Code Signing             |                                           | Windows 2000            | 3.1        |                                          | 1                                  |  |
| Configuration                                                                                                    | Gill Computer              |                                           | Windows 2000            | 5.1        |                                          | 1                                  |  |
| Storage                                                                                                    | Cross Certification Aut    | hority                                    | Windows Server 2003 Ent | 105.0      |                                          |                                    |  |
|                                                                                                    | Directory Email Replicat   | Directory Email Replication               |                         | 115.0      | Directory Service                        |                                    |  |
|                                                                                                    | Domain Controller          |                                           | Windows 2000            | 4.1        | 101000000000000000000000000000000000000  | 1                                  |  |
|                                                                                                    | Domain Controller Auth     | entication                                | Windows Server 2003 Ent | 110.0      | Client Authentical                       | 1                                  |  |
|                                                                                                    | 30 EFS Recovery Agent      |                                           | Windows 2000            | 6.1        | 10000000000                              | 1                                  |  |
|                                                                                                    | Enrolment Agent            |                                           | Windows 2000            | 4.1        |                                          | 1                                  |  |
|                                                                                                    | Enrolment Agent (Com       | puter)                                    | Windows 2000            | 5.1        |                                          | 1                                  |  |
|                                                                                                    | Exchange Enrolment A       | Exchange Enrolment Agent (Offine request) |                         | 4.1<br>6.1 | 1                                        |                                    |  |
|                                                                                                    | Exchange Signature On      |                                           |                         |            |                                          |                                    |  |
|                                                                                                    | 38 Exchange User           |                                           | Windows 2000            | 7.1        |                                          |                                    |  |
|                                                                                                    | 30 IPSec                   |                                           | Windows 2000            | 8.1        |                                          |                                    |  |
|                                                                                                    | IPSec (Offine request)     |                                           | Windows 2000            | 7.1        |                                          |                                    |  |
|                                                                                                    | Kerberos Authenticatio     | Referos Authentication                    |                         | 110.0      | Clent Authentical                        |                                    |  |
|                                                                                                    | Key Recovery Agent         |                                           | Windows Server 2003 Ent | 105.0      | Key Recovery Ap                          |                                    |  |
|                                                                                                    | OCSP Response Signing      | 3                                         | Windows Server 2008 Ent | 101.0      | OCSP Signing                             |                                    |  |
|                                                                                                    | 2 Operations Manager       |                                           | Windows Server 2003 Ent | 100.2      | Server Authenticz                        | 1                                  |  |
|                                                                                                    | RAS and IAS Server         |                                           | Windows Server 2003 Ent | 101.0      | Client Authentical                       | 1                                  |  |
|                                                                                                    | Root Certification Auth    | ority                                     | Windows 2000            | 5.1        |                                          |                                    |  |
|                                                                                                    | Router (Offine request     | 0                                         | Windows 2000            | 4.1        |                                          | 1                                  |  |
|                                                                                                    | Smartcard Logon            |                                           | Windows 2000            | 6.1        |                                          |                                    |  |
|                                                                                                    | 30 Smartcard User          |                                           | Windows 2000            | 11.1       |                                          | 1                                  |  |
|                                                                                                    | 3 Subordinate Certificatio | on Authority                              | Windows 2000            | 5.1        |                                          | 1                                  |  |
|                                                                                                    | Trust List Signing         |                                           | Windows 2000            | 3.1        |                                          | 1                                  |  |
|                                                                                                    | I User                     |                                           | Windows 2000            | 3.1        |                                          | 1                                  |  |
|                                                                                                    | User Signature Only        |                                           | Windows 2000            | 4.1        | _                                        | 1                                  |  |
|                                                                                                    | 3 Web Server               |                                           | Windows 2000            | 4.1        | -1                                       | 1                                  |  |
|                                                                                                    | 111                        | ő                                         |                         |            |                                          |                                    |  |

FIGURE 3.21 The Certificate Templates container.

- 5. Right-click the Workstation Authentication template.
- 6. Select Duplicate Template.
- 7. Choose Windows Server 2003 Enterprise and click OK.

#### CAUTION

The Windows Server 2008 Enterprise certificate option is not compatible with System Center Configuration Manager 2012. Choosing Windows Server 2008 Enterprise will result in a version 3 template. To create a version 2 template, select Windows Server 2003 Enterprise.

- 8. Type Client Certificate Auto-Enrollment in the Template Display Name field.
- **9**. Select the Security tab.
- **10.** Enable the Autoenroll permission for domain computers.
- **11**. Select the Extensions tab.
- **12**. Select the Application Policies item.
- **13.** Verify the description states Client Authentication.
- 14. Click Apply and then click OK to close the window.

#### **Creating the OS Deployment Template**

Security permissions on the certificate template for OS Deployment will be configured to only allow manual certificate requests. Before PXE Service Points are implemented, the Client Authentication OS Deployment certificate will be requested through the web enrollment page.

To create the OS Deployment template, complete the following steps:

- 1. Open the Server Manager console on CERT.
- 2. Expand the Roles node.
- 3. Expand the Active Directory Certificate Services node.
- 4. Select the Certificate Templates container.
- 5. Right-click the Workstation Authentication template.
- 6. Select Duplicate Template.
- 7. Choose Windows Server 2003 Enterprise and click OK.
- 8. Type Configuration Manager OS Deployment in the Display Name field.
- 9. Select the Issuance Requirements tab.
- **10.** Enable CA Certificate Manager Approval.
- **11**. Select the Request Handling tab.
- **12.** Enable the Allow Private Key to Be Exported option.
- **13**. Select the Subject Name tab.
- 14. Enable the Supply in the Request option.
- 15. Select the Security tab and remove Domain Computers from the list.
- **16.** Click Apply and then click OK to close the window.

#### **Creating the Server Authentication Certificate Template**

Security permissions on the certificate template for Server Authentication will be configured to only allow a custom security group to automatically request this certificate through Active Directory. Ultimately, all systems that will host web services will receive this certificate. Before executing the next task, create a universal security group called SCCM Site Servers in the domain. Add the Configuration Manager servers and the Certificate Authority server to this group.

#### CAUTION

When a computer object is added to a group, it can take a long time for the setting to take effect. This is because the Kerberos ticket takes seven days to renew. The renewal time is governed by the *Maximum Lifetime for User Ticket Renewal* setting located in the Default Domain Policy GPO. It is not recommended to change this setting. Instead, restart the computer to refresh the Kerberos ticket.

To create Server Authentication template for auto-enrollment of the SCCM Site Servers, complete the following steps:

- **1.** Open Server Manager and expand Roles, expand Active Directory Certificate Services, and select the Certificate Templates container.
- 2. Right-click the Workstation Authentication template.
- 3. Select Duplicate Template.
- 4. Choose Windows Server 2003 Enterprise and click OK.
- 5. Type Server Certificate Auto-Enrollment in the Display Name field.
- 6. Select the Security tab.
- 7. Remove the Domain Computers security group.
- 8. Click Add, type the group SCCM Site Servers, and then click OK.
- 9. Highlight SCCM Site Server.
- **10.** Uncheck the Read permission.
- **11**. Check the Enroll and Autoenroll permissions.

The permission for this certificate is shown in Figure 3.22.

| General Request Handling                                                         | C 1 N        |                          |  |  |  |  |
|----------------------------------------------------------------------------------|--------------|--------------------------|--|--|--|--|
| suance Requirements   Superseded Temp                                            | lates Exten  | Server<br>sions Security |  |  |  |  |
| iroup or user names:                                                             |              |                          |  |  |  |  |
| Authenticated Users                                                              |              |                          |  |  |  |  |
| auministrator Domain Admine (COMPANYXYZ) Domain                                  | in Admine)   |                          |  |  |  |  |
| Domain Admins (COMPANTATZ\Domain Admins) Externing Adming (COMPANTXTZ\Externing) |              |                          |  |  |  |  |
| SCCM Ste Servers (COMPANYXYZ) SCCM Ste Servers)                                  |              |                          |  |  |  |  |
|                                                                                  |              |                          |  |  |  |  |
|                                                                                  |              |                          |  |  |  |  |
|                                                                                  | 1            |                          |  |  |  |  |
|                                                                                  | Add          | Remove                   |  |  |  |  |
| emissions for SCCM Site Servers                                                  | Allow        | Deny                     |  |  |  |  |
| Full Control                                                                     |              |                          |  |  |  |  |
| Read                                                                             |              |                          |  |  |  |  |
| Write                                                                            |              |                          |  |  |  |  |
| Enroll                                                                           | $\checkmark$ |                          |  |  |  |  |
| Autoenroll                                                                       |              |                          |  |  |  |  |
|                                                                                  |              |                          |  |  |  |  |
|                                                                                  |              |                          |  |  |  |  |
| or special permissions or advanced settings                                      | , click      | Advanced                 |  |  |  |  |
| avancea.                                                                         |              |                          |  |  |  |  |
|                                                                                  |              |                          |  |  |  |  |
| earn about access control and permissions                                        |              |                          |  |  |  |  |
| earn about access control and permissions                                        |              |                          |  |  |  |  |

FIGURE 3.22 Permissions for the Server Authentication template.

- **12.** Select the Extensions tab.
- **13**. Select the Application Policies extension item and click Edit.
- **14**. Highlight the Client Authentication Policy and click Remove.
- **15.** Click Add, choose Server Authentication from the list, and then click OK.
- **16.** Click OK, click Apply to apply the settings, and close the window.

All servers that are added to the Servers OU and are members of the SCCM Site Servers security group will receive a certificate that can be used for server authentication.

### **Publishing the Certificate Templates**

Now that the Client and Server Authentication certificates have been created, they can be published. This tells the Certificate Authority the template is available for client consumption.

To publish the authentication templates for auto-enrollment, complete the following steps:

- **1**. Open Server Manager on CERT.
- 2. Expand Roles.

- 3. Expand Active Directory Certificate Services.
- 4. Expand companyxyz-CERT-CA.
- 5. Select the Certificate Templates container.

The CA Certificate Templates container is shown in Figure 3.23.

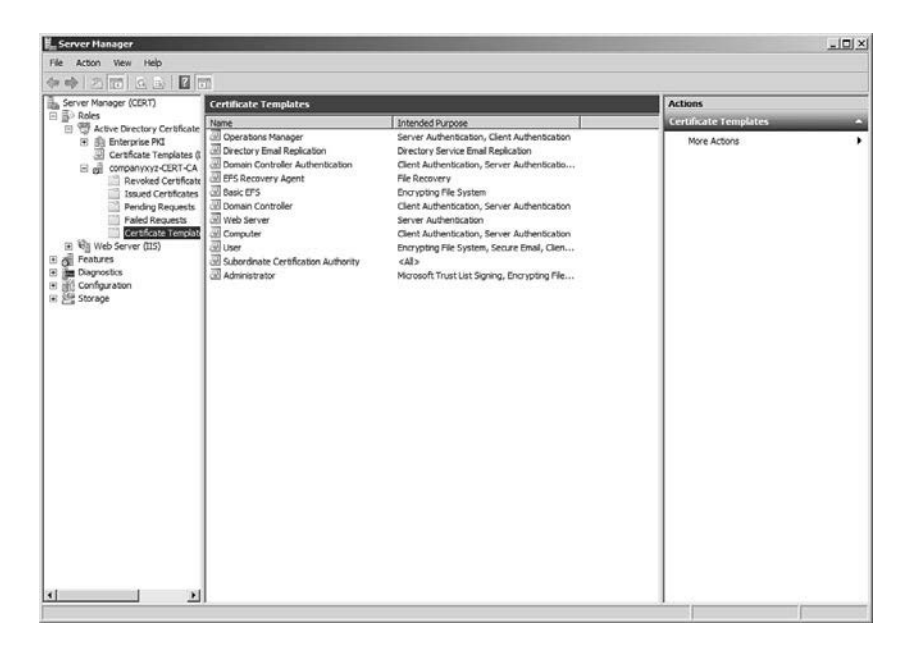

FIGURE 3.23 The CA Certificate Templates container.

- 6. Right-click Certificate Templates.
- 7. Click New and then click Certificate Template to Issue.
- 8. Select the Client Certificate Auto-Enrollment template from the list.
- 9. Hold down the Ctrl key.
- **10.** Select the Server Certificate Auto-Enrollment template from the list.
- **11**. Select the Configuration Manager OS Deployment template from the list.
- **12**. Click OK to complete the process.

The three certificates should be listed in the Certificates Template container for the CA. These certificates are ready for consumption by Configuration Manager Site Servers and managed clients.

### **Configuring the Certificate Services Website for SSL**

Certificates cannot be issued with the Certificate Services Enrollment web server unless it is configured to use SSL. This section describes the steps needed to secure the website with a server certificate. This also validates the ability for the certificate server to issue certificates.

To configure the Certificate Services website for SSL, complete the following tasks:

- 1. Open the command prompt on CERT.
- 2. Type gpupdate /force to refresh the group policies.
- 3. After the group policy is refreshed, open Server Manager.
- 4. Expand Roles.
- 5. Expand Active Directory Certificate Services.
- 6. Expand companyxyz-CERT-CA.
- 7. Select the Issued Certificates container.

The two new certificates should be listed in the container.

The CA Issued Certificates container is shown in Figure 3.24.

| E Server Manager                                                                                                    |                                                                                                    |                                                                                                    |                                                                                                    | And the owner of the owner of the                                                                                                    |                                                                                                    |                                                                                  | _101×1      |
|----------------------------------------------------------------------------------------------------|----------------------------------------------------------------------------------------------------|----------------------------------------------------------------------------------------------------|----------------------------------------------------------------------------------------------------|----------------------------------------------------------------------------------------------------|----------------------------------------------------------------------------------------------------|----------------------------------------------------------------------------------|-------------|
| File Action View Help                                                                                                    |                                                                                                    |                                                                                                    |                                                                                                    |                                                                                                    |                                                                                                    |                                                                                  |             |
| 00 2 1 3 2 1 1 2 1 1 1 2 1 1 1 2 1 1 1 2 1 1 1 2 1 1 2 1 1 1 2 1 1 2 1 1 1 2 1 1 1 1 1 1 1 1 1 1 1 1 1 1 1 1 1 1 1 1                                                                                                    |                                                                                                    |                                                                                                    |                                                                                                    |                                                                                                    |                                                                                                    |                                                                                  |             |
| Server Manager (CERT)                                                                                                    | <b>Issued</b> Cert                                                                                                    | ificates                                                                                                    |                                                                                                    |                                                                                                    |                                                                                                    | Actions                                                                          |             |
| Pie Acton Wew Help<br>Acton Vew Help<br>Server Manage (CBT)<br>Server Manage (CBT)<br>Server Manage ( | Issued Cert<br>Request 10<br>23<br>23<br>24<br>25<br>25<br>25<br>26<br>26<br>27<br>29<br>29<br>20<br>20<br>20<br>20<br>20<br>20<br>20<br>20<br>20<br>20<br>20<br>20<br>20 | ficates<br>Receive fitme<br>COMPANYY/Cladwistate<br>COMPANYY/Cladwistate<br>COMPANYY/Cladwistate<br>COMPANYY/Classistate<br>COMPANYY/CLASS<br>COMPANYY/CLASS | Breary Certificate GEON CENT GEON CENT EECON CENT EECON CENT EECON CENT EECON CENT EECON CENT EECON CENT EECON CENT | I Certificate Template<br>Web Server (IVeSSe<br>CA Bicharge (CRE<br>Operations Manager<br>Operations Manager<br>Calent Certificate Au<br>Server Certificate A<br>Server Certificate A | Serial Number       61138+6000       61146+5000       61146+5000       6126256700       6120265700       6120265700       6120265700       6120265700       6120265700       612026700       612025700       612026700       612026700       612026700 | Actions<br>Issued Certificates<br>More Actions<br>Selected Teems<br>Nore Actions | ;<br>;<br>; |
| <u>s</u> >                                                                                                    | <u>a</u>                                                                                                    | 1                                                                                                    |                                                                                                    |                                                                                                    | <u>.</u>                                                                                                    | 1                                                                                |             |

FIGURE 3.24 The CA Issued Certificates container.

The server CERT has received both the client and server signing certificate. The server signing certificate can be used to secure the Certificate Services website.

ω

To secure the Certificate Services website, complete the following steps:

- 1. Open the Server Manager on CERT.
- 2. Expand Roles.
- 3. Expand Web Server (IIS).
- 4. Select Internet Information Services.
- 5. Expand the CERT web server.
- 6. Expand Sites.
- 7. Select Default Web Site.
- 8. Select Bindings from the Actions pane.
- 9. Click Add.
- **10.** Select HTTPS for the binding type.
- **11**. Select the correct certificate from the SSL certificate menu.
- **12.** Click View to verify the correct certificate has been selected and then click OK.
- **13**. Click OK and then click Close.

To test the newly installed certificate, open Internet Explorer and browse to the URL https://cert.companyxyz.com/certsrv. The Certificate Enrollment web page should open. Click the small lock icon beside the address bar, which shows the status of the certificate and that the Certificate Authority companyxyz-CERT-CA has identified this computer as cert.companyabc.com.

### Configuring the WSUS Website for SSL

Because the WSUS component was installed on the CM1 server, the same certificate that was used to secure the Default Site can be used to secure the WSUS Administration site from within IIS.

#### CAUTION

Do *not* enable all virtual directories within the WSUS Administration site to use SSL. Only the APIRemoting30, ClientWebService, DSSAuthWebService, ServerSyncWebService, and SimpleAuthWebService should require SSL.

To configure WSUS for SSL communication, complete the following steps:

- 1. Open Internet Information Services Manager.
- **2.** Expand Sites, and select the WSUS administration site, which is often the Default Web Site.
- 3. Click the Bindings action.

- 4. Click Add, select HTTPS, and click Edit.
- **5.** Choose the certificate from the list.
- **6.** Click View to verify the correct certificate was selected, click OK, and then click Close.
- 7. Select the APIRemoting30 virtual directory.
- 8. Double-click the SSL Settings option.
- 9. Enable the Require SSL option and click Apply.
- **10.** Repeat for the ClientWebService, DSSAuthWebService, ServerSyncWebService, and SimpleAuthWebService virtual directories.

When the WSUS virtual directories are correctly configured, run the following command on the WSUS server to finalize the configuration needed to support SSL:

WSUSUtil.exe configuressl cm1.companyxyz.com

This utility is located in the Tools folder located within the WSUS installation folder. By default, this is folder is c:\Program Files\Update Services\Tools.

#### **Requesting the OS Deployment Certificate**

The OS Deployment client certificate is used by all systems during the OS deployment. This is essentially a shared certificate that is imported when the PXE Service Point is established.

The same procedure used to request the Document Signing certificate can be used to request the OS Deployment certificate. The main differences are instead of selecting the Configuration Manager Document Signing template from the template list, the Configuration Manager OS Deployment template must be selected. In the Name field, enter osd01.companyxyz.com.

#### NOTE

This certificate does *not* need to be added to the Local Computer certificate store. The Personal Information Exchange (PFX) file created will be imported during the deployment of the PXE Service Point detailed later.

Remember to approve the certificate osd1.companyxyz.com from within the Pending Requests container. When exporting the certificate, enter **c:\Temp\0SD01.pfx** as the file.

### **Enabling Internet-Based Client Management**

In Configuration Manager 2012, the Site Servers roles have to be explicitly configured to enable Internet-based client management (IBCM). Each Management Point and Distribution Point that are to be enabled for IBCM will need to be configured to communicate over

HTTPS rather than HTTP. This is typically done on one or more systems dedicated to handling Internet traffic, but the actual configuration can depend on specific business and security requirements.

When a client communicates over the Internet, it needs to communicate with the following:

- Management Point
- Distribution Point
- ► Software Update Point
- Fallback Status Point
- ▶ Enrollment Proxy Point
- ► Application Catalog Website Point

All communication is done over HTTPS, with the exception of the Fallback Status Point, which communicates over HTTP. The first step in the process is to enable IBCM on the Site Server.

The FSP and SUP do not require additional configuration and are automatically enabled with the Site Server. Finally, to support IBCM, the following ports need to be open from the Internet:

- ► CRL Web Site: TCP 80
- ► Fallback Status Point: TCP 80
- ▶ Management Point: TCP 443
- Distribution Point: TCP 443
- ▶ Software Update Point: TCP 443

It is not recommended to connect any internal system directly to the Internet; for production deployments, consider using a reverse proxy, such as the Microsoft Threat Management Gateway (TMG).

## Summary

System Center Configuration Manager 2012 provides a scalable, secure, end-to-end administration and reporting functionality. The deployment can be scaled out over many servers to support hundreds of thousands of managed clients, or installed on a single server for small enterprise deployments. In both cases, it is important to understand how each of the Configuration Manager roles work and the required dependencies for each role so the implementation is successful.

# **Best Practices**

The following are best practices from this chapter:

- ► It is important to fully understand the architectural design before Configuration Manager 2012 server infrastructure servers and roles are deployed.
- ► If communication issues are a problem, make sure the settings on the local firewall have been configured correctly. For troubleshooting purposes, disable the local firewall temporarily.
- Status messages will still be sent to the Fallback Status Point, even if the client system has become orphaned due to certificate configuration issues. It is important to deploy the Fallback Status Point before deploying clients.
- Do not move domain controllers from the default OU. Moving domain controllers out of the default Domain Controllers OU is not supported. When an Enterprise Root CA is deployed, all domain controllers automatically receive a Domain Controller certificate. This certificate can be used for both client and server authentication.
- Provisioning certificates with unnecessary OIDs is not recommended. Only provision the minimum requirements needed by the client to communicate with Configuration Manager.
- ► The Windows Server 2008 Enterprise certificate option is not compatible with System Center Configuration Manager 2012. Choosing Windows Server 2008 Enterprise results in a version 3 template. To create a version 2 template, select Windows Server 2003 Enterprise.
- ▶ When a computer object is added to a group, it can take a long time for the setting to take effect. This is because the Kerberos ticket takes seven days to renew. The renewal time is governed by the Maximum Lifetime for User Ticket Renewal setting located in the Default Domain Policy GPO. It is not recommended to change this setting. Instead, restart the computer to refresh the Kerberos ticket.
- ► Make sure the subject name of the Site Servers' Document Signing certificate is set to: The site code of this Site Server is <SITE CODE>. The <SITE CODE> represents the site code that will be entered during the Configuration Manager implementation.
- Review the ExtADSch.log file for any errors after the AD schema has been extended. This log file is located in the root of drive C on the server used to execute the schema extensions. The log file should show 14 attributes and four classes have been defined.
- Do not bother with the WSUS Configuration Wizard. When the wizard opens after WSUS is successfully installed, click the Cancel button. The Configuration Manager console provides the interface to configure synchronization with Microsoft.

- ▶ Make sure the Configuration Manager Site Server Computer Account is in the local administrators group on all component servers and other Site Servers; this includes the Site Database server. The computer account of the Site Server is used to access and manage the remote server by default.
- ► The status summarizer for the different components is not automatically changed from red or yellow to green if the component that experienced the problem is fixed. The component summarizer simply counts the number of warning and error status messages that have been received. Manually reset the counts of status messages to clear the error or warning status.
- ▶ The cmtrace.exe log viewer provides a real-time view of the Configuration Manager status logs. This tool is invaluable when troubleshooting problems and understanding the environment.
- ▶ When deploying Site System roles to either the Site Server or a remote server, it is important to note the component installation wizard doesn't actually do the installation. Check the Site Status container from within the console along with the local installation logs for details on role installation.
- ► Increase the number of messages allowed per hour by the FSP to support large client deployments. This prevents a backlog of status messages from occurring.
- Never configure overlapping boundaries. This can cause managed systems to use the wrong Site Server or Distribution Point. This often happens when using a combination of IP and Active Directory boundaries.
- Define the Network Access Account on the Computer Client Agent when managing non-domain members. This account is provided as a way for non-domain members to authenticate to Configuration Manager. This account should be a Domain User without additional permissions.
- ▶ The default list of "Products" supported by the Software Update Point is refreshed and updated during the synchronization process. This adds things like Windows 7 and Windows Server 2008 R2 to the Windows section. Because the entire Windows product was selected, new operating systems will automatically be enabled as they are made available on the Windows Update site and through WSUS.
- Configuring Client Agents with a "simple" schedule allows the distribution of load placed on the system. Unless the server and environment have been sized to receive and process data from all clients simultaneously, care should be taken to distribute the load over a longer period.

This page intentionally left blank

# Index

### Numbers

64-bit agents, 59

### A

Access Violation reports (ACS), 542 accessing Client Agents node, 248 Account Management reports (ACS), 542-543 accounts. See names of specific accounts ACS (Audit Collection Services) hardware/software requirements, 311 installing, 368-373 overview, 310-311 reports Access Violation reports, 542 Account Management reports, 542-543 custom reports, 545-548 explained, 541-542 Forensic reports, 543 generating, 544-545 Planning reports, 543 Policy reports, 543 System Integrity reports, 543 Usage reports, 544 Action accounts, 315-316 Active Alerts, 436 Active Directory connectors, deploying, 805-806 Runbook Designer, connecting to, 952 schema, extending, 64-66, 118-119 site detection. 60 Active Directory Client Monitoring, 453-454 Active Directory Domain Controller Performance Collection, 458-460 Active Directory forest discovery, 139 Active Directory Group Discovery, 95, 144

Active Directory Management Pack, 451 configuring, 451-460 reports, 465-466 tasks, 464 views. 460-463 Active Directory Management Pack Helper **Object installation files, 452** Active Directory Replication Monitoring, 454-458 Active Directory Server Client object discovery, 453 Active Directory System Discovery, 143-144 Active Directory User Discovery, 144 activities dependent activities, 886 manual activities, 886, 898 adding to change requests, 897 completing and failing, 905-907 parallel activities, 886 review activities. 886 runbook activities, 952-953 runbook automation activities, 886 Service Manager 2012, 886 Activities pane (Runbook Designer), 945 Activity Distribution report, 917 activity management reports, 917-918 activity prefixes, 888-889 Add Configuration dialog box, 952 Add Disks to Storage Pool dialog box, 592 Add Properties page (Convert Physical Server Wizard), 723 Add Resource Wizard, VMM Agent installation, 695-697 Additional Properties page (Convert Virtual Machine Wizard), 728 administration DPM (Data Protection Manager) custom volumes, 613-614 data recovery, 614-616 DPM Administrator Console, 607-608 DPM Central Console, 610-613 DPM Management Shell, 608-610 guest sessions, delegating, 37 **Operations Manager** dip stick health checks, 403-404 file exclusions for antivirus and defragmentation applications, 409-410 management pack updates, 404-405

notifications and alert tuning, 405-409 Web console Performance view time frame, 410-411 VMM (Virtual Machine Manager), 707-708 VMM Administrator Console, 707-715 VMM command shell, 715-716 Administration Console (DPM) overview. 607-608 protection agent deployment, 594-596 Administrator Console (VMM), 679-680, 707-709 configuring VMM library, 710-711 creating host groups, 708-709 creating private clouds, 711-714 deploying VMs with, 742-744 explained, 668 General settings, 715 hardware requirements, 679 installing, 692-693 managing host clusters, 710 managing hosts, 709 managing VMs, 714 monitoring and reporting, 714 Security settings, 715 software requirements, 680 supported operating systems, 680 System Center settings, 715 Administrator Properties dialog box, 731 Administrator role (Operations Manager), 312 Administrator role (VMM), 672, 729-731 Advanced Operator role (Operations Manager), 312 advantages of Microsoft System Center, 6-7 Agent (VMM), installing, 695-700 Agent Action accounts, 316 Agent Compliance report, 284 Agent Health State, 437 Agent Performance dashboard, 435-436 Agent Proxy configuration, 396-398 Agent State Dashboard view, 437 agents, 99 64-bit agents, 59 automatic upgrades, 59 **Operations Manager agents**, 373 audit forwarders, configuring, 376-379 configuring to use certificates, 392 installing on DMZ servers, 391-392 security, 313

UNIX/Linux agents, installing, 379-385 Windows agents, installing, 373-376 overview. 298-299 protection agents, deploying with certificates, 599-601 with DPM Administration Console. 594-596 manual installation process, 596-599 with PowerShell, 601 proxy agents, configuring, 396-398 pushing, 59 Restart Health Service Recovery, enabling, 398-399 Server App-V Agent definition of, 753 installing, 754-755 supported operating systems, 298 VMM Agent explained, 668 installing, 695-700 AI (Asset Intelligence), 72-73, 269 importing software license data, 275-277 reporting, 277 reporting classes, 270-274 synchronizing, 269-270 Alert Logging Latency report, 534-536 alert widgets adding to dashboards, 558 explained, 556 alerts generating, 294 overview, 292 state-based alerting, 59 tuning, 405-409 Alerts reports (Operations Manager), 525-527 All Application Deployments (Basic) report, 253 All Audit Messages for a Specific User report, 254 All Management Servers Resource Pool, 318 All Software Updates container, 68 All Task Sequence Deployments report, 254 analyzing incidents, 847-849 problems, 860-861 announcements, publishing, 850 antivirus applications, file exclusions for, 409-410 Application Catalog Web Services Points, 58

**Application Catalog Website Points, 58** Application Compliance report, 253 application deployment, reports, 253 application management (Configuration Manager), 59, 66-68, 189. See also deployment management application model, 67-68, 189-190 complex application configuration, 196 complex application creation, 198-202 complex application installation automation, 197-198 distributing content to Distribution Points, 202-203 EXE application configuration, 192-196 MSI application configuration, 191-192 package model, 67, 190-191 targeting deployments to primary systems, 200-202 application model (application management), 67-68. 189-190 applications, 67-68 monitoring, 21, 290 preparing for OS deployment, 227 virtual application packages creating, 755-758 definition of, 753 importing into VMM, 758 approving RAs (review activities), 903-905 architecture Configuration Manager, 75-76 multisite Configuration Manager hierarchy, 95-96 Operations Manager, 296-298, 317 Service Manager, 766-767, 830-832 asset data. 246 IDMIF files, 247 inventory collection, 246-247 NOIDMIF files, 247 Asset Intelligence. See AI (Asset Intelligence) Asset Intelligence Synchronization Point role, 269-270 installing, 153-154 overview. 81-82 asset management (Configuration Manager), 70 Asset Intelligence. See AI (Asset Intelligence) Compliance Management, 73-74 hardware and software inventory, 71 software metering, 73

asset tracking, 12 assigning incidents, 846-847 audit collection database. 309-310 Audit Collection Services. See ACS audit collectors. 309 audit forwarders, 308, 376-379 auditing reports (Configuration Manager), 254 auditing review, 48 Author role (Operations Manager), 312 Authoring Console, 503 automatic agent upgrades, 59 automatic deployment rules, 69, 222-224 automatic deployments, 211-213 automatic load balancing, 58 Automatic Placement (VMM), 741 automatic user notification, change requests, 908-910 automating complex application installation, 197-198 Availability reports (Operations Manager), 527-531 Availability Tracker report, 528

# В

Back Up Database dialog box, 412-416, 815 Background Intelligent Transfer Service. See BITS Backup Destination dialog box, 414 backups cloud backups, 31 database backups, 30 Hyper-V server backups, 31 Microsoft server backups, 28 Operations Manager backups, 321-322 component backup schedules, 411-412 IIS 7.x configuration backup, 417-418 OperationsManager database, 412-414 OperationsManagerAC database, 416-417 OperationsManagerDW database, 414-415 server backups, 29 Service Manager backups, 814 backup schedules, 814 database backups, 814-816 encryption key, 816-817

SharePoint data backups, 30 Site Server database backups, 81 SOL backups, 30 tape backups, 31 limitations of. 569-570 bandwidth Operations Manager requirements, 325-326 site deployment and, 96 baselines, 283 benefits of Microsoft System Center, 6-7 best practices Configuration Manager, 112-114, 178-179 deployment management, 243-244 DPM (Data Protection Manager), 617-618, 661-662 Operations Manager, 354, 418-419, 566 Service Manager, 817-818, 870 System Center Orchestrator, 968 VMM (Virtual Machine Manager), 701-702, 759-760 BITS (Background Intelligent Transfer Service) client settings, 100, 156 troubleshooting, 138 **BITS-enabled Distribution Points, 83-84** boot images managing, 231 MDT boot images, creating, 240 boundaries configuring, 139-143 establishing, 97-99 explained, 61 boundary groups, configuring, 139-143 Branch Distribution points, 59 BranchCache, 84 building runbooks Copy File and Log Event runbook, 953-959 Move Disabled Users runbook, 962-965 business solutions, addressing Configuration Manager, 10 DPM (Data Protection Manager), 28 **Operations Manager**, 19-20 Orchestrator, 46-47, 922 Service Manager, 41 VMM (Virtual Machine Manager), 35-36, 664-665

### С

calculating storage requirements for DPM (Data Protection Manager) deployment, 585 cancelling change requests, 900-901, 903 Capacity Planner, 9 captured data, storing, 329 capturing existing user state, 231 CDP (continuous data protection), 571-572 CEC (Common Engineering Criteria), 421 Central Administration Site, 15, 57, 124 database, 246 installing, 124-126 validating installation, 127-129 Central Administration Site Servers, 77-78 Central Console (DPM), 610-613 Certificate Auto-Enrollment GPO, configuring, 166-168 certificate requirements (IBCM), 108-109 Certificate Services website, configuring for SSL. 174-175 certificates deploving, 165 Enterprise Root CA, 163-165 monitoring DMZ servers with, 385-386 agent configuration, 392 agent installation, 391-392 certificate templates, creating, 386-387 root CA server certificates, requesting, 387-390 OS Deployment certificate requests, 176 protection agents, deploying with, 599-601 root CA server certificates, requesting, 387-390 security DMZ servers with, 316 templates, 109-110 creating, 168-172, 386-387 publishing, 172-173 CFS (Clustered File System), 676 change control, 42 Change Management KPI Trend report, 916 Change Management Pack, 764 change management reports, 915-917 change management templates, 889-891 change management workflows, 891-892 Change Request Details report, 916 Change Request Prefix, 887

change request templates, 889-891 change request workflows, 891-892 change requests, 896 adding manual activities, 897 planning details, 898 reviewers, 898-899 automatic user notification, 908-910 cancelling, 900-903 closing, 907-908 creating from configuration items, 893-894 from incidents or problems, 895 from scratch. 893 holding, 900-901, 903 implementing, 903 approving and rejecting review activities, 903-905 automatic user notification, 908-910 closing, 907-908 completing and failing manual activities, 905-907 initiating, 892-893 investigating, 896-898 resuming, 900-901, 903 Return to Activity, 902 Service Manager 2012, 885 change settings, configuring, 887 activity prefixes, 888-889 Change Request Prefix, 887 file attachment limits. 887-888 changing. See modifying charts, displaying with Operations Manager reports, 531-532 choosing. See selecting CI (configuration items), 885, 911 creating change requests, 893-894 defining items to monitor, 278-282 deleting, 913-914 restoring, 914 searching, 911-912 Citrix XenServer, VMM support for, 670 client agents Configuration Management client agents, 278 configuring software metering, 278 Client Agents node, accessing, 248

Client Authentication certificate template, creating, 168-169 client certificates, 109 client configuration settings, 156 Background Intelligent Transfer settings, 100.156 client installation settings, 162-163 client policy settings, 156 Compliance settings, 100, 156 Computer Agent settings, 100, 157 Computer Restart settings, 100, 157 Endpoint Protection settings, 100, 157-158 Hardware Inventory settings, 100, 158 Remote Tools settings, 100, 158-159 Software Deployment settings, 101, 159 Software Inventory settings, 101, 159-160 Software Metering settings, 101, 160 Software Update settings, 160-161 State Messaging settings, 161 User and Device Affinity settings, 161-162 client installation settings, 162-163 Client Performance report, 477 Client Policy section (client settings), 100 client policy settings, 156 Client Push Installation account, 91 **Client Push Installation Status Details** report. 254 **Client Push Installation Status Summary** report. 254 client roaming, 65-66, 182-183 client schedules, 105-106 client settings (Configuration Manager) adding hardware class, 266 configuring for inventory collection, 248-249 planning, 99-101 **Client Status History report, 254** Client Status Summary report, 254 client-side monitoring scripts, 452 clients (Configuration Manager) configuring. See client configuration settings discovering and deploying, 94-95 explained, 62 HTTP and HTTPS client connections, 12 IBCM (Internet-based client management), 106-107, 163 Certificate Auto-Enrollment GPO configuration, 166-168 certificate deployment, 165

Certificate Services website, configuring for SSL. 174-175 certificate requirements, 108-109 certificate templates, 109-110, 168-173 client site assignment, 108 content distribution, 184 enabling, 176-177 Enterprise Root CA. 163-165 limitations of, 107 OS Deployment certificate requests, 176 PKI creation, 163 planning PKI, 109 planning site system placement, 107-108 WSUS website, configuring for SSL, 175-176 monitoring, 20-21 overview, 76-77 Registry keys, creating, 261-262 Clients That Have Not Reported Recently (in a Specified Number of Days) report, 254 closing change requests, 907-908 cloud computing backing up to cloud, 31 VMM private clouds creating, 711-714 explained, 704 fabric resources, 704 networks, 706 servers, 705 storage, 706-707 Clustered File System (CFS), 676 clusters database. 319-320 file server clusters, protecting data on, 622 host clusters, managing, 710 VMM (Virtual Machine Manager) support for, 671 CMDB (configuration management database), 765, 911 cmdlets, 716 cmtrace.exe log viewing utility, 128, 133 collections, 89 creating, 204 defining, 185-188 designing, 94 maintenance windows, 187 update schedules, 187 command line, sealing management packs, 507

command shell, 422 Operations Manager, 306-307 VMM. 715-716 Common Engineering Criteria (CEC), 421 compiling configuration.mof files on test clients, 265 completing manual activities, 905-907 complex applications automating installation, 197-198 configuring, 196 creating, 198-202 compliance monitoring, 283 service offerings, 874 Compliance 1 - Overall Compliance report, 253 Compliance 2 - Update Group report, 253 compliance management, 12, 73-74 **Compliance Settings (Configuration Manager** clients), 60, 100, 156, 278 applying baselines to collections, 283 client agents, 278 configuration baselines, defining, 282-283 configuration items to monitor, defining, 278-282 Computer Agent section (client settings), 100.157 **Computer Details report, 918** Computer Inventory report, 918-919 Computer Management, 438 Computer Restart section (client settings), 100.157 computer\$ account, 95 **Computers That Have a Metered Program** Installed but Have Not Run the Program Since a Specified Date report, 278 Computers with a Specific File report, 253 **Concurrent Usage for All Metered Software** Programs report, 254 ConfigMgr. See Configuration Manager configuration baselines, defining, 282-283 **Configuration Changes report, 528** configuration items. See CI (configuration items) configuration management database (CMDB), 765, 911 configuration management reports, 918-919 Configuration Manager, 8, 14, 245 Active Directory schema extensions, 64-66 administration best practices, 178-179

application management, 189 application model, 189-190 complex application configuration, 196 complex application creation, 198-202 complex application installation automation, 197-198 distributing content to Distribution Points, 202-203 EXE application configuration, 192-196 MSI application configuration, 191-192 package model, 190-191 architecture, 75-76 AI (Asset Intelligence), 72-73, 269 importing software license data, 275-277 reporting, 277 reporting classes, 270-274 synchronizing, 269-270 Asset Intelligence Synchronization Points, 81-82 asset data, 246-247 asset management, 70. See also AI (Asset Intelligence) Compliance Management, 73-74 hardware and software inventory, 71 software metering, 73 best practices, 112-114 boundaries, establishing, 97-99 business solutions addressed by, 10 Central Administration Site, 124 installing, 124-126 validating installation, 127-129 Central Administration Site Servers, 77-78 client configuration, 156 Background Intelligent Transfer settings, 100, 156 client installation settings, 162-163 client policy settings, 156 Compliance settings, 100, 156 Computer Agent settings, 100, 157 Computer Restart settings, 100, 157 Endpoint Protection settings, 100, 157-158 Hardware Inventory settings, 100, 158 Remote Tools settings, 100, 158-159 Software Deployment settings, 101, 159 Software Inventory settings, 101. 159-160

Software Metering settings, 101, 160 Software Update settings, 160-161 State Messaging settings, 161 User and Device Affinity settings, 161-162 client schedules, 105-106 client settings configuring for inventory collection. 248-249 planning, 99-101 clients discovering and deploying, 94-95 overview. 76-77 collections defining, 185-188 designing, 94 Compliance Settings, 278 applying baselines to collections, 283 client agents, 278 defining configuration baselines. 282-283 defining configuration items to monitor, 278-282 connectors, deploying, 811-812 content distribution, 181 application management, 66-68 client roaming, 182-183 Distribution Point selection, 184-185 for Internet-based clients, 184 operating system deployment, 69-70 software update distribution, 68-69 customizing hardware Inventory, 261 adding hardware class in client settings, 266 creating Registry keys on the client, 261-262 editing configuration.mof files, 263-265 manually compiling configuration.mof on test clients, 265 validating custom inventory data. 267-268 viewing custom inventory data, 268 data flow. 101-102 database sizing, 93 deployment management automatic deployments, 211-213 best practices, 243-244

monitoring deployments, 213-215 self-service deployments, 207-211 targeting users. 203-207 design scenarios large enterprises, 111-112 small and medium enterprises, 110-111 disk subsystem performance, 102 SAN versus DAS, 102-104 SOL versions, 104-105 Distribution Points BITS-enabled Distribution Points, 83-84 BranchCache features, 84 overview, 82-83 protected Distribution Points, 84 SMB-based Distribution Points, 83 Fallback Status Point (FSP), 84 hardware requirements, 92-93 health reports, 254 Health Validator Point, 85 hierarchy configuration, 62-63, 138 boundaries and boundary groups. 139-143 discovery methods, 143-144 Exchange connectors, 147-148 hierarchy and geographic views, 145-147 how it works. 60-62 IBCM (Internet-based client management), 106-107, 163 Certificate Auto-Enrollment GPO configuration, 166-168 certificate deployment, 165 certificate requirements, 108-109 Certificate Services website, configuring for SSL, 174-175 certificate template creation, 168-172 certificate template publication, 172-173 certificate templates, 109-110 client site assignment, 108 enabling, 176-177 Enterprise Root CA, 163-165 limitations of, 107 OS Deployment certificate requests, 176 PKI creation, 163 planning PKI, 109 planning site system placement, 107-108 WSUS website, configuring for SSL, 175-176

installation prerequisites, 118 adding Windows roles on Site Servers, 121-124 configuring System Management container, 120-121 extending Active Directory schema, 118-119 major features of, 11-12 Management Points, 85-86 MDT (Microsoft Deployment Toolkit), 238 creating task sequences, 240-242 installing, 238 integrating together, 239-240 Mobile Device Management, 87-88 MOF files, editing, 261 monitoring baselines and compliance, 283 multisite hierarchy, 95-96 new features, 15-17, 56 administration changes, 60 console redesign, 56 hierarchy changes, 56-57 operations changes, 59-60 Site System role changes, 58-59 OS deployment, 225-227 application and deployment type preparation, 227 boot image management, 231 creating operating system install task sequences, 231-234 creating task sequence deployment, 235-236 creating User State Migration package, 227-228 driver management, 230-231 importing unknown computers, 234-235 monitoring, 236-238 operating system image management, 229-230 operating system installer management, 228-229 scenarios for, 226-227 technologies for, 225-226 Out-of-Band Service Points, 86 **Primary Site Servers** installing, 129-131 overview, 78 validating installation, 131-133

PXE-enabled Distribution Points, placement of. 97 reporting, 249 Reporting Service Point (RSP), 87 reports, 74-75 editing, 256-261 generating, 250-252 lists of. 252-255 scheduling, 255-256 revisions and product history, 13-15 sample organization in illustrations. 115-117 secondary sites, 64 installing, 134-136 validating installation, 136-138 security, 88 port requirements, 89-90 role-based administration. 89 for server communication, 88-89 service accounts, 91 site configuration, 148 Asset Intelligence Synchronization Point role installation, 153-154 **Endpoint Protection Point role** installation, 152-153 FSP (Fallback Status Point) installation, 149 OS deployment preparation, 154-155 RSP (Reporting Service Point) installation, 149-150 Software Update Point role installation, 150-152 Site Server database, 79-81 SMS Providers, 78-79 software metering, 277-278 software requirements, 93 Software Update Point (SUP), 87 State Migration Point (SMP) overview, 86-87 placement of, 97 update deployment, 219 automatic deployment rules, creating, 222-224 deployment packages, creating, 219-220 monitoring, 224-225 Software Update deployments, creating, 220-222

update management, 215 creating software update groups, 216-219 viewing Update Repository, 215-216 Wake On LAN functionality, 81 configuration.mof file, 263-265 Configure Orchestrator Users Group screen (Orchestrator Setup Wizard), 931 Configure the Database screen (Orchestrator Setup Wizard), 931 Configure the Ports for the Web Services screen (Orchestrator Setup Wizard), 932 Configure the Service Account screen (Orchestrator Setup Wizard), 931 ConfigureSharePoint.exe utility, 645 configuring. See also deploying Active Directory Client Monitoring, 453-454 Active Directory Domain Controller Performance Collection, 458-460 Active Directory Forest Discovery, 139 Active Directory Management Pack, 451-460 Active Directory Replication Monitoring, 454-458 agents for certificates, 392 audit forwarders, 376-379 Certificate Auto-Enrollment GPO, 166-168 Certificate Services website for SSL, 174-175 change settings, 887 activity prefixes, 888-889 Change Request Prefix, 887 file attachment limits, 887-888 client settings for inventory collection, 248-249 clients (Configuration Manager), 156 Background Intelligent Transfer settings, 100.156 client installation settings, 162-163 client policy settings, 156 Compliance settings, 100, 156 Computer Agent settings, 100, 157 Computer Restart settings, 100, 157 Endpoint Protection settings, 100, 157-158 Hardware Inventory settings, 100, 158 Remote Tools settings, 100, 158-159 Software Deployment settings, 101, 159

Software Inventory settings, 101, 159-160 Software Metering settings, 101, 160 Software Update settings, 160-161 State Messaging settings, 161 User and Device Affinity settings, 161-162 complex applications, 196 Configuration Manager hierarchy, 138 boundaries and boundary groups, 139-143 discovery methods, 143-144 Exchange connectors, 147-148 hierarchy and geographic views, 145-147 Cross Platform Management Packs, 487-488 DPM (Data Protection Manager) protection agents. See protection agents storage pool, 591-593 tape libraries, 593 email subscriptions for reports, 255 EXE applications, 192-196 incident settings file attachment limits, 822 inbound email settings, 826-830 incident prefix, 821 **Operations Manager Web console** settings, 826 priority calculation, 822-824 resolution times, 824-825 MSI applications, 191-192 Network Access Account, 227 notifications and subscriptions, 399-402 notification subscriptions, 834-835 notification templates, 833-834 SMTP notification channels, 832-833 **Operations Manager** global management group settings, 393-396 notifications and subscriptions, 399-402 proxy agent configuration, 396-398 Restart Health Service Recovery, 398-399 **Operations Manager Dashboard Viewer** web part, 562 Operations Manager Management Pack. 433-434

problem settings file attachment limits, 856-857 priority calculation, 857-858 problem prefix string, 856 proxy agents, 396-398 release management workflows, 883-884 Restart Health Service Recovery, 398-399 sites (Configuration Manager), 148 Asset Intelligence Synchronization Point role installation, 153-154 **Endpoint Protection Point role** installation, 152-153 FSP (Fallback Status Point) installation, 149 OS deployment preparation, 154-155 **RSP** (Reporting Service Point) installation, 149-150 Software Update Point role installation, 150-152 software metering client agents, 278 SOL Server Management Pack, 479 SSL for VMM Self-Service Portal, 695 System Management container, 120-121 VMM library, 710-711 Windows Authentication for VMM Self-Service Portal, 695 Windows Management Pack, 440-441 WSUS website for SSL, 175-176 Connections pane (Runbook Designer), 943-944 Connector Framework, 765 connectors, 768 Active Directory, 805-806 Configuration Manager, 811-812 Operations Manager, 806-811 Orchestrator, 812-813 consoles. See names of specific consoles consolidated reporting, 43 containers (System Management), configuring, 120-121 content databases, recovering, 649 content distribution (Configuration Manager), 181 application management, 66-68 client roaming, 182-183 Distribution Point selection, 184-185 for Internet-based clients, 184 operating system deployment, 69-70 software update distribution, 68-69

content library, 57 continuous data protection (CDP), 571-572 Control+Alt+Delete (remote control), 59 **Conversion Information page (Convert Physical** Server Wizard), 723 Convert Physical Server Wizard, 718-724 Add Properties page, 723 Conversion Information page, 723 Select Host page, 721 Select Networks page, 723 Select Path page, 723 Specify Virtual Machine Identity page, 720 Summary page, 723-724 System Information page, 720 Volume Configuration page, 721 Convert Virtual Machine Wizard, 726-729 Additional Properties page, 728 Select Host page, 727 Select networks page, 728 Specify Virtual Machine Identity page, 727 Summary page, 728 Virtual Machine Configuration page, 727 converting VMs (virtual machines) P2V (physical-to-virtual) conversions, 717-724 V2V (virtual-to-virtual) conversions, 725-729 Copy File and Log Event runbook building, 953-959 testing, 959-961 Copy File Properties dialog box, 955 core client access licenses, 50 Correlation Engine service, 467-468 cost of SQL licensing, 105 **Count Operating Systems and Service Packs** report, 252 counters (Runbook Designer), 944 Create Cloud Wizard, 711-714 Create New Protection Group Wizard, 601-606 Exchange database protection, 625-628 Hyper-V virtual machine protection, 654, 656 SharePoint farm protection, 645-647 SQL database protection, 636-638 Create User Role Wizard, 732-737 CRL, publishing, 165 **Cross Platform Management Packs, 487** configuring, 487-488 reports, 489-490 views, 488-489

Cross Platform Performance History report, 491

Cross Premises Mailflow Monitoring report, 477 custom ACS (Audit Collection Services) reports. 545-548 custom management packs, 503 Authoring Console, 503 creating, 504-506 for service offerings, 875 modifying existing XML management pack, 506 sealing via command line, 507 custom schedules, 106 custom volumes, assigning to protection group members, 613-614 customizing hardware inventory (Configuration Manager), 261 adding hardware class in client settings, 266 creating Registry keys on the client, 261-262 editing configuration.mof files, 263-265 manually compiling configuration.mof files on test clients, 265 validating custom inventory data. 267-268 viewing custom inventory data, 268 host ratings, 741-742 problem prefix strings, 856

# D

D2D (disk-to-disk) storage, 570 D2D2C (disk-to-disk-to-cloud) storage, 571 D2T (disk-to-tape) storage, 570 Daily Alerts report, 538-540 DAS (direct attached storage), 331-333, 773 SAN (storage area network) versus, 102-104 Dashboard views, 290, 424, 444 dashboards **Operations Manager** creating, 557-559 explained, 554-555 publishing, 561-565 viewing, 559-560 widgets. 556-559 Service Level Dashboards, 293

data. See asset data data flow in Configuration Manager, 101-102 Data Protection Manager. See DPM (Data Protection Manager) data recovery. See recovery Data Warehouse Reader accounts, 316 Data Warehouse Write Action accounts, 316 data warehouses deploying, 794-797 explained, 762, 765 iob schedules, viewing, 799-800 Database State view, 482 databases audit collection database, 309-310 backups, 30 Central Administration Site database, 246 clusters, 319-320 CMDB (configuration management database), 765 design, 686 Exchange databases protecting with DPM (Data Protection Manager), 625-628 restoring, 628-631 growth estimates, 93, 326-327 integrated solutions databases, 22 **Operations Manager database** backing up, 412-414 hardware/software requirements, 302 overview. 301-302 OperationsManagerAC database, backing up. 416-417 OperationsManagerDW database, backing up. 414-415 Orchestration database, 923 Primary Site Server databases, 246 replication, 57 SharePoint content databases, recovering, 649 Site Database, 246 Site Server database, 79-81 SOL databases choosing versions, 104-105 preparing for System Center Orchestrator installation, 929 protecting with DPM, 636-638 restoring with DPM Recovery Wizard, 638-640 self-service restores, 640-642

DC Active Alerts, 460 DC events, 460 DC performance data, 460 DC Replication Bandwidth report, 465 DC State, 461 DCM (Desired Configuration Management). See **Compliance Settings** Default Management Pack, 456 defining collections, 185-188 management groups, 328-329 defragmentation applications, file exclusions for. 409-410 Delegated Administrator role (VMM), 672, 729, 731-734 delegating guest session administration, 37 deleting CI (configuration items), 913-914 user roles, 740 dependent activities, 886 Deploy Virtual Machine Wizard, 743-744 deploying, 67-68. See also configuring; deployment management; installing applications, reports on, 253 certificates, 165 Configuration Manager clients, 94-95 DPM (Data Protection Manager) DPM server, 587 DPM Setup Wizard, 588-591 planning for, 580-587 remote SQL instances, 588 geographic-based management groups, 335 IPs (Integration Packs), 951 operating systems, 11 **Operations Manager, 345-346** design and planning phase, 346-348 design principles training, 346 pilot phase, 351-352 production phase, 352-353 proof of concept (POC) phase, 348-350 Operations Manager agents, 373 audit forwarders, 376-379 UNIX/Linux agents, 379-385 Windows agents, 373-376 Operations Manager Dashboard Viewer web part, 561-562 political or security-based management groups, 335

protection agents with certificates, 599-601 with DPM Administration Console. 594-596 manual installation process, 596-599 with PowerShell, 601 Service Manager Active Directory connectors, 805-806 components, 791-794 Configuration Manager connectors. 811-812 data warehouse job schedules, viewing, 799-800 data warehouses. 794-797 management group registration, 798-799 Self-Service Portal, 801-805 Operations Manager connectors, 806-811 Orchestrator connectors, 812-813 software, 12 VMM (Virtual Machine Manager) multiple-server deployment, 688 planning for, 682-687 single-server deployment, 688 VMM Administrator Console installation. 692-693 VMM Agent installation, 695-700 VMM Self-Service Portal installation, 694 VMM Self-Service Portal security, 695 VMM server installation, 688-691 VMs (virtual machines) with VMM Administrator Console, 742-744 deployment configuration files, 753 deployment management. See also application management automatic deployments, 211-213 best practices, 243-244 MDT (Microsoft Deployment Toolkit), 238 creating task sequences, 240-242 installing, 238 integrating with Configuration Manager, 239-240 monitoring deployments, 213-215 OS deployment. See OS deployment self-service deployments, 207-211 targeting users, 203-207

How can we make this index more useful? Email us at indexes@samspublishing.com

update deployment, 219 automatic deployment rules, creating, 222-224 deployment packages, creating, 219-220 monitoring, 224-225 Software Update deployments, creating, 220-222 Deployment Manager utility, 923, 950-951 deployment packages, creating, 219-220 **Deployment Status of All Task Sequence** Deployments report, 254 deployment templates, 221 deployment types, 68 preparing for OS deployment, 227 design and planning phase Operations Manager deployment, 346-348 Service Manager deployment, 784-786 design principles training (Operations Manager), 346 **Design Principles Training phase (Service** Manager deployment), 784 design requirements (Service Manager) disk subsystem performance, 773 hardware requirements, 769-771 large enterprise design, 780-783 medium enterprise design, 778-780 SAN versus DAS, 773 small enterprise design, 776-778 software requirements, 771-772 SQL versions, 773-774 design scenarios (Configuration Manager) large enterprises, 111-112 small and medium enterprises, 110-111 designing collections, 94 Configuration Manager configuration for sample organization, 117 database servers, 686 databases, 686 DPM servers, 586-587 infrastructure fabric, 686-687 library servers, 687 **Operations Manager** large enterprise design, 341-345 medium enterprise design, 338-341 small enterprise design, 336-338 protection groups, 582-585

Self-Service Portal web server, 686 VMM Library, 687 VMM servers, 686 Desired Configuration Management (DCM). See **Compliance Settings** DFS namespaces, protecting data in, 621 Diagram view (Operations console), 424 dialog boxes. See names of specific dialog boxes dip stick health checks (Operations Manager), 403-404 direct attached storage (DAS), 331-333, 773 **Disable Audit Collection**, 438 disaster recovery (Operations Manager), 320-323 component backup schedules, 411-412 IIS 7.x configuration backup, 417-418 OperationsManager database, 412-414 OperationsManagerAC database, 416-417 OperationsManagerDW database, 414-415 discovering Configuration Manager clients, 94-95 sites and subnets. 98-99 discovery methods, configuring, 143-144 Discovery Wizard, 373, 375 **Disk Performance Analysis report, 449 Disk Performance Dashboard view, 445** disk subsystem performance, 329-330 Configuration Manager, 102 SAN versus DAS, 102-104 SQL versions, 104-105 Service Manager, 773 disk-to-disk (D2D) storage, 570 disk-to-disk-to-cloud (D2D2C) storage, 571 disk-to-tape (D2T) storage, 570 disks, adding to storage pool, 591-593 distribution. See content distribution Distribution Points, 58, 61 BITS-enabled Distribution Points, 83-84 BranchCache features, 84 distributing content to, 202-203 overview, 82-83 protected Distribution Points, 84 PXE-enabled Distribution Points, 97 selecting, 184-185 SMB-based Distribution Points, 83

DMZ servers certificates. 316 monitoring with certificates, 385-386 agent configuration, 392 agent installation, 391-392 certificate templates, creating, 386-387 root CA server certificates, requesting, 387-390 domain controller discovery, 453 domain controller monitoring scripts, 452 Domain Join account, 91 downloading management packs from Internet, 427-428 Downtime report, 528 DPM (Data Protection Manager), 8 advantages over tape-based backup, 569-570 best practices, 617-618, 661-662 business solutions addressed by, 28 CDP (continuous data protection), 571-572 custom volumes, 613-614 D2D (disk-to-disk) storage, 570 D2D2C (disk-to-disk-to cloud) storage, 571 D2T (disk-to-tape) storage, 570 data recovery, 614-616 **DPM Administration Console** overview. 607-608 protection agent deployment, 594-596 DPM Central Console, 610-613 DPM Management Shell, 608-610 **DPM** servers deploying, 587 designing, 586-587 preparing for deployment, 587 DPM Setup Wizard, 588-591 Exchange Server, protecting, 624 additional considerations, 635 Exchange databases, 625-631 high-availability considerations, 633-634 mailboxes, 631-633 file servers, protecting data, 620-621 on DFS namespace, 621 on file server clusters, 622 on mount points, 622 hardware requirements, 578 Hyper-V, 654 item-level recovery, 659-660 protecting Hyper-V virtual machines, 654-656

protecting nondomain joined Hyper-V hosts. 656 recovering Hyper-V virtual machines, 658-659 targeting Hyper-V hosts across firewalls, 656-657 major features of, 28-31 new features, 32-34 overview. 8, 26-27, 567-568 planning for, 580 DPM servers, 586-587 environment, 580-581 project scope, 581-582 protection groups, 582-585 storage requirements, 585 ports used by, 657 protection agents, deploying with certificates. 599-601 with DPM Administration Console. 594-596 manual installation process, 596-599 with PowerShell, 601 protection groups creating, 601-606 custom volumes, 613-614 remote SQL instances deploying, 588 requirements, 579 revisions and product history, 31-32 Data Protection Manager 2006, 572 Data Protection Manager 2006 SP1, 573 Data Protection Manager 2007, 573-574 Data Protection Manager 2007 SP1, 574-575 Data Protection Manager 2010, 575-577 Data Protection Manager 2010 SP 1, 575-577 Data Protection Manager 2012, 577-578 Self Service Recovery Tool, 640-642 SharePoint farms content databases, recovering, 649 item-level recovery, 650-653 preparing for protection, 644-645 protecting, 645-647 recovering, 647-649 SharePoint data sources and recoverable data, 643-644

How can we make this index more useful? Email us at indexes@samspublishing.com

software requirements, 579 SQL Server, 635 protecting SOL databases, 636-638 restoring SQL databases with Recovery Wizard, 638-640 self-service restores, 640-642 storage pool, adding disks to, 591-593 supported operating systems, 579 System State, protecting, 622-624 tape libraries, configuring, 593 dragging and dropping VMs (virtual machines) onto host groups, 752 onto host servers, 751-752 driver packages, 70 drivers managing, 230-231 operating system deployment, 70

# Ε

early virtualization management techniques, 673 Edge role, 474 editing configuration.mof files, 263-265 reports (Configuration Manager), 256-261 SCCM MOF file, 261 email email-created incidents, 845 inbound email settings (Service Manager), 826-830 Email activity (Orchestrator), 953 email subscriptions for reports, configuring, 255 email-created incidents, 845 **Enable Audit Collection, 438** enabling. See also configuring Internet-based client management, 176-177 network discovery for Runbook Designer, 939-940 PXE support, 154-155 unknown computer support, 234-235 encryption key, backing up, 816-817 Encryption Key Backup or Restore Wizard, 793, 797 end-to-end service monitoring, 292 Endpoint Protection Point section (client settings), 100, 157-158 Endpoint Protection Points, 57-58, 152-153

**Enrollment Points, 58** Enterprise Root CA, 109 deployment, 163-165 validation, 165 environment DPM deployment, 580-581 VMM deployment, 682-683 virtualized environments. See Hyper-V estimating time requirements for Service Manager projects, 791 ETL (Extraction, Transformation, and Loading) process, 767 evaluating incidents, 846-847 event correlation, 20 event logs, 20 Events workspace (Orchestration console), 948 Exchange 2010 ActiveSync Connectivity view. 473 Exchange 2010 Client Performance report, 478 Exchange 2010 Management Pack, 466 Correlation Engine service, 467-468 installing, 468-469 preparing to install, 466-467 reports, 477-478 synthetic transaction event collection, 470-471 test mailbox configuration, 469-470 views, 471-477 Exchange 2010 Service State view, 472 Exchange connectors, configuring, 147-148 Exchange databases protecting with DPM, 625-628 restoring, 628-631 **Exchange Server** mailboxes, restoring, 631-633 protecting with DPM, 624 additional considerations, 635 Exchange databases. 625-631 high-availability considerations, 633-634 mailboxes, 631-633 Exchange Server connectors, 57 EXE applications, configuring, 192-196 existing user state, capturing, 231 exporting management packs, 429-430 extending Active Directory schema, 118-119 extraction, 767 Extraction, Transformation, and Loading (ETL) process, 767

### F

fabric management (VMM), 677, 686 fabric resources, 704 networks, 706 servers, 705 storage, 706-707 failing manual activities, 905-907 fallback sites (Configuration Manager), 57 Fallback Status Point (FSP), 164 installing, 149 overview, 84 farms (SharePoint) content databases, recovering, 649 item-level recovery, 650-653 preparing for protection, 644-645 protecting with DPM, 645-647 recovering, 647-649 SharePoint data sources and recoverable data. 643-644 fault tolerance (Operations Manager) architecture, 317 database clusters. 319-320 management group redundancy, 318 resource pools, 318-319 file attachment limits, 887-888 for incidents, 822 for problems, 856-857 File Encoding dialog box, 957 File Management activity (Orchestrator), 953 file server clusters, protecting data on, 622 file servers, protecting data with DPM, 620-621 in DFS namespace, 621 on file server clusters, 622 on mount points, 622 files deployment configuration files, 753 exclusions for antivirus and defragmentation applications, 409-410 Filter Settings dialog box, 955, 963 firewalls Operations Manager requirements, 314 System Center Orchestrator, 928 targeting Hyper-V hosts across, 656-657 Flush Health Service State and Cache, 438 folders, creating for service catalog knowledge-base articles, 876

Forensic reports (ACS), 543 forest discovery, configuring, 139 FSP (Fallback Status Point), 164 installing, 149 overview, 84

### G

Gateway server, 307-308 General License Reconciliation report. 276 General settings (VMM Administrator Console), 715 generating Activity Distribution report, 917 Computer Inventory reports, 919 Configuration Manager reports, 250-252 generating reports. See schedules, report schedules geographic views, configuring, 145-147 geographic-based management groups, 335 Get the Agent Processor Utilization, 438 Get the Pool Member Monitoring a Top-Level Instance, 439 Get Top-Level Instances Monitored by a Pool Member, 439 Get User Properties dialog box, 963 Get-Help cmdlet, 716 global management group settings (Operations Manager), 393-396 global roaming, 65, 182 GnuPG (GNU Privacy Guard), 941 group discovery, 95 groups host groups creating, 708-709 definition of, 705 management groups defining, 328-329 geographic-based management group, 335 global management group settings (Operations Manager), 393-396 multiple management group, 334 political or security-based management group, 335 registering, 798-799

protection groups creating, 601-606 custom volumes, 613-614 designing, 582-585 security groups (Orchestrator), 927 software update groups, creating, 216-219 guest sessions, 37-38

## Η

Hardware 01A - Summary of Computers in a Specific Collection, 270 Hardware 02A - Estimated Computer Age by Ranges Within a Collection, 270 Hardware 02B - Computers Within an Age Range Within a Collection, 270 Hardware 03A - Primary Computer Users, 270 Hardware 03B - Computers for a Specific Primary Console User, 270 Hardware 04A - Shared (Multi-User) Computers, 271 Hardware 05A - Console Users on a Specific Computer, 271 Hardware 06A - Computers for Which Console Users Could Not Be Determined, 271 Hardware 07A - USB Devices by Manufacturer, 271 Hardware 07B - USB Devices by Manufacturer and Description, 271 Hardware 07C - Computers with a Specific USB Device, 271 Hardware 07D - USB Devices on a Specific Computer, 271 Hardware 08A - Hardware That Is Not Ready for a Software Upgrade, 271 Hardware 09A - Search for Computers, 271 hardware class, adding in client settings, 266 Hardware History node, 269 hardware inventory (Configuration Manager), 59, 71, 261 adding hardware class in client settings, 266 creating Registry keys on the client, 261-262 editing configuration.mof files, 263-265 manually compiling configuration.mof files on test clients, 265 validating custom inventory data, 267-268 viewing custom inventory data, 268

Hardware Inventory Client Agent, 248-249 Hardware Inventory section (client settings), 100.158 hardware requirements ACS (Audit Collection Services), 311 Configuration Manager, 92-93 DPM (Data Protection Manager), 578 Gateway server, 307-308 **Operations Manager**, 323-324 agents, 301 audit collection database. 310 audit collector, 309 command shell, 307 database, 302 **Operations Console**, 305 Web console, 306 Reporting data warehouse, 303 Reporting Server, 304 Service Manager, 769-771 System Center Orchestrator, 925-926 VMM Administrator Console, 679 VMM Self-Service Portal, 680 VMM server, 678 hash values, 82 Health Service Heartbeat Failure, 433 Health Service Watcher monitors, 433 Health Validator Point, 85 heterogeneous VM management, 670 hierarchy configuration (Configuration Manager), 62-63, 138 boundaries and boundary groups, 139-143 changes in, 56-57 discovery methods, 143-144 Exchange connectors, 147-148 hierarchy and geographic views, 145-147 hierarchy views, configuring, 145-147 high-availability considerations DPM (Data Protection Manager), 633-634 System Center Orchestrator, 926 holding change requests, 900-903 host clusters, managing, 710 host groups creating, 708-709 definition of, 705 dragging and dropping VMs onto, 752 host ratings, customizing, 741-742 host servers, dragging and dropping VMs onto, 751-752

hosts Hyper-V hosts protecting, 656 targeting across firewalls, 656-657 managing, 709 virtual machine hosts, system requirements, 682 HTTP client connections, 12 HTTPS client connections, 12 selecting by roles, 57 Hub Transport role, 474 Hyper-V, 654. See also VMM (Virtual Machine Manager) item-level recovery, 659-660 protecting with DPM protecting Hyper-V virtual machines, 654-656 protecting nondomain joined Hyper-V hosts. 656 targeting Hyper-V hosts across firewalls, 656-657 recovering Hyper-V virtual machines, 658-659 server backups, 31 VMM support for, 670

# I

I/O Latency, 331 I/Os Per Second (IOps), 331 IBCM (Internet-based client management), 106-107.163 Certificate Auto-Enrollment GPO configuration, 166-168 certificate deployment, 165 certificate requirements, 108-109 Certificate Services website, configuring for SSL, 174-175 certificate templates, 109-110 creating, 168-172 publishing, 172-173 client site assignment, 108 content distribution, 184 enabling, 176-177 Enterprise Root CA, 163-165 limitations of, 107

OS Deployment certificate requests, 176 PKI creation, 163 planning PKI, 109 planning site system placement, 107-108 task sequence deployment, 59 WSUS website, configuring for SSL, 175-176 IBM AIX 5.3 dependencies, 379 IBM AIX 6.1 dependencies, 380 IDMIF files, asset data, 247 IIS configuration backup, 417-418 implementing on Site Servers, 121-124 ILR (item-level recovery) on Hyper-V virtual machines, 659-660 of SharePoint items, 650-653 implementing change requests, 903 approving and rejecting review activities, 903-905 automatic user notification, 908-910 closing, 907-908 completing and failing manual activities. 905-907 importing application packages into VMM, 758 management packs, 365-368, 426-427 software license data. 275-277 unknown computers, 234-235 inbound email settings (Service Manager), 826-830 incident management, 42 incidents analyzing, 847-849 announcements, publishing, 850 assigning, 846-847 email-created incidents, 845 evaluating, 846-847 explained, 819-820 incident reports, 864-868 incident settings file attachment limits. 822 inbound email settings, 826-830 incident prefix, 821 **Operations Manager Web console** settings, 826 priority calculation, 822-824 resolution times, 824-825

manually created incidents, 836-838 **Operations Manager alert-generated** incidents, 838-841 resolving, 853-855 Self-Service Portal-generated incidents, 841-845 troubleshooting tasks, running, 851-853 infrastructure fabric design, 686-687 infrastructure optimization model (Service Manager 2012), 871-872 initiating change requests, 892-893 installation prerequisites (Configuration Manager), 118 adding Windows roles on Site Servers, 121-124 configuring System Management container. 120-121 extending Active Directory schema, 118-119 Installation Summary screen (Orchestrator Setup Wizard), 932 installing. See also deploying agents on DMZ servers, 391-392 Asset Intelligence Synchronization Point role. 153-154 Central Administration Site, 124-129 clients (Configuration Manager), installation settings, 162-163 complex applications, automating installation, 197-198 Endpoint Protection Point role, 152-153 Exchange 2010 Management Pack, 468-469 FSP (Fallback Status Point), 149 IPs (Integration Packs), 949, 951 management packs from downloads, 429 MDT (Microsoft Deployment Toolkit), 238 **Operations Manager, 356** ACS (Audit Collection Services), 368-373 management packs, importing, 365-368 multiserver installs, 359-365 single-server installs, 356-359 Primary Site Servers, 129-133 RSP (Reporting Service Point), 149-150 secondary sites, 134-138 Server App-V Agent, 754-755 Server App-V Sequencer, 754 Service Manager Active Directory connectors, 805-806 components, 791-794

Configuration Manager connectors, 811-812 data warehouse job schedules, viewing, 799-800 data warehouses, 794-797 management group registration, 798-799 Self-Service Portal, 801-805 Operations Manager connectors. 806-811 Orchestrator connectors, 812-813 Software Update Point role, 150-152 State Migration Point, 155 System Center Orchestrator multiserver installation, 933-939 single-server installation, 928-932 UNIX/Linux agents, 379-385 VMM Administrator Console, 692-693 VMM Agent, 695-700 VMM Self-Service Portal, 694 VMM servers, 688-691 Windows agents, 373-376 instances (VMM), number of, 685 Instances tab Runbook Servers workspace, 948 Runbooks workspace, 947 integrated solutions databases, 22 integrating MDT 2012 with Configuration Manager 2012, 239-240 Integration Pack Deployment Wizard, 951 Integration Packs. See IPs (Integration Packs) Integration Toolkit (Orchestrator), 923 Internet-based client management. See IBCM Internet-based Management Points, 58 inventory collection, 71 asset data, 246-247 configuring client settings, 248-249 inventory data validating, 267-268 viewing, 268 inventory reports, 252 investigating change requests, 896-898 IOps (I/Os Per Second), 331 **IPs (Integration Packs)** deploying, 951 explained, 923 installing, 949, 951 registering, 950-951

ISO 20000 international standard, 885 IT Process Automation (ITPA), 765 Item Selection dialog box, 963 item-level recovery (ILR) on Hyper-V virtual machines, 659-660 of SharePoint items, 650-653 items (SharePoint), recovering, 650-653 ITIL Change Management, 885 ITIL Service Management, 885 ITPA (IT Process Automation), 765

# J–K

job schedules, viewing, 799-800 Jobs dialog box, 714 Jobs tab Runbook Servers workspace, 948 Runbooks workspace, 947 Junction Properties dialog box, 958

Kerberos tickets, refreshing, 91, 120, 171 keys, backing up encryption key, 816-817 knowledge base (KB), 765, 768 creating folders for articles, 876

# L

large enterprise design Configuration Manager, 111-112 **Operations Manager, 341-345** Service Manager, 780-783 latency, 331 libraries tape libraries, configuring, 593 VMM Library configuring, 710-711 designing, 687 explained, 668-669 library servers, 687, 705 License 01A - Microsoft License Ledger for Microsoft License Statements, 271 License 01B - Microsoft License Ledger Item by Sales Channel, 272 License 01C - Computers with a Specific Microsoft License Ledger Item and Sales Channel, 272

License 01D - Microsoft License Ledger Products on a Specific Computer, 272 License 02A - Count of Licenses Nearing Expiration by Time Ranges, 272 License 02B - Computers with Licenses Nearing Expiration, 272 License 02C - License Information on a Specific Computer, 272 License 03A - Count of Licenses by License Status, 272 License 03B - Computers with a Specific License Status, 272 License 04A - Count of Products Managed by Software Licensing, 272 License 04B - Computers with a Specific Product Managed by Software Licensing Service, 273 License 05A - Computers Providing Kev Management Service, 273 license data, importing, 275, 277 licensing, 6, 50 core client access licenses, 50 costs, SQL, 105 server management suite volume licensing, 50-51 tracking, 72 limits on file attachments, 887-888 Linux agents, installing, 379-385 List of Activities report, 917 List of Change Requests report, 916 List of Manual Activities report, 917 List of Review Activities report, 917 listings Customizing the configuration.mof File, 264 PowerShell Script to Check the Hardware Warranty Status, 279 Query for Count Operating Systems and Service Packs Report, 259 Ouerv for Listing Systems with Operating Systems and Service Packs, 259 VBScript to Check the Hardware Warranty Status, 280 lists Configuration Manager reports, 252-255 SharePoint lists, recovering, 650-653 load balancers, 706 loading, 767 Local Administrator accounts, 316
Local Agent Compliance report, 285 Local Service account, 91 Local System account, 91 Log pane (Runbook Designer), 945 Logical Disk Free Space monitor, 441 logical networks, 706 logs, event, 20

### Μ

MAC address pools, 706 Machine Level Capacity Trending report, 477 Mailbox role, 475 mailboxes, restoring, 631-633 Maintenance mode (VMM 2008 R2), 675-676 maintenance reports (Operations Manager), 532 Alert Logging Latency report, 534-536 Daily Alerts report, 538-540 Most Common Alerts report, 533-534 Send Queue % Used Top 10 report, 536-537 SQL Database Space report, 540-541 maintenance windows for collections, 187 managed systems, 62 Management 2 - Updates Required but Not Deployed report, 253 management console (Configuration Manager), role-based administration, 89 management groups defining, 328-329 geographic-based management groups, 335 global management group settings (Operations Manager), 393-396 multiple management groups, 334 political or security-based management groups, 335 redundancy, 318 registering, 798-799 Management Pack Import Wizard, 367-368 Management Pack Templates, 491-492 OLEDB Data Source Template, 497-499 Process Monitoring Template, 499-500 TCP Port Template, 501-502 UNIX/Linux Log File Template, 502 UNIX/Linux Service Template, 503 Web Application Template, 492-494

Windows Service Template, 494-497

management packs, 291. See also names of specific management packs importing, 365-368, 426-427 updating, 404-405 Management Point (MP), 58, 61, 246 overview, 85-86 secondary sites and, 64 server locator functionality, 58 management server (Orchestrator), 923 connecting to Runbook Designer, 940-941 installing, 934-935 Management Server Action accounts, 315 Management Server State Dashboard view, 437 Management Server to Management Group Availability Health Rollup, 433 management servers, 300-301 Management Servers State, 436 Management Shell (DPM), 608-610 managing. See also administration Administrator user role, 730-731 host clusters, 710 hosts. 709 Hyper-V with VMM. See VMM (Virtual Machine Manager) VMs (virtual machines), 714 manual activities, 886, 898 adding to change requests, 897 completing, 905-907 failing, 905-907 Manual Activity Details report, 917 manually created incidents, 836-838 MBps (Megabytes Per Second), 331 MDT (Microsoft Deployment Toolkit), 70, 238 creating task sequences, 240-242 installing, 238 integrating with Configuration Manager, 239-240 medium enterprise design Configuration Manager, 110-111 Operations Manager, 338-341 Service Manager, 778-780 Megabytes Per Second (MBps), 331 Message Properties dialog box, 957 Microsoft Deployment Toolkit. See MDT (Microsoft Deployment Toolkit) Microsoft Installer, 189 Microsoft Operations Manager (MOM) 23

Microsoft Software License Terms dialog box. 589 Microsoft Solution Accelerators, 9 Microsoft System Center Enterprise Suite Unleashed, 9 Migrate action (VMM), 748-750 Migrate Storage action (VMM), 750-751 **Migrate Virtual Machine Wizard** Migrate action, 748-750 Migrate Storage action, 750-751 migrating VMs (virtual machines) dragging and dropping onto host group, 752 dragging and dropping onto host server, 751-752 with Migrate action, 748-750 with Migrate Storage action, 750-751 supported storage migration technologies, 748 supported VM migration technologies, 747-748 Mobile Device Management, 9, 87-88 Mobile Device section (client settings), 100 Modify Disk Allocation dialog box, 614 modifying existing XML management pack, 506 stored procedures, 450 user roles, 739-740 mofcomp.exe utility, 263 MOF files (Configuration Manager), editing, 261 MOM (Microsoft Operations Manager), 23 Monitor Availability report, 528 Monitor File Properties dialog box, 955 monitoring applications, 21, 290 baselines and compliance, 283 clients, 20-21 deployments, 213-215 DMZ servers, 385-386 agent configuration, 392 agent installation, 391-392 certificate templates, creating, 386-387 root CA server certificates, requesting, 387-390 networks, 290, 385 non-domain member considerations, 327-328 OS deployment, 236-238

rules, 294 servers, 20 system monitoring, 21 update deployment, 224-225 VMs (virtual machines), 714 Monitoring activity (Orchestrator), 953 monitors, 292 Most Common Alerts report, 533-534 mount points, protecting data on, 622 Move Disabled Users runbook building, 962-965 testing, 965-966 Move User Properties dialog box, 963 MSI applications, configuring, 191-192 MSI extension, 189 multiple Internet-based Management Points, 58 multiple management groups, 334 multiple-server deployment (VMM), 688 multiserver installations **Operations Manager, 359-365** Orchestrator, 933 hardware requirements, 925-926 management server installation, 934-935 Orchestrator web service installation, 937-938 Runbook Designer installation, 938-939 runbook server installation, 935-937 server preparation, 933 multisite hierarchy in Configuration Manager, 95-96

### Ν

namespaces, protecting data in, 621 Native mode, 57 NetlQ Enterprise Event Manager, 23 Network Access account, 91, 95, 227 Network Access Protection section (client settings), 100 Network Discovery, 95, 939-940 networks logical networks, 706 monitoring, 290, 385 Operations Manager requirements, 325-326 SANs (storage area networks), 331-333 VMM private cloud, 706 new features Configuration Manager, 15-17, 56-60 DPM (Data Protection Manager), 32-34 Operations Manager, 24-25, 290-291 Service Manager, 44-45, 762-763 System Center 2012 Orchestrator, 48-49 VMM (Virtual Machine Manager), 39, 677-678 New Job Schedule dialog box, 413-417, 815-816 NOIDMIF files, 247 nondomain joined Hyper-V hosts, protecting, 656 Notification activity (Orchestrator), 953 notifications alert tuning, 405-409 configuring, 399-402 definition of, 293 Notifications Resource Pool, 319 Service Manager notifications, 830 architecture, 830-832 notification subscriptions, 834-835 notification templates, 833-834 SMTP notification channels, 832-833 Notifications Resource Pool, 319

## 0

Office Customization Wizard, 197-198 OLAP cubes, 768-769 **OLEDB Data Source Template, 497-499 Opalis**, 48 operating system deployment. See **OS** deployment **Operating System Health Dashboard view, 444** operating system images, managing, 229-230 operating system install package, 70 operating system install task sequences, creating, 231-234 operating system installers, managing, 228-229 Operating System Performance view, 444 operating system source files, 69 operating systems, support for in DPM (Data Protection Manager), 579 in Operations Manager, 298 in System Center Orchestrator, 924-925 in VMM (Virtual Machine Manager), 679-681

Operations console, 304-305, 422-424 **Operations Manager, 18, 421** ACS (Audit Collection Services) hardware/software requirements, 311 installing, 368-373 overview. 310-311 agents, 373 audit forwarders, configuring, 376-379 configuring to use certificates, 392 installing on DMZ servers, 391-392 overview, 298-299 proxy agent configuration, 396-398 Restart Health Service Recovery, 398-399 security, 313 supported operating systems, 298 UNIX/Linux agents, installing, 379-385 Windows agents, installing, 373-376 alerts generating, 294 overview, 292 tuning, 405-409 architecture, 296-298 audit collection database, 309-310 audit collector, 309 audit forwarder configuring, 376-379 overview, 308 backups component backup schedules, 411-412 IIS 7.x configuration backup, 417-418 OperationsManager database, 412-414 OperationsManagerAC database, 416-417 OperationsManagerDW database, 414-415 best practices, 354, 418-419, 566 business solutions addressed by, 19-20 command shell, 306-307 connectors, deploying, 806-811 dashboards creating, 557-559 explained, 554-555 publishing, 561-565 viewing, 559-560 widgets, 556-559 data storage, 329

database sizing, 326-327 deploying, 345-346 design and planning phase, 346-348 design principles training, 346 pilot phase, 351-352 production phase, 352-353 proof of concept (POC) phase, 348-350 time estimates, 353 design large enterprise design, 341-345 medium enterprise design, 338-341 small enterprise design, 336-338 dip stick health checks, 403-404 disaster recovery, 320-323 disk subsystem performance, 329-330 DMZ servers, monitoring with certificates, 385-386 agent configuration, 392 agent installation, 391-392 certificate templates, creating, 386-387 root CA server certificates, requesting, 387-390 fault tolerance architecture, 317 database clusters, 319-320 management group redundancy, 318 resource pools, 318-319 file exclusions for antivirus and defragmentation applications, 409-410 Gateway server, 307-308 global management group settings, 393-396 hardware requirements, 323-324 how it works, 291, 293 installing, 356 ACS (Audit Collection Services), 368-373 management packs, importing, 365-368 multiserver installs. 359-365 single-server installs, 356-359 integrating with VMM deployment, 684 major features. 20-23 management groups defining, 328-329 geographic-based management group, 335 multiple management group, 334 political or security-based management group, 335

management packs, 291, 425-426 downloading from Internet, 427-428 exporting, 429-430 importing from Internet, 426-427 manually installing from downloads, 429 overrides, 430-432 updating, 404-405 management servers, 300-301 monitoring rules, 294 monitors, 292 network bandwidth requirements, 325-326 network monitoring, 385 new features, 24-25, 290-291 non-domain member considerations. 327-328 notifications alert tuning, 405-409 configuring, 399-402 Operations console, 304-305, 422-424 Operations Manager database, 301-302 overview, 8, 19 Reporting data warehouse, 302-303 Reporting Server, 304 reports, 295-296 Alert Logging Latency report, 534-536 Alerts reports, 525-527 Availability reports, 527-531 charts, displaying, 531-532 explained, 512-513 Most Common Alerts report, 533-534 Performance By System reports, 523-524 Performance By Utilization reports, 523-524 Performance reports, 514-520 Performance Top Instances reports, 520-522 Performance Top Objects reports. 520-522 Send Queue % Used Top 10 report, 536-537 Service Level Tracking reports, 551-554 SLAs (service-level agreements), 548-549 SLOs (Service Level Objectives), 549-551 responses, generating, 294 revisions and product history, 23-24

How can we make this index more useful? Email us at indexes@samspublishing.com

rules, 292 SAN versus DAS, 331-333 security Action accounts, 315-316 agents, 313 certificates. 316 firewalls, 314 role-based security model, 311-313 RunAs accounts, 316 SLT (Service Level Tracking), 293 software requirements, 324 SOL Server versions, 333-334 subscriptions, configuring, 399-402 Web console, 424-425 hardware/software requirements, 306 overview, 305-306 Performance view time frame, 410-411 **Operations Manager alert-generated incidents,** 838-841 **Operations Manager Dashboard Viewer web part** adding to SharePoint page, 562-565 configuring, 562 deploying, 561-562 **Operations Manager Management Pack, 421,** 432-433 configuring, 433-434 tasks, 438-439 views, 434-437 **Operations Manager Web console settings** (Service Manager), 826 OperationsManager database, backing up, 412-414 OperationsManagerAC database, backing up, 416-417 OperationsManagerDW database, backing up, 414-415 **Operator role (Operations Manager), 312 OpsMgr. See Operations Manager OpsMgrLatencyMonitors container**, 457 Orchestration console, 923, 946-948 **Orchestration database**, 923 **Orchestration Integration Toolkit, 923** Orchestrator best practices, 968 business solutions addressed by, 46-47, 922 connectors, deploying, 812-813

Deployment Manager, 923 hardware requirements, 925-926 high-availability considerations, 926 IPs (Integration Packs) deploying, 951 explained, 923 installing, 949, 951 registering, 950-951 major features of, 47-48 management server, 923 connecting to Runbook Designer, 940-941 installing, 934-935 multiserver installation, 933 management server installation. 934-935 Orchestrator web service installation, 937-938 Runbook Designer installation, 938-939 runbook server installation, 935-937 server preparation, 933 new features, 48-49 Orchestration console, 923, 946-948 Orchestration database, 923 **Orchestration Integration Toolkit**, 923 Orchestrator web service, 923 installing, 937-938 overview, 9, 45, 921-922 postinstallation tasks connecting Runbook Designer to management server, 940-941 enabling GNU Privacy Guard, 941 enabling network discovery for Runbook Designer, 939-940 product history, 48 revisions and product history, 924 Runbook Designer, 923 Activities pane, 945 connecting to Active Directory, 952 connecting to management server, 940-941 Connections pane, 943-944 enabling network discovery for, 939-940 GNU Privacy Guard, 941 installing, 938-939 Log pane, 945 main screen, 942 workspace, 944-945

runbook server, 923 installing, 935-937 runbook tester. 923 runbooks Copy File and Log Event runbook. 953-961 Move Disabled Users runbook, 962-966 permissions, 967 standard activities, 952-953 security firewall requirements. 928 security groups, 927 service accounts, 926-927 single-server installation, 928 Orchestrator Setup Wizard, 929-932 server preparation, 929 SOL database preparation, 929 supported operating systems, 924-925 **Orchestrator Setup Wizard, 929-932** management server installation, 934-935 Orchestrator web service installation, 937-938 Runbook Designer installation, 938-939 runbook server installation, 935-937 Orchestrator web service, 923 installing, 937-938 OS deployment, 11, 69-70, 225-227 application and deployment type preparation, 227 boot image management, 231 driver management, 230-231 importing unknown computers, 234-235 monitoring, 236-238 operating system image management, 229-230 operating system install task sequences, creating, 231-234 operating system installer management, 228-229 preparing for, 154-155 scenarios for, 226-227 task sequence deployment, creating, 235-236 technologies for, 225-226 User State Migration package, creating, 227-228 **OS** Deployment certificate requests, 176

OS Deployment certificate template, creating, 170 OSCapture Account, 91 Out-of-Band Service Points, 86 overlapping boundaries, 98 Override Properties dialog box, 432, 613 overrides, management packs, 430-432 Overrides nodes, 432

#### Ρ

P2V (physical-to-virtual) conversions, 36, 717-724 package model (application management), 190-191 packages, 67 User State Migration package, creating, 227-228 virtual application packages creating, 755-758 definition of. 753 importing into VMM, 758 parallel activities, 886 patch management. See software update distribution; update management patches, 11 Performance by System report, 449, 523-524 Performance by Utilization report, 449-450, 523-524 Performance Counter View Raw report, 477 Performance Counter View report, 477 Performance Data view, 436 performance in Configuration Manager, 102 SAN versus DAS, 102-104 SQL versions, 104-105 Performance Nutrition report, 477 Performance reports (Operations Manager), 514-520 Performance Top Instances reports (Operations Manager), 520-522 Performance Top Objects reports (Operations Manager), 520-522 Performance view (Web console), 410-411 performance widgets adding to dashboards, 558-559 explained, 556

permissions Operations console, 424 runbook permissions, 967 Permissions dialog box, 967 physical-to-virtual (P2V) conversions, 36. 717-724 Pilot phase Operations Manager deployment, 351-352 Service Manager deployment, 789-790 Ping Computer (with Route), 439 Ping Computer Continuously (ping -t), 439 PKI (Public Key Infrastructure) creating, 163 planning, 109 placement of VMs (virtual machines), 740-741 planning Configuration Manager client settings, 99-101 DPM (Data Protection Manager) deployment, 580 DPM servers, 586-587 environment, 580-581 project scope, 581-582 protection groups, 582-585 storage requirements, 585 Operations Manager deployment, 345-346 design and planning phase, 346-348 design principles training, 346 pilot phase, 351-352 production phase, 352-353 POC (Proof of Concept) phase, 348-350 time estimates, 353 Service Manager deployment, 783-784 Design and Planning phase, 784-786 Design Principles Training phase, 784 Pilot phase, 789-790 POC (Proof of Concept) phase, 786-788 Production phase, 790 time estimates, 791 VMM (Virtual Machine Manager) deployment, 682 database server and database design, 686 environment, 682-683 infrastructure fabric, 686-687 library server and library design, 687 **Operations Manager integration**, 684 project scope, 683-684

Self-Service Portal web server design, 686 VMM instances, 685 VMM server design, 686 planning details, adding to change requests, 898 Planning reports (ACS), 543 POC (Proof of Concept) phase Operations Manager deployment, 348-350 Service Manager deployment, 786-788 policies, explained, 62 Policy reports (ACS), 543 political-based management groups, 335 pool tasks, 439 port groups for virtual switches, 676 port requirements in Configuration Manager, 89-90 portals, support for, 44 ports, DPM (Data Protection Manager), 657 postinstallation tasks (Orchestrator) connecting Runbook Designer to management server, 940-941 enabling GNU Privacy Guard, 941 enabling network discovery for Runbook Designer, 939-940 PowerShell, See Windows PowerShell Preboot Execution Environment, See PXE prefixes for incidents, 821 problem prefixes, 856 preparing applications and deployment types for OS deployment, 227 SharePoint for protection, 644-645 Prerequisite Checker tool, 60, 125 prerequisites, Configuration Manager installation, 118 adding Windows roles on Site Servers, 121-124 configuring System Management container, 120-121 extending Active Directory schema, 118-119 primary computers, designating, 205-207 Primary Site Server databases, 246 **Primary Site Servers** Central Administration Site, 124 installing, 124-126 validating installation, 127-129

installing, 129-133 overview. 78 primary sites (Configuration Manager), 57 primary systems, targeting deployments to, 200-202 priority of incidents. 822-824 of problems, 857-858 private clouds creating, 711-714 explained, 704 fabric resources, 704 networks, 706 servers, 705 storage, 706-707 problem prefix strings, customizing, 856 problems. See also troubleshooting analyzing, 860-861 creating change requests, 895 explained, 819-821 problem records, creating, 859-860 problem reports, 869 resolving, 862-863 settings file attachment limits, 856-857 priority calculation, 857-858 problem prefix string, 856 Process Management Packs, 764 Process Monitoring Template, 499-500 process validation, 48 processes, service management, 764-765 Production phase Operations Manager deployment, 352-353 Service Manager deployment, 790 profiles. See roles programs, 67 Progress of All Task Sequences report, 254 project scope. See scope Proof of Concept (POC) phase Operations Manager deployment, 348-350 Service Manager deployment, 786-788 protected Distribution Points, 84 protecting data. See DPM (Data Protection Manager) Protection Agent Installation Wizard, 595-596 protection agents, deploying with certificates, 599-601 with DPM Administration Console, 594-596

manual installation process, 596-599 with PowerShell, 601 protection groups creating, 601-606 custom volumes, 613-614 designing, 582-585 Protocol Downtime Details report, 477 proxy agents, configuring, 396-398 Public Key Infrastructure (PKI) creating, 163 planning, 109 Published Data dialog box, 956-957, 959 publishing announcements, 850 certificate templates, 172-173 CRL. 165 Operations Manager dashboards, 561 adding web part to SharePoint page, 562-565 configuring web part, 562 deploying web part, 561-562 pushing agents, 59 PXE servers, 705 PXE support, enabling, 154-155 **PXE Server Points, 58** PXE-enabled Distribution Points, 58, 83, 97

# Q–R

RAID, 103, 332-333 RAs (review activities), 886, 903-905 Read-Only Administrator role (VMM) creating, 734-735 explained, 730 Read-Only Operator role (Operations Manager), 312 reboots, suppressing, 227 Recipient Properties dialog box, 964 records, creating problem records, 859-860 recovery Configuration Manager options, 60 content databases, 649 with DPM (Data Protection Manager), 614-616 Hyper-V item-level recovery, 659-660 Hyper-V virtual machines, 658-659 modern data recovery needs, 568-569

**Operations Manager, 320-323** Restart Health Service Recovery, enabling, 398-399 SharePoint farms, 647-649 SharePoint sites, lists, and items, 650-653 tape-based solutions, limitations of, 569-570 Recovery Wizard, 638-640 Exchange databases, 629-631 Exchange mailboxes, 632-633 Hyper-V virtual machines, 659 SharePoint farms, 648 SOL databases. 639-640 refreshing Kerberos tickets, 91, 120, 171 regional roaming, 65, 182 registering IPs (Integration Packs), 950-951 Service Manager management groups, 798-799 Registry keys, creating on clients, 261-262 rejecting RAs (review activities), 903-905 release management (Service Manager), 882-884 **Reload Configuration**, 439 **Remote Control - All Computers Remote** Controlled by a Specific User report, 255 remote control (Control+Alt+Delete), 59 remote control (Configuration Manager), 12 **Remote Data Access Service Check** monitor, 434 Remote Desktop, 439 Remote Desktop (Admin), 439 Remote Desktop (Console), 439 **Remote PowerShell Service report, 477** remote SQL instances, DPM deployment, 588 Remote Tools section (client settings), 100, 158-159 removing. See deleting replication latency, 120 Report Builder report, 258 Report Operator role (Operations Manager), 312 **Report Security Administrator role (Operations** Manager), 312 reporting, 249 AI (Asset Intelligence), 277 software metering data, 278 VMs (virtual machines), 714

reporting classes, AI (Asset Intelligence), 270-274 Reporting data warehouse, 302-303 **Reporting Points, 58 Reporting Server, 304** Reporting Service Point (RSP) installing, 149-150 overview. 87 Reporting Services, 255 reports, 12, 23, 914 ACS (Audit Collection Services) reports Access Violation reports, 542 Account Management reports, 542-543 custom reports, 545-548 explained, 541-542 Forensic reports, 543 generating, 544-545 overview, 310-311 Planning reports, 543 Policy reports, 543 System Integrity reports, 543 Usage reports, 544 Active Directory Management Pack, 465-466 activity management reports, 917-918 change management reports, 915-917 configuration management reports, 918-919 Configuration Manager reports, 74-75 editing, 256-261 generating, 250-252 lists of, 252-255 scheduling, 255-256 configuring email subscriptions for, 255 consolidated reporting, 43 Cross Platform Management Packs, 489-490 Exchange 2010 Management Pack, 477-478 Operations Manager reports, 295-296 Alert Logging Latency report, 534-536 Alerts reports, 525-527 Availability reports, 527-531 charts, displaying, 531-532 Daily Alerts report, 538-540 explained, 512-513 Most Common Alerts report, 533-534 Performance By System reports, 523-524

Performance By Utilization reports, 523-524 Performance reports, 514-520 Performance Top Instances reports, 520-522 Performance Top Objects reports, 520-522 Send Oueue % Used Top 10 report. 536-537 Service Level Tracking reports, 551-554 SOL Database Space report, 540-541 Report Builder report, 258 Service Manager reports, 863 incident reports, 864-868 problem reports, 869 report controls, 863-864, 915 SLA (service-level agreement) reporting, 23 SQL Server Management Pack, 486-487 Windows Management Pack, 448-451 request offerings (Service Manager 2012), 873 creating, 877-879 submitting with Self-Service Web Portal. 880-881 requesting OS Deployment certificates, 176 root CA server certificates, 387-390 requirements. See hardware requirements; prerequisites; software requirements; system requirements resetting status summarizer, 128, 133 resolution times for incidents, 824-825 resolving incidents, 853-855 problems, 862-863 resource pools, 290, 318-319 responses, generating, 294 Restart Health Service Recovery, enabling, 398-399 restoring CI (configuration items), 914 Exchange databases, 628-631 mailboxes, 631-633 SOL Server databases with DPM Recovery Wizard, 638-640 self-service restores, 640-642 Resume Health Service recovery, 433 resuming change requests, 900-903

Return to Activity change requests, 902 review activities (RAs), 886, 903-905 Review Activity Details report, 917 reviewers, adding to change requests, 898-899 roaming, 62 client roaming, 65-66, 182-183 global versus regional roaming, 65, 182 role Level Capacity Trending, 477 role-based administration (Configuration Manager), 60 role-based security, 89, 311-313 roles explained, 61 selecting HTTPS by, 57 VMM user roles, 672-673, 729 Administrator, 729-731 Delegated Administrator, 729, 732-734 modifying, 739-740 Read-Only Administrator, 730, 734-735 removing, 740 Self-Service User, 730, 735-739 root CA server certificates, requesting, 387-390 **RSP** (Reporting Service Point) installing, 149-150 overview, 87 Rule node, 442 rules, 292-294 RunAs accounts, 316 runbook automation, 765, 886 Runbook Control activity (Orchestrator), 953 Runbook Designer, 923 Activities pane, 945 connecting to Active Directory, 952 connecting to management server, 940-941 Connections pane, 943-944 enabling network discovery for, 939-940 GNU Privacy Guard, 941 installing, 938-939 Log pane, 945 main screen, 942 workspace, 944-945 runbook server (Orchestrator), 923 installing, 935-937 Runbook Servers workspace (Orchestration console), 948 runbook tester (Orchestrator), 923

runbooks Copy File and Log Event runbook building, 953-959 testing, 959-961 creating, 47 definition of, 764 Move Disabled Users runbook building, 962-965 testing, 965-966 permissions, 967 runbook automation, 765 standard activities. 952-953 testing, 47 Runbooks tab (Runbooks workspace), 947 Runbooks workspace (Orchestration console), 947 running troubleshooting tasks, 851-853

### S

Sanbolic Clustered File System (CFS), 676 SANs (storage area networks), 331-333, 773 DAS (direct attached storage) versus, 102-104 VMM support for transfers, 676 Scan 1 - Last Scan States by Collection report, 253 SCCM (System Center Configuration Manager). See Configuration Manager schedules client schedules, 105-106 report schedules ACS (Audit Collection Services) reports, 541-548 Alert Logging Latency report, 534-536 Alerts reports, 525-527 Availability reports, 527-531 Configuration Manager, 255-256 Daily Alerts report, 538-540 Most Common Alerts report, 533-534 Performance By System reports, 523-524 Performance By Utilization reports, 523-524 Performance reports, 514-520 Performance Top Instances reports, 520-522

Performance Top Objects reports, 520-522 Send Queue % Used Top 10 report, 536-537 Service Level Tracking reports, 551-554 SQL Database Space report, 540-541 Runbook Designer schedules, 944 Scheduling activity (Orchestrator), 953 schema (AD) extensions, 64-66 SCOM (System Center Operations Manager). See Operations Manager scope DPM deployment, 581-582 VMM deployment, 683-684 SCSM (System Center Service Manager). See Service Manager SDK and Configuration service accounts, 315 sealing management packs via command line. 507 searching CI, 911-912 secondary sites (Configuration Manager), 57 installing, 134-138 Management Points and, 64 security. See also DPM (Data Protection Manager) certificates. See certificates Configuration Manager, 88 port requirements, 89-90 role-based administration, 89 server communication, 88-89 service accounts, 91 Distribution Points, 82 Exchange Server, 624 additional considerations, 635 Exchange databases, 625-631 high-availability considerations, 633-634 mailboxes, 631-633 file servers, protecting with DPM (Data Protection Manager), 620-621 data in DFS namespace, 621 on file server clusters, 622 on mount points, 622 Hyper-V, 654 item-level recovery, 659-660 protecting Hyper-V virtual machines, 654-656 protecting nondomain joined Hyper-V hosts. 656 recovering Hyper-V virtual machines, 658-659

targeting Hyper-V hosts across firewalls, 656-657 **Operations Manager** Action accounts, 315-316 agents, 313 certificates, 316 firewalls, 314 role-based security model, 311-313 RunAs accounts, 316 runbook permissions, 967 SharePoint farms content databases, recovering, 649 item-level recovery, 650-653 preparing for protection, 644-645 protecting with DPM, 645-647 recovering, 647-649 SharePoint data sources and recoverable data, 643-644 SOL Server, 635 protecting with DPM, 636-638 restoring with DPM Recovery Wizard, 638-640 self-service restores, 640-642 System Center Orchestrator firewall requirements, 928 security groups, 927 service accounts, 926-927 System State, protecting, 622-624 VMM Self-Service Portal, 695 security groups (Orchestrator), 927 security roles, 89 security scopes, 89 Security settings (VMM Administrator Console), 715 security-based management groups, 335 Select Backup Destination dialog box, 412-417.815 Select Features to Install screen (Orchestrator Setup Wizard), 930 Select Host page Convert Physical Server Wizard, 721 Convert Virtual Machine Wizard, 727 Select Networks page Convert Physical Server Wizard, 723 Convert Virtual Machine Wizard, 728 Select Path page Convert Physical Server Wizard, 723 Convert Virtual Machine Wizard, 727

Select Source page (Convert Physical Server Wizard), 719 Select the Installation Location screen (Orchestrator Setup Wizard), 932 Select Virtual Machine Source dialog box, 726 selecting Distribution Points, 184-185 SQL versions, 773-774 Self Service Recovery Tool (DPM), 640-642 self-service creation of guest sessions, 37 self-service deployments, 207-211 Self-Service Portal (VMM) creating VMs with, 745-747 deploying, 801-805 explained, 668, 763, 765 hardware requirements, 680 installing, 694 security, 695 software requirements, 681 supported operating systems, 681 self-service restores of SQL databases, 640-642 Self-Service User role (VMM), 673 creating, 735-739 explained, 730 modifying, 739-740 removing, 740 Self-Service Web Portal creating incidents with, 841-845 publishing service offerings, 874 submitting requests, 880-881 Send Email Properties dialog box, 964 Send Queue % Used, 435 Send Queue % Used Top 10 report, 536-537 Sequencer (Server App-V), 753-754 Server App-V, 753 deployment configuration files, 753 Sequencer, 753-754 Server App-V Agent definition of, 753 installing, 754-755 virtual environment, 753 virtual application packages creating, 755-758 definition of, 753 importing into VMM, 758 Server Authentication certificate template, creating, 170-172 server certificates, 109

server communication, securing in **Configuration Manager, 88-89** server locator functionality in Management Points, 58 Server Locator Point (SLP), 58, 85 server management suite volume licensing, 50-51 server OS deployment, 226 servers backups, 28-29 database server design, 686 DMZ servers, monitoring with certificates, 316.385-386 agent configuration, 392 agent installation, 391-392 certificate templates, creating, 386-387 root CA server certificates, requesting, 387-390 DPM servers designing, 586-587 preparing for deployment, 587 file servers, protecting with DPM (Data Protection Manager), 620-622 Gateway server, 307-308 host groups, dragging and dropping VMs onto. 752 host servers, dragging and dropping VMs onto. 751-752 Hyper-V servers backups, 31 VMM support for, 670 library servers, 705 management servers connecting to Runbook Designer, 940-941 hardware/software requirements, 301 installing, 934-935 overview, 300 monitoring, 20 PXE (Preboot Execution Environment) servers, 705 Reporting Server, 304 runbook server (Orchestrator), installing, 935-937 Self-Service Portal web server design, 686 SQL Server versions, 333-334 System Center Orchestrator, 923

update servers, 705 vCenter servers, 705 VMM private cloud, 705 VMM servers, 705 design, 686 explained, 667 hardware requirements, 678 installing, 688-689, 691 multiple-server deployment, 688 preparing for VMM deployment, 688 remote SQL instance requirements, 679 single-server deployment, 688 supported operating systems, 679 Web console, hardware/software requirements, 306 service account security (Configuration Manager), 91 service accounts (Orchestrator), 926-927 service catalog, 44 Service Level Dashboards, 293 Service Level Tracking (SLT), 293 reports. 551-554 SLAs (service-level agreements), 23, 548-549 SLOs (Service Level Objectives), 549-551 Service Manager, 8, 40 activities. 886 announcements, publishing, 850 architecture, 766-767 backing up, 814 backup schedules, 814 database backups, 814-816 encryption key, 816-817 best practices, 817-818, 870 business solutions addressed by, 41 Change Management Pack, 764 change requests, 885, 892-893 creating from configuration items. 893-894 creating from incidents or problems, 895 creating from scratch, 893 CMDB (configuration management database), 765 components, 768-769 deploying, 791-794 explained, 765-768

Connector Framework, 765 connectors, 768 Active Directory, 805-806 Configuration Manager, 811-812 Operations Manager, 806-811 Orchestrator, 812-813 data warehouses deploying, 794-797 explained, 765 job schedules, viewing, 799-800 deployment components, 791-794 connectors. See connectors data warehouse iob schedules, viewing, 799-800 data warehouses, 794-797 management group registration, 798-799 Self-Service Portal, 801-805 disk subsystem performance, 773 Extraction, Transformation, and Loading (ETL) process, 767 hardware requirements, 769-771 incident settings file attachment limits, 822 inbound email settings, 826-830 incident prefix, 821 **Operations Manager Web console** settings, 826 priority calculation, 822-824 resolution times, 824-825 incidents analyzing, 847-849 announcements, 850 assigning, 846-847 email-created incidents, 845 evaluating, 846-847 explained, 819-820 incident reports, 864-868 manually created incidents, 836-838 **Operations Manager alert-generated** incidents, 838-841 resolving, 853-855 Self-Service Portal-generated incidents, 841-845 troubleshooting tasks, 851-853 infrastructure optimization model, 871-872 KB (knowledge base), 765, 768, 876 large enterprise design, 780-783 major features of, 42-43 management groups, registering, 798-799 medium enterprise design, 778-780 new features, 44-45, 762-763 notifications, 830 architecture, 830-832 notification subscriptions, 834-835 notification templates, 833-834 SMTP notification channels, 832-833 OLAP cubes, 768-769 planning, 783-784 Design and Planning phase, 784-786 Design Principles Training phase, 784 Pilot phase, 789-790 POC (Proof of Concept) phase, 786-788 Production phase, 790 time estimates, 791 problem settings file attachment limits, 856-857 priority calculation, 857-858 problem prefix string, 856 problems analyzing, 860-861 explained, 819-821 problem records, creating, 859-860 problem reports, 869 resolving, 862-863 processes, 764-765 release management, 882-884 reports, 863 incident reports, 864-868 problem reports, 869 report controls, 863-864, 915 request offerings, 873 creating, 877-879 submitting with Self-Service Web Portal, 880-881 revisions and product history, 43 SAN versus DAS, 773 Self-Service Portal deploying, 801-805 explained, 763-765 Self-Service Web Portal, creating incidents with, 841-845

service offerings, 872, 874 creating, 879-880 custom management packs, 875 publishing through self-service web portals, 874 small enterprise design, 776-778 software requirements, 771-772 SOL versions, 773-774 technologies, 765 templates, 767 troubleshooting tasks, running, 851-853 workflow engine, 765 workflows, 767 service monitoring, 292 service offerings (Service Manager), 872, 874 creating, 879-880 custom management packs, 875 publishing through self-service web portals, 874 service requests, 44 service-level agreements (SLAs), 23, 548-549 service-level management, 44 Setup Wizard (Service Manager) component installation, 792-794 data warehouse installation, 794-797 Self-Service Portal installation, 802-804 SharePoint data backups, 30 SharePoint farms content databases, recovering, 649 item-level recovery, 650-653 preparing for protection, 644-645 protecting with DPM, 645-647 recovering, 647-649 SharePoint data sources and recoverable data, 643-644 SharePoint pages, adding web parts to, 562-565 SharePoint Products and Technologies Configuration Wizard, 649 SharePoint web part, 290 Show Enabled Rules and Monitors for This Health Service, 439 Show Failed Rules and Monitors for This Health Service, 439 simple schedules, 106 single-server deployment (VMM), 688

single-server installations **Operations Manager, 356-359** Orchestrator, 928 hardware requirements, 925 Orchestrator Setup Wizard, 929-932 server preparation, 929 SQL database preparation, 929 Site Addresses, 63 site boundaries, establishing, 97-99 site codes, 63 site configuration (Configuration Manager), 148 Asset Intelligence Synchronization Point role installation, 153-154 Endpoint Protection Point role installation, 152-153 FSP (Fallback Status Point) installation, 149 OS deployment preparation, 154-155 RSP (Reporting Service Point) installation, 149-150 Software Update Point role installation, 150-152 Site Database, 246 Site Senders, 63 Site Servers, 62 adding Windows roles to, 121-124 database, 79-81 overview, 78 Site System role changes (Configuration Manager), 58-59 sites discovering, 98-99 explained, 61 SharePoint sites, recovering, 650-653 sizing databases Configuration Manager, 93 **Operations Manager, 326-327** SLA report, 477 SLAs (service-level agreements), 23, 548-549 SLOs (Service Level Objectives), 549-551 slow boundaries, 97 SLP (Server Locator Point), 58, 85 SLT. See Service Level Tracking (SLT) small enterprise design Configuration Manager, 110-111 Operations Manager, 336-338 Service Manager, 776-778

SMB-based Distribution Points, 83 SMI-S (Storage Management Initiative -Specification), 706 SMP (State Migration Point) installing, 155 overview, 86-87 placement of, 97 SMS (Systems Management Server), 13-14 SMS Providers, 78-79 sms def.mof editing, 59 SMTP (Simple Mail Transfer Protocol), 255 SMTP Availability report, 477 SMTP notification channels, configuring, 832-833 Software 01A - Summary of Installed Software in a Specific Collection, 273 Software 02A - Software Families, 273 Software 02B - Software Categories with a Family, 273 Software 02C - Software by Category and Family, 273 Software 02D - Computers with a Specific Software Product, 273 Software 02E - Installed Software on a Specific Computer, 273 Software 03A - Uncategorized Software, 273 Software 04A - Auto-Start Software, 273 Software 04B - Computers with a Specific Auto-Start Software, 252, 273 Software 04C - Auto-Start Software on a Specific Computer, 274 Software 05A - Browser Helper Objects, 274 Software 05B - Computers with a Specific Browser Helper Object, 274 Software 05C - Browser Helper Objects on a Specific Computer, 274 Software 06A - Search for Installed Software. 252, 274 software deployment, 12 Software Deployment section (client settings), 101.159 software distribution. See content distribution system software inventory, 71 Software Inventory Client Agent, 248-249 Software Inventory section (client settings), 101, 159-160

software licensing, 6, 50 core client access licenses, 50 importing license data, 275-277 server management suite volume licensing, 50-51 software metering, 73 Configuration Manager, 277-278 reports, 254 Software Metering section (client settings). 101, 160 Software Registered in Add Remove Programs on a Specific Computer report, 253 software requirements ACS (Audit Collection Services), 311 Configuration Manager, 93 DPM (Data Protection Manager) support, 579 Gateway server, 307-308 **Operations Manager**, 324 agents. 301 audit collection database, 310 audit collector, 309 command shell. 307 database, 302 **Operations Console**, 305 Web console, 306 Reporting data warehouse, 303 Reporting Server, 304 Service Manager, 771-772 VMM Administrator Console, 680 VMM Self-Service Portal, 681 VMM server, 679 Software Update Client Agent section (client settings), 101 Software Update deployments, creating, 220-222 software update distribution (Configuration Manager), 68-69. See also update deployment software update groups, 68 creating, 216-219 software update management, 215 creating software update groups, 216-219 viewing Update Repository, 215-216 Software Update Point (SUP) installing, 150-152 overview, 87

software update reports, 253 Software Update section (client settings), 160-161 Specify Virtual Machine Identity page Convert Physical Server Wizard, 720 Convert Virtual Machine Wizard, 727 SOL backups, 30 choosing SQL versions, 773-774 DPM deployment, 588 preparing databases for System Center Orchestrator installation, 929 versions, choosing, 104-105 VMM support for, 679 SOL Cluster configuration (SOL Server Management Pack), 479-480 SQL Database Space report, 540-541 SQL MPDatabase State view, 483 SQL Server databases protecting with DPM, 636-638 restoring with DPM Recovery Wizard, 638-640 self-service restores, 640-642 DPM support for, 579 versions, 333-334 SQL Server Database Engine Counters report, 486 SQL Server Management Pack, 478 configuring, 479 reports, 486-487 SQL Cluster configuration, 479-480 tasks, 484-485 tuning, 480-482 views, 482-484 SSL, configuring Certificate Services website for. 174-175 for VMM (Virtual Machine Manager) Self-Service Portal, 695 WSUS website for, 175-176 standard activities (runbooks), 952-953 standardization, service offerings, 874 Start Audit Collection, 439 Start Online Store Maintenance, 439 Start WMI Service, 439 State Messaging section (client settings), 161 State Migration Point (SMP) installing, 155 overview. 86-87 placement of, 97 state widgets, 556-557 state-based alerting, 59 States 1 - Enforcement States for a Deployment report. 253 States 2 - Evaluation States for a Deployment report, 253 status summarizer, resetting, 128, 133 Status Summary of a Specific Task Sequence Deployment report, 254 storage calculating for DPM deployment, 585 VMM private cloud, 706-707 storage area networks. See SANs (storage area networks) Storage Management Initiative - Specification (SMI-S), 706 storage pool, adding disks to, 591-593 stored procedures, modifying, 450 submitting requests (Self-Service Web Portal), 880-881 subnets, discovering, 98-99 subscriptions configuring, 399-402 notification subscriptions, 834-835 Summary page Convert Physical Server Wizard, 723 Convert Virtual Machine Wizard, 728 Summary tab (Runbooks workspace), 947 SUP (Software Update Point) installing, 150-152 overview, 87 suppressing reboots, 227 switches (virtual), VMware port groups for, 676 synchronizing AI (Asset Intelligence), 269-270 synthetic transaction event collection (Exchange 2010 Management Pack), 470-471 System activity (Orchestrator), 953 System Center Capacity Planner, 9 System Center Configuration Manager (SCCM). See Configuration Manager System Center Data Protection Manager. See DPM (Data Protection Manager) System Center Essentials, 9 System Center Mobile Device Manager, 9

System Center Online Services, 82 System Center Operations Manager (SCOM). See Operations Manager System Center Orchestrator, See Orchestrator System Center Service Manager (SCSM). See Service Manager System Center settings (VMM Administrator Console), 715 System Center Virtual Machine Manager, See VMM (Virtual Machine Manager) System Information page (Convert Physical Server Wizard), 720 System Integrity reports (ACS), 543 System Management container, configuring, 120-121 system monitoring, 21 system requirements ACS (Audit Collection Services), 311 command shell, 307 Configuration Manager, 92-93 DPM (Data Protection Manager), 578-579 Gateway server, 307-308 **Operations Manager, 323-324** agents, 301 audit collection database, 310 audit collector, 309 database, 302 **Operations Console**, 305 Reporting data warehouse, 303 Reporting Server, 304 virtual machine hosts, 682 VMM Administrator Console, 679-680 VMM Self-Service portal, 680-681 VMM server, 678-679 Web console, 306 System State, protecting, 622-624 systems management challenges, 6-7 Systems Management Server (SMS), 13-14

### Т

tape backups, 31 limitations of, 569-570 tape libraries, configuring, 593 targeting Hyper-V hosts across firewalls, 656-657 users, 203-207 task sequences deployment, 59 creating, 235-236 reports, 254 for MDT (Microsoft Deployment Toolkit). creating, 240-242 for operating system deployment, 70 creating, 231-234 tasks Active Directory Management Pack, 464 Operations Manager Management Pack. 438-439 SQL Server Management Pack, 484-485 Windows Management Pack, 446-448 TCP Port Template, 501-502 technical problems addressed by VMM (Virtual Machine Manager), 665-667 templates, 889 certificate templates, 109-110 creating, 168-172, 386-387 publishing, 172-173 change request templates, 889-891 definition of, 767 deployment templates, 221 Management Pack Templates, 491-492 OLEDB Data Source Template, 497-499 Process Monitoring Template, 499-500 TCP Port Template, 501-502 UNIX/Linux Log File Template, 502 UNIX/Linux Service Template, 503 Web Application Template, 492-494 Windows Service Template, 494-497 notification subscriptions, creating, 834-835 notification templates, creating, 833-834 **Terminal Services Management Pack, 425** test clients, manually compiling configuration.mof files, 265 test mailbox configuration (Exchange 2010 Management Pack), 469-470 testing runbooks, 47 Copy File and Log Event runbook, 959-961 Move Disabled Users runbook, 965-966 Text File Management activity (Orchestrator), 953 time estimates **Operations Manager deployment**, 353 Service Manager projects, 791 Top X Performance reports (Operations Manager), 520-522

**Total Usage for All Metered Software Programs** report, 254 tracking assets. 12 licensing, 72 SLA (service-level agreement) tracking, 23 transact SQL (TSQL), 257 transformation, 767 Transport Platform Distribution Group Usage report, 478 **Transport Platform Hourly Server Statistics** report. 478 **Transport Platform Server Statistics report**, 478 Transport Platform Top Users report, 478 troubleshooting. See also problems BITS (Background Intelligent Transfer Service), 138 extending Active Directory schema, 120 Service Manager troubleshooting tasks, running, 851-853 Troubleshooting 1 - Scan Errors report, 253 TSQL (transact SQL), 257 tuning alerts, 405-409 SQL Server Management Pack, 480-482 Windows Management Pack, 441-443

# U

**UMLocal Service report**, 478 Unified Messaging role, 476 UNIX agents, installing, 379-385 UNIX/Linux Log File Template, 502 UNIX/Linux Service Template, 503 unknown computers, importing, 234-235 update deployment, 11, 219 automatic deployment rules, creating, 222-224 deployment packages, creating, 219-220 monitoring, 224-225 Software Update deployments, creating, 220-222 update lists. See software update groups update management. See software update management Update Repository, viewing, 215-216 update schedules for collections, 187

update servers, 705 updating management packs, 404-405 Usage reports (ACS), 544 User and Device Affinity section (client settings), 161-162 User Device Affinity Associations per Collection report. 252 user notification change requests, 908-910 user roles (VMM), 672-673, 729 Administrator, 729-731 Delegated Administrator, 729, 732-734 Read-Only Administrator, 730, 734-735 Self-Service User creating, 735-739 explained, 730 modifying, 739-740 removing, 740 user self-service (service offerings), 874 user state, capturing, 231 User State Migration Tool, creating package for, 227-228 users, targeting, 203-207 Utilities activity (Orchestrator), 953

### V

V2V (virtual-to-virtual) conversions, 36, 725-729 validating Central Administration Site installation, 127-129 custom inventory data, 267-268 Enterprise Root CA, 165 Primary Site Server installation, 131-133 processes, 48 secondary site installation, 136-138 vCenter servers, 705 VDS (Virtual Disk Service), 707 Veritas Storage Foundation 5.1 for Windows, 676 viewing custom inventory data, 268 data warehouse job schedules, 799-800 Operations Manager dashboards, 559-560 Update Repository, 215-216 views Active Directory Management Pack, 460-463 Cross Platform Management Packs, 488-489 Dashboard views, 290

Exchange 2010 Management Pack, 471-477 **Operations Manager Management Pack**, 434-437 SQL Server Management Pack, 482-484 Windows Management Pack, 443-445 VIP (virtual IP) templates, 706 virtual application packages creating, 755-758 definition of, 753 importing into VMM, 758 Virtual Disk Service (VDS), 707 virtual IP (VIP) templates, 706 Virtual Machine Configuration page Convert Physical Server Wizard, 721 Convert Virtual Machine Wizard, 727 virtual machine hosts, system requirements, 682 Virtual Machine Manager, See VMM (Virtual Machine Manager) virtual machines. See Hyper-V virtual machines; VMs (virtual machines) virtual switches, VMware port groups for, 676 virtual-to-virtual (V2V) conversions, 36, 725-729 VMM (Virtual Machine Manager), 8 Administrator Console, 679-680 best practices, 701-702, 759-760 business solutions addressed by, 35-36, 664-665 cluster support, 671 components, 667 deploying multiple-server deployment, 688 single-server deployment, 688 VMM Administrator Console installation, 692-693 VMM Agent installation, 695-700 VMM Self-Service Portal installation, 694 VMM Self-Service Portal security, 695 VMM server installation, 688-691 VMM server preparation, 688 fabric management, 677, 686 heterogeneous VM management, 670 hosts host clusters, 710 host groups, 705, 708-709 managing, 709 major features of, 36-38 new features, 39, 677-678

overview, 8, 34-35, 663-664 planning for, 682 database server and database design, 686 environment, 682-683 infrastructure fabric, 686-687 library server and library design, 687 **Operations Manager integration**, 684 project scope, 683-684 Self-Service Portal web server design, 686 VMM instances, 685 VMM server design, 686 PowerShell support, 669-670 private clouds creating, 711-714 explained, 704 fabric resources, 704 networks, 706 servers, 705 storage, 706-707 revisions and product history, 38, 673-677 early virtualization management techniques, 673 Virtual Machine Manager 2007, 673-674 Virtual Machine Manager 2008, 674 Virtual Machine Manager 2008 R2. 674-677 role-based access control, 672-673 Self-Service Portal creating VMs with, 745-747 hardware requirements, 680 software requirements, 681 supported operating systems, 681 web server design, 686 Self-Service User role, 673 Server App-V, 753 deployment configuration files, 753 Sequencer, 753-754 Server App-V Agent, 753-755 virtual application packages, 753-758 virtual environment, 753 technical problems addressed by, 665-667 user roles, 729 Administrator, 729-731 Delegated Administrator, 729, 732-734 modifying, 739-740

Read-Only Administrator, 730, 734-735 removing, 740 Self-Service User, 730, 735-739 virtual machine hosts, system requirements. 682 VMM Administrator Console, 707-708 configuring VMM library, 710-711 creating host groups, 708-709 creating private clouds, 711-714 deploving VMs. 742-744 explained, 668 General settings, 715 managing host clusters, 710 managing hosts, 709 managing VMs, 714 monitoring and reporting, 714 Security settings, 715 System Center settings, 715 VMM Administrator role, 672, 729-731 VMM Agent explained, 668 installing, 695-700 VMM command shell, 715-716 VMM Delegated Administrator role, 672, 729, 731-734 VMM library configuring, 710-711 designing, 687 explained, 668-669 VMM Self-Service Portal explained, 668 installing, 694 security, 695 VMM servers, 705 designing, 686 explained, 667 hardware requirements, 678 installing, 688-693 remote SQL instance requirements, 679 software requirements, 679 supported operating systems, 679 VMM Setup Wizard VMM Administrator Console installation, 692-693 VMM Self-Service Portal installation, 694 VMM server installation, 689-691

VMs (virtual machines) creating with Self-Service Portal, 745-747 customizing host ratings for. 741-742 deploying with Administrator Console, 742-744 managing, 714 migrating by dragging and dropping onto host group, 752 by dragging and dropping onto host server. 751-752 with Migrate action, 748-750 with Migrate Storage action, 750-751 supported storage migration technologies, 748 supported VM migration technologies, 747-748 monitoring and reporting, 714 P2V (physical-to-virtual) conversions, 717-724 placement, 740-741 V2V (virtual-to-virtual) conversions, 725-729 VMware port groups for virtual switches, 676 VMM support for, 670 Volume Configuration page (Convert Physical Server Wizard), 721

### W–Z

Wake On LAN functionality, 81 Web Access Confirmation dialog box, 388-389 Web Application Template, 492-494 Web console, 422-425 hardware/software requirements, 306 overview, 305-306 Performance view time frame, 410-411 Web Page view (Operations console), 424 web parts **Operations Manager Dashboard Viewer** web part adding to SharePoint page, 562-565 configuring, 562 deploying, 561-562 SharePoint web part, 290 web services (Orchestrator), installing, 937-938 widgets adding to dashboards, 557-559 explained, 556 Windows agents, installing, 373-376 Windows Authentication, configuring for VMM Self-Service Portal, 695 Windows Core OS monitoring, management packs, 440 Windows Installer, 189 configuring MSI applications, 191-192 Windows Management Instrumentation (WMI), 245 Windows Management Pack, 440 configuring, 440-441 reports, 448-451 tasks, 446-448 tuning, 441-443 views. 443-445 Windows PowerShell attaching protection agents with, 601 cmdlets, 290 VMM support for, 669-670, 677 Windows roles, adding on Site Servers, 121-124 Windows Server 2008 Core Operating System object, 442 Windows Server 2008 Logical Disk object, 442 Windows Server 2008 Network Adapter object, 443 Windows Server performance reports, 523-524 Windows Server Update Services (WSUS), 11, 150 Windows Service Template, 494-497 WinPE environment, 69 wizards. See names of specific wizards WMI (Windows Management Instrumentation), 245 WOL (Wake On LAN) functionality, 81 workflow engine, 765 workflows, 767, 889-892 workspaces Orchestration console, 947-948 Runbook Designer, 944-945 WSSCmdletsWrapper, 645 WSUS (Windows Server Update Services), 11, 150 WSUS website, configuring for SSL, 175-176 XML management pack, modifying, 506